# UNIVERSIDAD POLITÉCNICA SALESIANA SEDE CUENCA

# **CARRERA DE TELECOMUNICACIONES**

Trabajo de titulación previo a la obtención del título de Ingeniero en Telecomunicaciones

# PROYECTO TÉCNICO: "IMPLEMENTACIÓN Y GESTIÓN DE LA OLT ZTE ZXA10 C320 SOBRE LA RED PON DE LA UNIVERSIDAD POLITÉCNICA SALESIANA SEDE CUENCA"

## **AUTORES:**

CHRISTIAN ANDRÉS PALTA ORTEGA CARLOS GERMAN QUINTUÑA PAIDA

#### **TUTOR:**

ING. EDWIN JOHNATAN CORONEL GONZÁLEZ

#### **COTUTOR:**

ING. LUIS FERNANDO GUERRERO VÁSQUEZ

CUENCA - ECUADOR

2022

## **CESIÓN DE DERECHOS DE AUTOR**

Nosotros, Christian Andres Palta Ortega con documento de identificación N° 0105509459 y Carlos German Quintuña Paida con documento de identificación N° 0302710421, manifestamos nuestra voluntad y cedemos a la Universidad Politécnica Salesiana la titularidad sobre los derechos patrimoniales en virtud de que somos autores del trabajo de titulación: **"IMPLEMENTACIÓN Y GESTIÓN DE LA OLT ZTE ZXA10 C320 SOBRE LA RED PON DE LA UNIVERSIDAD POLITÉCNICA SALESIANA SEDE CUENCA"**, mismo que ha sido desarrollado para optar por el título de: *Ingeniero en Telecomunicaciones*, en la Universidad Politécnica Salesiana, quedando la Universidad facultada para ejercer plenamente los derechos cedidos anteriormente.

En aplicación a lo determinado en la Ley de Propiedad Intelectual, en nuestra condición de autores nos reservamos los derechos morales de la obra antes citada. En concordancia, suscribimos este documento en el momento que hacemos entrega del trabajo final en formato digital a la Biblioteca de la Universidad Politécnica Salesiana.

Cuenca, enero del 2022.

Christian Andrés Palta Ortega C.I. 0105509459

bent

Carlos German Quintuña Paida C.I. 0302710421

## CERTIFICACIÓN

Yo, declaro que bajo mi tutoría fue desarrollado el trabajo de titulación: **"IMPLEMENTACIÓN Y GESTIÓN DE LA OLT ZTE ZXA10 C320 SOBRE LA RED PON DE LA UNIVERSIDAD POLITÉCNICA SALESIANA SEDE CUENCA"**, realizado por Christian Andrés Palta Ortega y Carlos German Quintuña Paida, obteniendo el *Proyecto Técnico* que cumple con todos los requisitos estipulados por la Universidad Politécnica Salesiana.

Cuenca, enero del 2022.

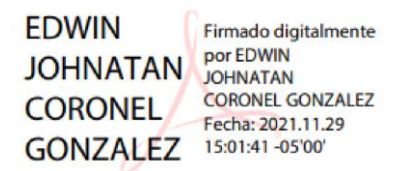

Ing. Edwin Johnatan Coronel González C.I 0301141222

## DECLARATORIA DE RESPONSABILIDAD

Nosotros, Christian Andrés Palta Ortega con documento de identificación N° 0105509459 y Carlos German Quintuña Paida con documento de identificación N° 0302710421, autores del trabajo de titulación: **"IMPLEMENTACIÓN Y GESTIÓN DE LA OLT ZTE ZXA10 C320 SOBRE LA RED PON DE LA UNIVERSIDAD POLITÉCNICA SALESIANA SEDE CUENCA"**, certificamos que el total contenido del *Proyecto Técnico*, es de nuestra exclusiva responsabilidad y autoría

Cuenca, enero del 2022.

Christian Andrés Palta Ortega C.I. 0105509459

Carlos German Quintuña Paida C.I. 0302710421

### **AGRADECIMIENTOS**

Agradezco primero a Dios por la oportunidad de haber llegado a este punto, por haberme dado motivos para continuar y porque en ningún momento me quito la guía, compañía, paciencia y apoyo de mis padres y hermana, que han sido mi principal pilar de apoyo para no decaer ningún momento. Agradezco también a en la Universidad Politécnica Salesiana, nuestro director de tesis Ing. Johnatan Coronel y a nuestro director de carrera PhD. Walter Orozco quienes en conjunto con el personal docente de la carrera de Telecomunicaciones aportaron a mi formación académica e hicieron que todo esto sea posible. Finalmente agradezco a mi compañero de tesis Carlos Quintuña y mis colegas Bryan Otavalo y Rooswell Vasquez que han sido testigos de todo el esfuerzo realizado y que me brindaron su apoyo y ayuda en todo momento.

#### Christian Andrés Palta Ortega

Agradezco a mis padres Blanca y Julio, por esos consejos para poder tomar buenas decisiones, no solo en el tema académico sino en la vida, por enseñarme con el ejemplo y ser ese pilar fundamental para poder culminar mis estudios universitarios, agradezco el apoyo de mis hermanos, y a toda mi familia en general. Al Ing. Johnatan Coronel por dirigir este proyecto de titulación, a quien ha sido nuestro director de carrera PhD. Walter Orozco, y a los docentes que estuvieron en la formación académica de mi carrera profesional.

#### Carlos German Quintuña Paida

## **DEDICATORIAS**

A Livio y Alexandra mis padres que pusieron mis metas y sueños sobre las de ellos y sentirlas y buscarlas como suyas, por acompañarme toda una vida con sus consejos, por darme su modelo a seguir, por enseñarme a siempre mantenerme de pie sin importar lo difícil que sea la situación y por nunca dejarme solo a pesar de todo.

#### Christian Andres Palta Ortega

A mis padres, porque fueron mi fortaleza en este interesante camino y el impulso de motivación de trabajar día a día para llegar a cumplir esta meta, y a mi familia porque de alguna u otra manera me apoyaron.

#### Carlos German Quintuña Paida

# ÍNDICE DE FIGURAS

| FIGURA 1 RED PON                                                                  | 2  |
|-----------------------------------------------------------------------------------|----|
| FIGURA 2 PLANTA INTERNA - EQUIPOS                                                 | 3  |
| FIGURA 3. EQUIPO TERMINAL OLT, VISTA FRONTAL [9]                                  | 4  |
| FIGURA 4 ROUTER CISCO 1811                                                        | 4  |
| FIGURA 5 ROUTER MIKROTIK [10]                                                     | 5  |
| FIGURA 6 DISTRIBUIDOR DE FIBRA ÓPTICA [12]                                        | 5  |
| FIGURA 7 UPS 3KVA ONLINE [13].                                                    | 6  |
| FIGURA 8 MANGA TIPO DOMO [14]                                                     | 7  |
| FIGURA 9 NAP 1:16 [14]                                                            | 8  |
| FIGURA 10 ONT/ONU [16]                                                            | 9  |
| FIGURA 11 TOPOLOGÍA GPON                                                          | 9  |
| FIGURA 12 CANAL ASCENDENTE [24].                                                  | 14 |
| FIGURA 13. MULTIPLEXADO EN SENTIDO DESCENDENTE [26]                               | 15 |
| FIGURA 14 TRANSMISIÓN DOWNSTREAM [27].                                            | 16 |
| FIGURA 15. MULTIPLEXADO EN SENTIDO ASCENDENTE [26]                                | 16 |
| FIGURA 16 TRANSMISIÓN UPSTREAM [27]                                               | 17 |
| FIGURA 17 TOMACORRIENTE DE TORSIÓN 2 POLOS.                                       | 21 |
| FIGURA 18 INSTALACIÓN DE TOMACORRIENTE                                            | 21 |
| FIGURA 19 LÍNEA DE TIERRA                                                         | 22 |
| FIGURA 20 CABLEADO Y CONEXIÓN DE PUESTA A TIERRA.                                 | 22 |
| FIGURA 21 ESQUEMA DE CONEXIÓN ELÉCTRICA                                           | 23 |
| FIGURA 22 PUERTO DE GESTIÓN 10/100 DE LA OLT                                      | 27 |
| FIGURA 23 CONEXIÓN TELNET A LA OLT                                                | 27 |
| FIGURA 24 ESQUEMA DE CONEXIÓN DEL MIKROTIK, OLT ZTE Y EL PROVEEDOR DE INTERNET    | 31 |
| FIGURA 25 ACCESO DENTRO DE LA INTERFAZ DE WINBOX.                                 | 32 |
| FIGURA 26 EQUIPOS VECINOS AUTODETECTADOS (NEIGHBORS)                              | 32 |
| FIGURA 27 INGRESO A LA LISTA DE INTERFACES                                        | 33 |
| FIGURA 28 NOMBRES Y COMENTARIOS DE LAS INTERFACES DEL MIKROTIK                    | 33 |
| FIGURA 29 CONFIGURACIÓN DE NOMBRE DE LA INTERFASE "ETHER1"                        | 34 |
| FIGURA 30 CONFIGURACIÓN DEL COMENTARIO DE LA INTERFASE "ETHER1".                  | 34 |
| FIGURA 31 INGRESO DE LA DIRECCIÓN DE ADMINISTRACIÓN CON SU COMENTARIO             | 35 |
| FIGURA 32 IP DE ADMINISTRACIÓN AGREGADA AL "ADDRESS LIST"                         | 35 |
| FIGURA 33 INGRESO AL TELNET                                                       | 36 |
| FIGURA 34 SELECCIÓN DE TIPO DE CONEXIÓN E IP DE GESTIÓN                           | 36 |
| FIGURA 35 VENTANA DE INGRESO A LA OLT CON TELNET                                  | 37 |
| FIGURA 36 INGRESO A LA OLT MEDIANTE LAS CREDENCIALES CORRESPONDIENTES (TESISISP – |    |
| Patito.123@456).                                                                  | 37 |

| FIGURA 37 INGRESO AL DHCP CLIENT                                                       | . 38  |
|----------------------------------------------------------------------------------------|-------|
| FIGURA 38 DHCP CLIENT VACÍO                                                            | . 38  |
| FIGURA 39 NUEVO DHCP CLIENT Y ACTIVADO CON EL BOTÓN "ENABLE".                          | . 39  |
| FIGURA 40 DHCP CLIENT CREADO Y CON LA IP DEL PROVEEDOR DE SERVICIO.                    | . 39  |
| FIGURA 41 IP CREADA AUTOMÁTICAMENTE EN EL ADDRESS LIST                                 | . 41  |
| FIGURA 42 DNS DEL PROVEEDOR DE SERVICIO ASIGNADOS AUTOMÁTICAMENTE.                     | . 41  |
| FIGURA 43 RUTA CREADA AUTOMÁTICAMENTE PARA LA SALIDA A INTERNET                        | . 41  |
| FIGURA 44 INGRESO AL FIREWALL.                                                         | . 42  |
| FIGURA 45 REGLAS NAT DEL FIREWALL VACÍA.                                               | . 42  |
| FIGURA 46 REGLA NAT "SRCNAT" PARA EL PUERTO "ETHER1 WAN"                               | . 43  |
| FIGURA 47 CONFIGURACIÓN "MASQUERADE" EN LA PESTAÑA "ACTION"                            | . 43  |
| FIGURA 48 REGLA NAT CREADA                                                             | . 44  |
| FIGURA 49 INGRESO A LAS CONFIGURACIONES DE BRIDGE.                                     | . 44  |
| FIGURA 50 LISTA DE CONEXIONES BRIDGE VACÍAS.                                           | . 45  |
| FIGURA 51 CREACIÓN Y CONFIGURACIÓN DE NOMBRE DE LA NUEVA INTERFASE "BRIDGE OFICINA"    | '. 45 |
| FIGURA 52 CONFIGURACIÓN DE COMENTARIO DE LA INTERFASE "BRIDGE OFICINA".                | . 45  |
| FIGURA 53 INTERFASE "BRIDGE OFICINA" CREADA                                            | . 46  |
| FIGURA 54 PUERTOS VACÍOS DE BRIDGE                                                     | . 46  |
| FIGURA 55 NUEVO BRIDGE PORT CON INTERFASE "ETHER4 BRIDGE" Y BRIDGE "BRIDGE OFICINA     | .".   |
|                                                                                        | . 47  |
| FIGURA 56 PORT'S BRIDGE CREADOS CON CADA UNO DE LOS PUERTOS LIBRES DEL MIKROTIK Y      |       |
| RELACIONADOS AL "BRIDGE OFICINA".                                                      | . 47  |
| FIGURA 57 INGRESO AL ADDRESS LIST.                                                     | . 48  |
| FIGURA 58 CONFIGURACIÓN DE IP'S PARA LA LAN DE OFICINA Y SELECCIÓN DE INTERFACE "BRIDO | GE    |
| OFICINA".                                                                              | . 48  |
| FIGURA 59 CONFIGURACIÓN DE COMENTARIO DE LA DIRECCIÓN IP.                              | . 48  |
| FIGURA 60 IP AGREGADA CON LA INTERFASE DE "BRIDGE OFICINA"                             | . 48  |
| FIGURA 61 INGRESO AL DHCP SERVER.                                                      | . 49  |
| FIGURA 62 LISTA DE DHCP SERVER.                                                        | . 49  |
| FIGURA 63 SELECCIÓN DE INTERFASE "BRIDGE OFICINA".                                     | . 49  |
| FIGURA 64 SELECCIÓN DE RED PARA DHCP.                                                  | . 50  |
| FIGURA 65 CONFIGURACIÓN DE GATEWAY.                                                    | . 50  |
| FIGURA 66 CONFIGURACIÓN DE POOL DE DIRECCIONES DESDE LA 192.168.100.10 HASTA LA        |       |
| 192.168.100.254                                                                        | . 50  |
| FIGURA 67 CONFIGURACIÓN DE DNS AUTOMÁTICOS Y DNS MANUALES (8.8.8.8 - 8.8.4.4)          | . 51  |
| FIGURA 68 CONFIGURACIÓN DE TIEMPO DE ACTUALIZACIÓN DE IP'S                             | . 51  |
| FIGURA 69 DHCP SERVER CREADO.                                                          | . 51  |
| FIGURA 70 CONFIGURACIÓN DE NOMBRE Y COMENTARIO DEL POOL DE DIRECCIONES                 | . 52  |
| FIGURA 71 IP, MASCARA Y GATEWAY ASIGNADO.                                              | . 52  |

| FIGURA 72 DETALLES DE MEDICIÓN DE ANCHO DE BANDA 94 MBPS                              | 53   |
|---------------------------------------------------------------------------------------|------|
| FIGURA 73 INGRESO A LAS INTERFACES                                                    | 55   |
| FIGURA 74 "INTERFACE LIST" SIN VLAN'S CREADAS                                         | 55   |
| FIGURA 75 NUEVA INTERFACE PARA LA VLAN101 CON VLANID:101 A TRAVÉS DEL ETHER3 SAL      | IDA  |
| INTERNET                                                                              | 56   |
| FIGURA 76 COMENTARIO PARA LA INTERFACE VLAN101                                        | 56   |
| FIGURA 77 "VLAN'S" CREADAS CORRESPONDIENTES A CADA NAP DE LA RED PON.                 | 57   |
| FIGURA 78 DIRECCIÓN CORRESPONDIENTE A LA NAPAO1 CON SU IP 192.168.101.1 A TRAVÉS DE L | A    |
| INTERFAZ "VLAN101".                                                                   | 57   |
| FIGURA 79 COMENTARIO DE LA IP 192.168.10.1                                            | 57   |
| FIGURA 80 IP'S CREADAS CORRESPONDIENTES A LAS VLAN'S ANTERIORMENTE CREADAS            | 58   |
| FIGURA 81 INGRESO A LAS "ROUTES" DE CADA UNA DE LAS DIRECCIONES INGRESADAS            | 58   |
| FIGURA 82 "ROUTES" CREADAS AUTOMÁTICAMENTE CORRESPONDIENTES A CADA INTERFASE DE       |      |
| VLAN                                                                                  | 59   |
| FIGURA 83 INGRESO AL FIREWALL.                                                        | 59   |
| FIGURA 84 CONFIGURACIÓN EN LA PESTAÑA "GENERAL" PARA LA REGLA DEL TIPO "DSTNAT" DE    |      |
| SALIDA DE LA VLAN101                                                                  | 60   |
| FIGURA 85 CONFIGURACIÓN EN LA PESTAÑA "ACTION" PARA LA REGLA DEL TIPO "DST-NAT" DE SA | LIDA |
| DE LA VLAN101                                                                         | 60   |
| FIGURA 86 COMENTARIO DE LA REGLA DE SALIDA DE LA VLAN101                              | 61   |
| FIGURA 87 REGLAS DE SALIDA CREADAS PARA CADA UNA DE LAS VLAN                          | 61   |
| FIGURA 88 PERFILES DE VLAN CREADOS                                                    | 62   |
| FIGURA 89 PERFILES ESTÁTICOS CREADOS.                                                 | 64   |
| FIGURA 90 ONT'S DESCONOCIDAS CONECTADAS EN LA OLT.                                    | 66   |
| FIGURA 91 PING DESDE EL MIKROTIK A LA ONT RECIÉN ENGANCHADA.                          | 68   |
| FIGURA 92 INGRESO A LAS COLAS                                                         | 68   |
| FIGURA 93 COLA SIMPLE CREADA CON ANCHO DE BANDA DE UPLOAD Y DOWNLOAD EN 80MBPSS.      | 69   |
| FIGURA 94 CONFIGURACIÓN DE NOMBRE Y LÍMITES DE ANCHO DE BANDA PARA UPLOAD Y DOWNL     | OAD. |
|                                                                                       | 69   |
| FIGURA 95 CONFIGURACIÓN AVANZADA DE UPLOAD Y DOWNLOAD ADEMÁS DEL TIPO DE COLA         | 69   |
| FIGURA 96 ESQUEMA DE CONEXIÓN – USUARIO FINAL                                         | 70   |
| FIGURA 97 CONFIGURACIÓN DE ROUTER-USUARIO.                                            | 71   |
| FIGURA 98 PRUEBA DE VELOCIDAD                                                         | 71   |
| FIGURA 99 EQUIPO OPTICAL POWER METER (OPM).                                           | 73   |
| FIGURA 100 CABLE DE RED                                                               | 73   |
| FIGURA 101 PATCHCORD APC-APC.                                                         | 74   |
| FIGURA 102 CAJA ONT FTTH                                                              | 74   |
| FIGURA 103 ONT FTTH 1 PUERTO ETHERNET, 1 PUERTO PON                                   | 75   |
| FIGURA 104 ROUTER NEXXT - NEBULA300 PLUS.                                             | 75   |

#### FIGURA 105 CONEXIÓN DIRECTA DESDE LA NAP A LA ONT BAJO LAS MEDIDAS DE SEGURIDAD

| RECOMENDADAS                                                                   |    |
|--------------------------------------------------------------------------------|----|
| FIGURA 106 CONEXIÓN EN LA NAP CON LA ONT.                                      | 76 |
| FIGURA 107 MEDICIÓN BASE EN EL MIKROTIK 94 MBPS                                | 78 |
| FIGURA 108 ANCHO DE BANDA EN LA NAP A01 DE 9.7 MBPS Y CON SU IP 192.168.101.11 | 78 |
| FIGURA 109 ANCHO DE BANDA EN LA NAP A02 DE 20 MBPS Y CON SU IP 192.168.102.11  | 79 |
| FIGURA 110 ANCHO DE BANDA EN LA NAP A03 DE 29 MBPS Y CON SU IP 192.168.103.11  | 79 |
| FIGURA 111 ANCHO DE BANDA EN LA NAP A06 DE 56 MBPS Y CON SU IP 192.168.106.11  | 80 |
| FIGURA 112 ANCHO DE BANDA EN LA NAP A07 DE 70 MBPS Y CON SU IP 192.168.107.11  | 80 |
| FIGURA 113 ANCHO DE BANDA EN LA NAP A08 DE 79 MBPS Y CON SU IP 192.168.108.11  | 81 |
| FIGURA 114 POTENCIA EN EL OPM DE LA NAP A01 [-17.57 DBM]                       | 81 |
| FIGURA 115 POTENCIA EN EL OPM DE LA NAP A02 [-17.34 DBM]                       | 82 |
| FIGURA 116 POTENCIA EN EL OPM DE LA NAP A03 [-17.37 DBM]                       | 82 |
| FIGURA 117 POTENCIA EN EL OPM DE LA NAP A06 [-17.57 DBM]                       | 82 |
| FIGURA 118 POTENCIA EN EL OPM DE LA NAP A07 [-18.86 DBM]                       | 83 |
| FIGURA 119 POTENCIA EN EL OPM DE LA NAP A08 [-17.37 DBM]                       | 83 |

# ÍNDICE DE TABLAS

| TABLA 1 CARACTERÍSTICAS GENERALES DE LA TECNOLOGÍA GPON [19]                         | 10 |
|--------------------------------------------------------------------------------------|----|
| TABLA 2 NIVELES DE PRIORIDAD [28]. 1                                                 | 17 |
| Tabla 3 Configuración de servicio GEM.                                               | 24 |
| TABLA 4 CONFIGURACIÓN DE SERVICIO ONU. 2                                             | 25 |
| TABLA 5 CONFIGURACIÓN INICIAL                                                        | 26 |
| TABLA 6 CONFIGURACIÓN BÁSICA DE LA OLT ZTE C320    2                                 | 27 |
| TABLA 7 CREACIÓN DE USUARIOS Y CONFIGURACIÓN DE VENTILADOR DE LA OLT                 | 28 |
| TABLA 8 ACTIVACIÓN DE TARJETAS DE LA OLT.    2                                       | 29 |
| TABLA 9 DISTRIBUCIÓN DE PUERTOS DEL MIKROTIK    3                                    | 30 |
| TABLA 10 DISTRIBUCIÓN DE VLAN'S PARA CADA NAP                                        | 54 |
| TABLA 11 CREACIÓN DE LOS 8 PERFILES DE VLAN                                          | 52 |
| TABLA 12 TAGGEO DEL PUERTO GEI_ $1/4/1$ CON LAS VLAN CREADAS6                        | 53 |
| TABLA 13 CREACIÓN DE LOS 8 PERFILES ESTÁTICOS DE VLAN                                | 54 |
| TABLA 14 CREACIÓN DE ONT NUEVA DENTRO DE LA OLT $\epsilon$                           | 55 |
| TABLA 15 CONFIGURACIÓN DE ONT                                                        | 56 |
| TABLA 16 ANCHOS DE BANDA ASIGNADOS A CADA NAP PARA LA DISTRIBUCIÓN HACIA SUS ABONADO | s. |
|                                                                                      | 77 |

## GLOSARIO

**ODN:** Red de Distribución Óptico – Optical Distribution Network

**OLT:** Terminal de Línea Óptico – Optical Line Terminal

ONU: Unidad de red óptico – Optical Network Unit

ONT: Terminal de red óptico – Optical Network Optical

PON: Red Óptica Pasiva - Passive Optical Network

DBA: Asignación dinámica de ancho de banda - Dynamic Bandwidth Assignment

**ITU:** Unión Internacional de Telecomunicaciones – International Telecommunications Union

IPS: Proveedor de Servicio de Internet - Internet Service Provider

**GPON:** Redes Ópticas Pasivas con capacidades de Gigabit - Gigabit Passive Optical Network

GEM: Método de Encapsulamiento GPON – GPON Encapsulation Method

NAT: Traducción de Direcciones de Red - Network Address Translation

WDM: Multiplexación por División de Onda - Wavelength Division Multiplexing

TCONT: Contenedores de Transferencia - Transmission Containers

**OMCC:** Control del Canal y Administración de ONU- ONU Management and Control Channel

**TDM:** Multiplexación por División de Tiempo - Time Division Multiplexing

# **INTRODUCCIÓN**

Con el paso del tiempo, las expectativas de los usuarios en cuanto a una serie de servicios avanzados de Telecomunicaciones han crecido notablemente. Por ejemplo, hoy en día se habla de servicios tales como IPTv, videoconferencia, videojuegos online, entre otros [1]. El incremento tanto de los servicios, como de los dispositivos de comunicación provocan un mayor volumen de tráfico. Actualmente, en el Ecuador existen 13.82 millones de dispositivos móviles conectados, los cuales representan el 77,8% de la población [2]. Por ello, la industria en su intento de satisfacer estos requerimientos busca generar cambios implementando nuevas tecnologías en sus redes comerciales obsoletas de cobre, con nuevas configuraciones en la parte física y el software de los equipos, para obtener redes de mayor alcance en seguridad, velocidad, cobertura, y versatilidad en el tráfico de información.

Las redes ópticas pasivas o redes PON (Passive Optical Network) se han convertido en una de las soluciones favoritas de estos problemas, su estructura está formada básicamente por tres componentes: OLT (Optical Line Terminal), ubicada en la central del operador; ODN (Optical Distribution Network), que constituye la fibra óptica y varios divisores ópticos para la dispersión; y ONT (Optical Network Terminal), localizada en el domicilio del usuario final [3]. Esta red no necesita elementos activos en su distribución desde la oficina central hasta el abonado; está compuesta de fibra óptica monomodo, por sus características de propagación de una señal de luz a través de múltiples reflexiones en su núcleo, esto permite el envío de grandes cantidades de información [4].Por tanto, son capaces de satisfacer la demanda de mayor ancho de banda, mayor cobertura, seguridad, menor atenuación de las señales, etc.

## **ANTECEDENTES DEL PROBLEMA DE ESTUDIO**

El desarrollo de las Telecomunicaciones con el paso del tiempo ha crecido de una manera exponencial, ya que en la actualidad la expectativa de los usuarios busca cubrir cada vez más necesidades en tiempos más cortos y entornos más confiables, por lo cual las redes convencionales se ven limitadas en su intento de satisfacer estos requerimientos, por lo que se busca generar redes de mayores alcances en seguridad, velocidad, y versatilidad en el tráfico de información. Una de las tecnologías para solventar estas necesidades son Redes Ópticas Pasivas Gigabit (del inglés *Gigabit Passive Optical Network*, GPON), las cuales están implementados en las diferentes empresas de servicio de telecomunicaciones del país.

Por esta razón en la Universidad Politécnica Salesiana sede Cuenca se realizó un trabajo de titulación, el cual consistía en la implementación de una Red de Fibra Óptica dentro del campus universitario y gestionado desde el laboratorio de telecomunicaciones, con el objetivo de preparar al estudiante en el área de la parte operativa de los diferentes equipos utilizados en esta infraestructura [5]. Como complemento a esta red de fibra óptica se plantea el presente proyecto de tesis, "Implementación y gestión de la OLT ZTE ZXA10 C320 sobre la red PON de la Universidad Politécnica Salesiana Sede Cuenca", que consiste en la configuración y pruebas de funcionamiento. Este proyecto permitirá preparar a los estudiantes para el campo profesional debido a que las diferentes empresas de servicio de telecomunicaciones cuentan con esta arquitectura de red.

# JUSTIFICACIÓN (IMPORTANCIA Y ALCANCES)

La tecnología GPON es usada en la mayoría de los proveedores de servicio con acceso a internet, la importancia de este proyecto de tesis está enfocado en la posibilidad de habilitar tráfico a través de una Terminal de Línea Óptica (del inglés, *Optical Line Terminal*, OLT) de uso comercial sobre la RED de Fibra Óptica de la Universidad Politécnica Salesiana sede Cuenca, lo que permitirá establecer estudios de calidad de servicio, mantenimiento de red y gestión de la OLT.

Estos procesos aportan al conocimiento práctico de los estudiantes por sus diversas pruebas de funcionamiento dentro y fuera del Laboratorio de Telecomunicaciones, específicamente en la Red de Fibra Óptica. Todo esto en conjunto permite al estudiante a estar preparado directamente para el campo laboral y sirve como punto de partida para implementar nuevos métodos en la gestión de esta tecnología.

# **OBJETIVOS**

#### **OBJETIVO GENERAL**

 Implementar y gestionar la OLT ZTE ZXA10 C320 dentro del laboratorio de telecomunicaciones sobre la red PON de la Universidad Politécnica Salesiana Sede Cuenca.

#### **OBJETIVOS ESPECÍFICO**

- Realizar el estado del arte sobre la OLT ZTE ZXA10 C320 la tecnología GPON y la red PON implementada en la UPS sede Cuenca.
- Identificar la topología de la red PON de la UPS sede Cuenca.
- Realizar pruebas de funcionamiento de la OLT sobre la red GPON, mediante la gestión local y remota, de servicios y usuarios finales, a través del software de gestión y línea de comando.

# CAPÍTULO 1:

# 1.1 RED PON

La Red Óptica Pasiva (del inglés *Passive Optical Network*, PON) consiste en la utilización de fibra óptica hasta el domicilio del abonado, prestando diferentes servicios como voz, datos y video, más conocido Triple Play. Sus ventajas son: mayor ancho de banda, mayor cobertura, resistencia a la interferencia electromagnética, menor perdidas en la señal, etc.

En la estructura de la red PON consta de 3 bloques importantes que son:

- Red de Alimentación: Está ubicada en la oficina central, aquí es el centro de gestión de todos los servicios a brindar por parte del proveedor, en este lugar se encuentran los equipos activos como: OLT, ROUTER, etc.
- Red de Distribución: Es el bloque puramente pasivo de la red PON o también conocido como planta externa; está constituido por splitters, cable de fibra óptica, y otros elementos necesarios para proteger la red. Comprende la comunicación entre la OLT y el usuario.
- Red de Dispersión: Este tramo es la conexión con los diferentes usuarios, además de los componentes pasivos, se requiere de un dispositivo eléctrico conocido como Unidad de Red Óptica (del inglés Optical Network Unit, ONU) o Terminal de Red Óptica (del inglés Optical Network Terminal, ONT), este se coloca en el hogar del usuario.

La red opera con el cable de fibra óptica que empieza desde la oficina central o cabecera, enrutada por los splitters hasta llegar a un terminal de acometida, de aquí saldrá las conexiones individuales con los usuarios finales, cabe mencionar que la capacidad de un hilo de fibra puede ser de 64 usuarios o hasta 128, esto depende de los niveles de splitteo [6]. La topología de red PON explicada anteriormente está representada en la Figura 1. Los equipos utilizados en cada tramo de la red se describirán más adelante.

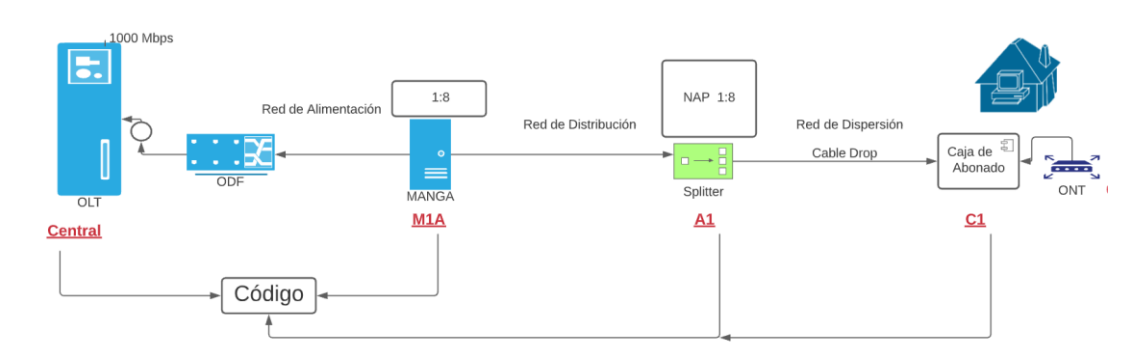

Figura 1 Red PON

#### 1.1.1 RED DE ALIMENTACIÓN O PLANTA INTERNA

En los equipos de la oficina central se gestiona el ancho de banda contratado para los diferentes usuarios de esa red. En este centro de operaciones se recomienda contar con un respaldo de energía, pues, el servicio que se brinda debe ser continuo.

Los equipos más comunes utilizados por las empresas proveedoras del servicio son: Router de Proveedor, Router de Gestión, OLT, ODF, UPS (Fuente de poder).

A continuación, se describirá la función de los equipos y su colocación más común en el rack de la oficina central (Figura 2).

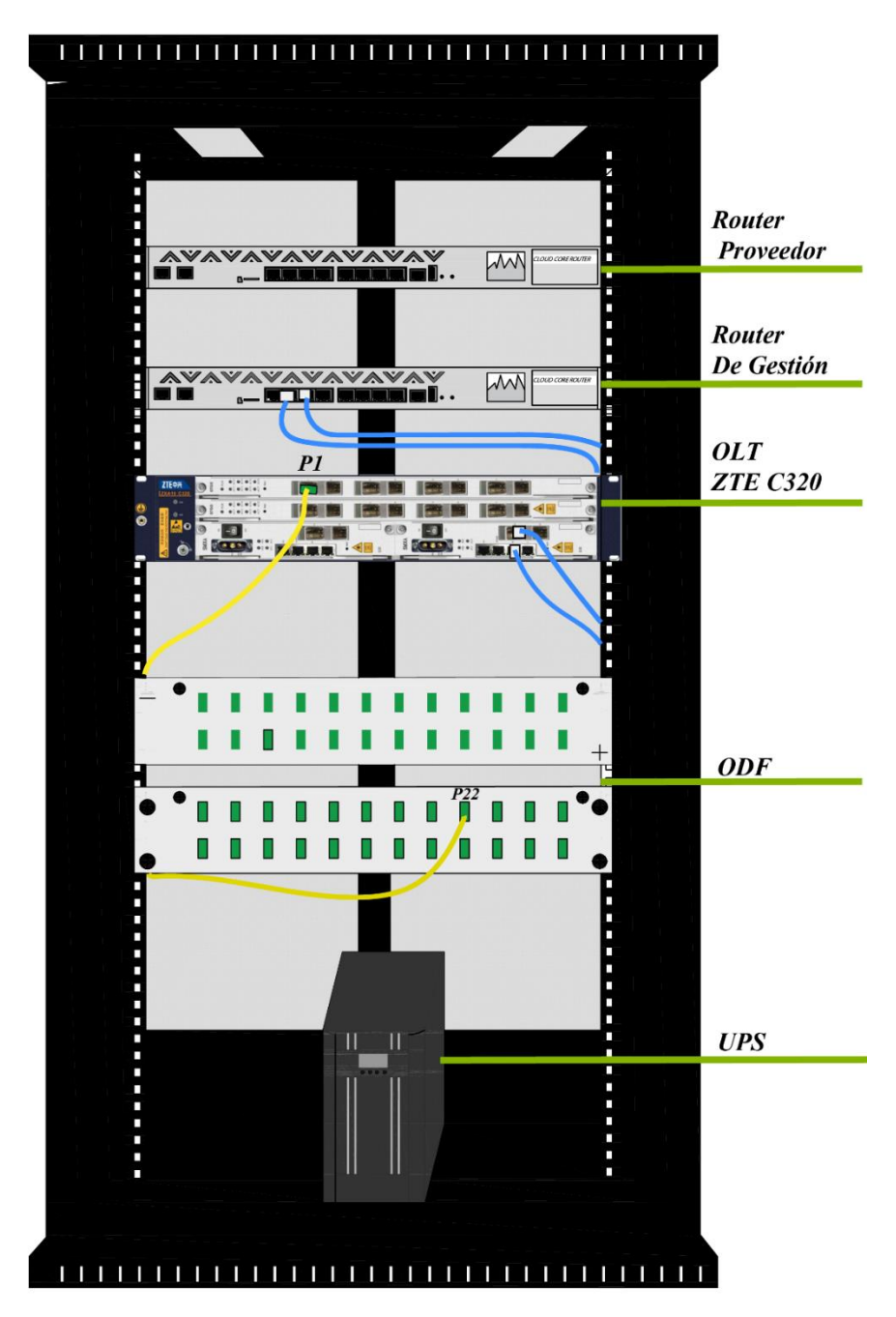

Figura 2 Planta Interna - Equipos.

#### (A) OLT

Es el equipo encargado de gestionar y controlar el tráfico de la red entre la oficina del operador. La OLT proporciona el ancho de banda, da prioridad para servicios específicos, realiza el balance de potencia, corrige fluctuaciones de tráfico de red, entre otras funciones. Según lo establecido por la ITU-G.984.2. su potencia máxima es de +5dBm y su mínima potencia es de +1,5 dBm con una sensibilidad mínima de -28 dBm. La OLT que se va a implementar en nuestro proyecto es la OLT ZTE ZXA10 C320 mostrada en la Figura 3[7][8].

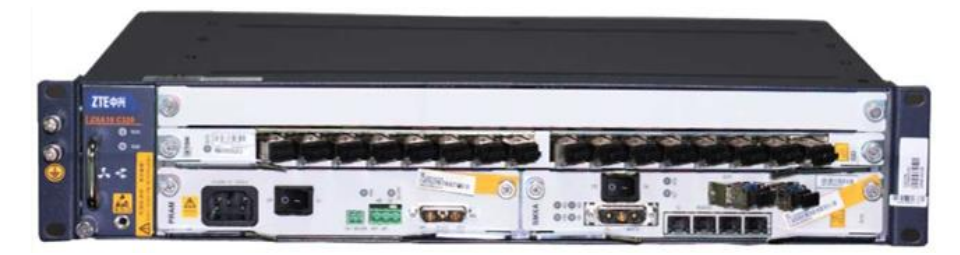

Figura 3. Equipo terminal OLT, vista frontal [9].

#### **(B) ROUTER DE PROVEEDOR**

Este equipo es el medio de acceso al backbone de la empresa (del inglés *Internet Service Provider*, ISP) a internet, este dispositivo activo está ubicado en el nodo principal, cabe recalcar que los operadores del nodo no tienen acceso a las configuraciones. Entre los Routers más utilizados están el Cloud Core Router y de Cisco el modelo 1811 (Figura 4), la elección de los equipos depende del ancho de banda que requiere la empresa, y su cantidad de usuarios por el tráfico de información.

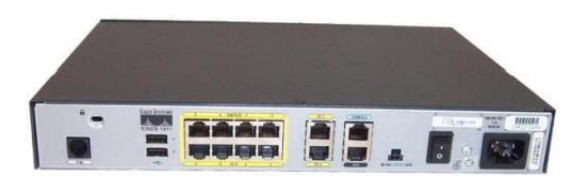

Figura 4 Router Cisco 1811

#### (C) ROUTER DE GESTIÓN

Entre sus funciones están, la asignación y control del ancho de banda de las diferentes cuentas de los clientes residenciales, la traducción de direcciones de red (del inglés *Network Address Translation*, NAT), reglas de firewall, asignación de los puertos para los usuarios [10] (Figura 5).

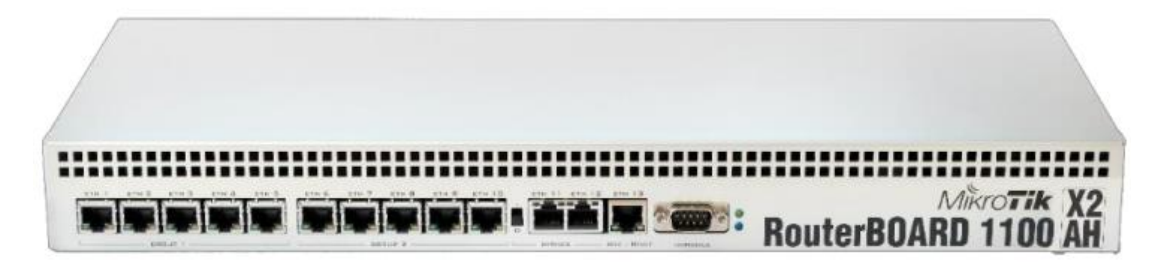

Figura 5 Router Mikrotik [10].

#### $(\mathbf{D})\mathbf{ODF}$

Es un componente pasivo, es el vínculo de la red externa GPON con los puertos PON de la OLT, es aquí donde llegan los terminales de cables de fibra óptica de la red troncal. El objetivo es optimizar el manejo de los hilos de fibra óptica, clasificar, y dar la posibilidad de que la red GPON tenga un crecimiento adecuado y en orden [11].

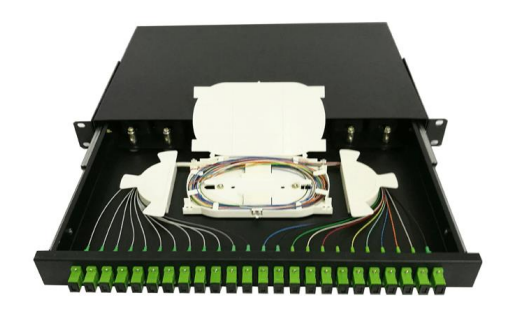

Figura 6 Distribuidor de Fibra Óptica [12].

#### **(E) FUENTE DE PODER**

Este equipo brinda una protección perfecta a cargas altamente críticas, la corriente es rectificada a la entrada esto se debe a la tecnología de control PWM, el voltaje de salida AC ofrece una señal pura y estable. Una de las ventajas de estos equipos es que consta de un modo *BATERIA*, el cual consiste en mantener una alimentación estable hasta que la red eléctrica se recupere [13] como es el caso del UPS 3KVA de la Figura 7.

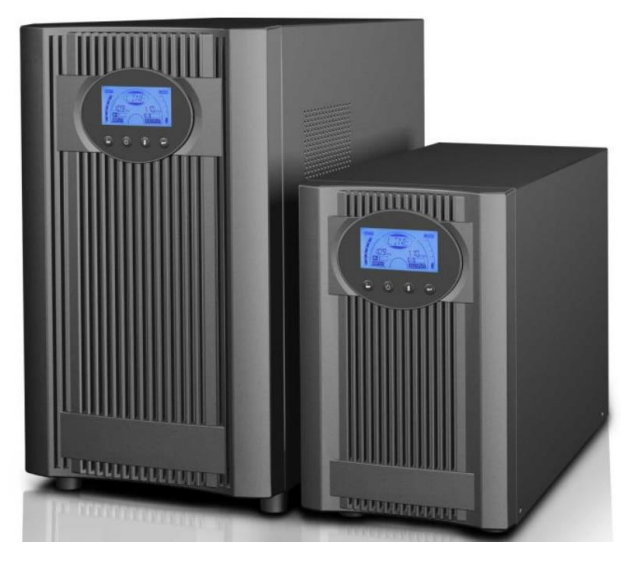

Figura 7 UPS 3KVA Online [13].

#### 1.1.2 RED DE DISTRIBUCIÓN O PLANTA EXTERNA.

Está conformada meramente por elementos pasivos es decir que no necesitan de ninguna fuente de corriente eléctrica para funcionar, los más importantes son los siguientes.

#### (A) MANGA

Es utilizado para contener empalmes de fusión de fibra óptica, de los cables de fibra óptica troncales y de distribución. Su estructura está herméticamente diseñada para soportar filtraciones de agua u otros factores de la intemperie, incluso cualquier golpe. La manga que se utilizó en la red de la Universidad es de tipo domo [14].

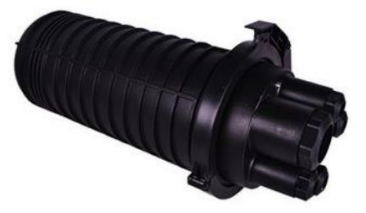

Figura 8 Manga tipo Domo [14].

#### (B) NAP

Es el punto de conexión con cada uno de los usuarios finales, portan un splitter, los más habituales que se encuentran en el mercado son los que poseen puertos de 1:4, 1:8, 1:16.

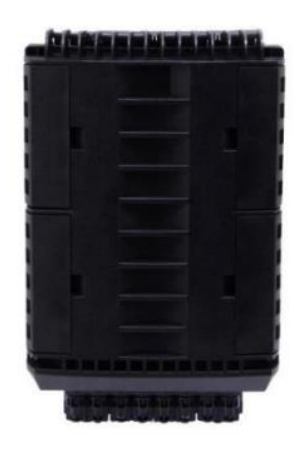

Figura 9 NAP 1:16 [14].

#### (C) SPLITTER

Estos elementos son los que facilitan la distribución de la red, ya que permite conexiones punto-multipunto. Es el encargado de dividir la señal en múltiples señales.

#### 1.1.3 RED DE DISPERSIÓN.

Es la acometida final de fibra óptica hasta el usuario.

#### (A) ONT/ONU

Esta unidad provee interfaces de usuario, siendo el más común gigabit ethernet. En general está ubicada en el interior del domicilio. La ONU es el encargado de recibir y filtrar las señales de información de datos, voz y video, especificadas para cada usuario, estos datos son enviados a través de la OLT [15]. Su función es la de convertir la línea de fibra óptica en interfaces Ethernet [16].

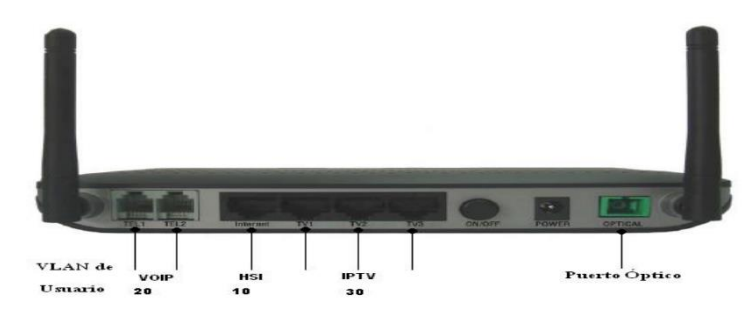

Figura 10 ONT/ONU [16].

# **1.2 TECNOLOGÍA GPON**

Se le denomina GPON para especificar un modo de transmisión, la misma que puede ser asimétrica y simétrica. La topología más utilizada en estas redes son de tipo árbol, la velocidad de transmisión es de hasta 2,488 Gb/s en el canal descendente (dowstream) y de 1,244 Gb/s en el canal de ascendente (upstream), las longitudes utilizadas de onda que se utilizan son de 1490 nm y 1310 nm respectivamente, como se representa en la Figura 11. Se encuentra especificada en el estándar de la Unión Internacional de Telecomunicaciones ITU-T G.984.x. Su cobertura llega hasta los 20km, soporta multiservicio como voz, video entre otros [17][18]. En la tabla 1 se especifican características generales del sistema GPON.

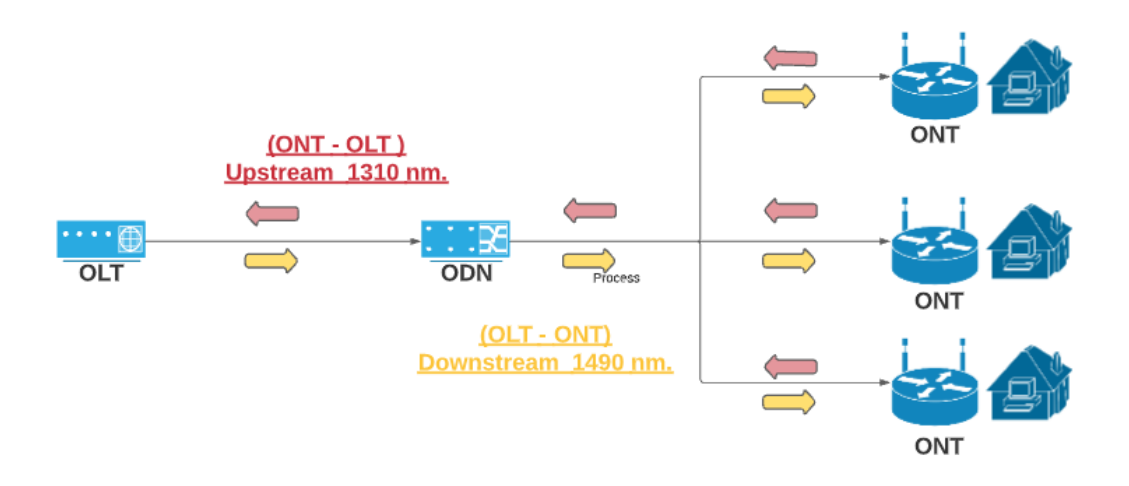

Figura 11 Topología GPON

# Tabla 1 Características generales de la tecnología GPON [19].

| CARACTERÍSTICAS                           | DESCRIPCIÓN                                                                                                    |
|-------------------------------------------|----------------------------------------------------------------------------------------------------|
|                                           |                                                                                                    |
| Estándar                                  | UIT-T G.984.1/2/3/4/5.                                                                                                    |
| Sentidos de Transmisión                   | Ascendente ( <i>Upstream</i> ): De la ONU a la OLT.                                                                                           |
|                                           | Descendente ( <i>Downstream</i> ): De la OLT a la ONU.                                                                                        |
| Tasa de Transmisión                       | <i>Upstream</i> :155,52Mbps, 622,08Mbps, 1244,16Mbps, 2488,32Mbps.                                                                            |
|                                           | Downstream:1244,16 Mbps, 2488,32 Mbps.                                                                                                    |
| Combinaciones de Velocidad de Transmisión | Asimétrico (Mbps): 155,52-1244,16; 622,08-1244,16; 155,52-2488,32; 622,08-2488,32; 1244,16-2488,32.                                           |
|                                           | Simétrico (Mbps): 1244,16-1244,16; 2488,32-2488,32.                                                                                           |
| Código de línea                           | <i>Upstream</i> : NRZ ( <i>Non Return to Zero</i> ) (+<br>seudoaleatorizado, <i>se define en la especificación de la</i><br><i>capa TC</i> ). |
|                                           | Downstream: NRZ (+ seudoaleatorizado).                                                                                                    |
| Método de Transmisión                     | Bidireccional (WDM, <i>Wavelength Division</i><br><i>Multiplexing</i> ) en una fibra.                                                         |
|                                           | Unidireccional en dos fibras.                                                                                                    |
|                                           |                                                                                                    |

| Longitud de onda de trabajo                        | Upstream: 1260-1360nm.                                                                                                    |
|----------------------------------------------------|----------------------------------------------------------------------------------------------------|
|                                                    | <i>Downstream</i> : 1480-1550nm (Sistemas de una sola fibra). 1260-1360nm (Sistemas de dos fibras).                                              |
| Alcance Físico                                     | 10 Km y 20 Km.                                                                                                    |
| Alcance Lógico                                     | 60 Km.                                                                                                    |
| Relación de división                               | 1:16/32/64 Capa PMD (Physical Medium Dependent).                                                                                                 |
|                                                    | 1:128 Capa TC (Transmission Convergence).                                                                                                    |
| Tipo de Fuentes                                    | Láseres en modo multilongitudinal (MLM, <i>Multi-Longitudinal Mode</i> ) y los láseres en modo monolongitudinal (SLM, Single-Longitudinal Mode). |
| Sanarta da Samiaias                                | E1 E3 ATM video digital etc                                                                                                    |
| Soporte de Servicios                               |                                                                                                    |
| Servicios UNI (User Network Interface)             | <i>Ethernet</i> , RDSI, PDH (T1, DS3, E1), STM-1,4(ATM), etc.                                                                                    |
| Servicios SNI (Service Node Interface)             | 1000BASE-X ( <i>Ethernet</i> ), PDH (DS3, ATM, E1, E3), POTS, RDSI, etc.                                                                         |
|                                                    |                                                                                                    |
| Seguridad                                          | AES (Advanced Encryption Standard).                                                                                                    |
| Tasa de bits errados (BER, Bit error ratio)        | Menor a 10 <sup>-10</sup> .                                                                                                    |
|                                                    |                                                                                                    |
| Gama de atenuación <sup>1</sup> (Rec. UIT-T G.982) | Clase A: 5-20 dB. Clase B: 10-25 dB.                                                                                                    |
|                                                    | Clase C: 15-30 dB.                                                                                                    |
| OMA (Operations, Administration and Maintenance)   | PLOAM (Physical Layer OAM) + OMCI (ONT<br>Management and Control Interface).                                                                     |

#### 1.2.1 PRINCIPALES FUNCIONES DE TRANSMISIÓN.

Para que sea posible ofrecer el servicio a múltiples usuarios utilizando el mínimo de puertos ópticos de la OLT y dar una solución de manera lógica es necesario tener en conocimiento los siguientes conceptos.

#### (A) WDM

La utilización de la Multiplexación por División de Longitud de Onda (del inglés *Wavelength Division Multiplexing*, WDM), esta técnica se utiliza al emplear un solo hilo de fibra con el fin de obtener una comunicación bidireccional, facilita la transmisión tanto de subida como de bajada ya que trabaja en diferentes longitudes de onda.

En este punto aún no se distingue el tráfico de los distintos usuarios, aquí es cuando se encarga la OLT de asignar slots o ventanas de tiempo a cada ONU/ONT para poder transmitir los datos [20].

#### (B) MÉTODO DE ENCAPSULAMIENTO GPON

El método de encapsulación GPON (del inglés *GPON Encapsulation Method*, GEM), soporta distintos tipos de servicios como: Modo de Transferencia Asíncrono (del inglés *Asynchronous Transfer Mode*, ATM), TDM, entre otros. Este protocolo se basa en periodos de tramas de 125 ms para realizar un transporte síncrono, se basa principalmente en una adaptación del procedimiento de entramado genérico (del inglés *Generic Framing Procedure*, GFP), este proceso define las maneras de encapsular la información de diferentes señales, consiste en una codificación en bloque de los datos del cliente y luego se mapean en una longitud fija o variable [21].

El protocolo GEM traslada el tráfico de datos mediante el protocolo de convergencia de transmisión (del inglés *GPON Transmission Convergence*, GTC). Las tramas son fundamentales, debido a que

soluciona retos de la capa física, contiene otras funcionalidades como la detección de errores y la gestión del ancho de banda, esto ayudara a tener una mejor calidad de servicio. Estas tramas constan de identificadores que sirven de soporte para el proceso, estos son [20]:

**ONU ID:** Al momento de registrar una ONT se asigna una ONU-ID, este permite el acceso y configuración de la ONT, como si fuera un "puerto" dentro de la OLT.

**GEM Port:** Es una etiqueta de 12 bits que se agrega a la trama de Ethernet, permite a los equipos activos reenviar o descartar tramas de alta velocidad. Por cada puerto PON puede existir 4096 (0-4095) puertos GEM, lo cuales son únicos para cada ONT/ONU.

#### (C) CONTENEDOR DE TRANSFERENCIA

Un contenedor de transferencia (del inglés *Transmission Containers*, TCONT), se utilizan para la gestión del ancho de banda ascendente, es decir, la comunicación desde la ONU hasta la OLT en la capa de convergencia de transmisión (del inglés *Transmission Convergence*, TC). Es gestionado mediante el Canal de Control y Gestión de la ONU (del inglés *ONU Management and Control Channel*, OMCC).

Se basan principalmente en un esquema de mapeo entre los puertos GEM y TCONT, son flexibles, es decir, que un puerto GEM puede corresponder a un TCONT o múltiples puertos GEM pueden corresponder al mismo TCONT. Se le asignan a la ONT y se identifican por el ALLOC-ID [22].

Existen 5 tipos de TCONT, los cuales permiten asignar las prioridades de tráfico para la transmisión, estos son:

**TCONT 1:** Está diseñado para brindar anchos de banda fijos, se respalda en una constante tasa de bits fijas, se usan principalmente

para servicios que son sensibles al retardo, como por ejemplo aplicaciones de video y voz [23].

**TCONT 2:** Diseñado para anchos de banda garantizado, lo cual requiere un bajo tiempo de retardo y un pequeño porcentaje de la tasa de perdida de paquetes. La diferencia con el fijo es que su ancho de banda puede ser compartido. Adecuado para servicios de video bajo demanda (VoD) [23].

**TCONT 3:** Se basa en el método de reserva para proporcionar una conexión de retardo medio y baja tasa de pérdidas de paquetes, este provee un ancho de banda asegurado. Transporta el tráfico en ráfagas de velocidad variable el cual necesita una demanda de velocidad variable, como por ejemplo transacciones bancarias [23].

**TCONT 4:** Diseñado para servicios que demandan un mejor esfuerzo, adecuados para los servicios de internet, pues no son sensibles al retardo [23].

**TCONT 5:** Esta es una combinación de dos o más de la clases anteriores, está diseñado como reserva para que el diseñador del sistema lo elija y lo opere [23].

#### (D) ASIGNACIÓN DINÁMICA DE ANCHO DE BANDA

La Asignación Dinámica de Ancho de Banda (del inglés Dynamic Bandwidth Allocation, DBA), este algoritmo es utilizado para regular el ancho de banda en el canal ascendente, la configuración pude ser fija o dinámica. En el canal descendente, las tramas GTC contienen el mapeo de ancho de banda y la carga útil para cada una de las ONTs [24].

Cada ONT trata de buscar la información que se relaciona con sus identificadores, y según los anchos de banda configurados se envían los datos en el canal ascendente. El proceso trata de que los datos que están en sentido ascendente se encuentran en cola, los cuales están alojados en el TCONT (Figura 12), pueden ser cualquier de los 5 tipos mencionados anteriormente.

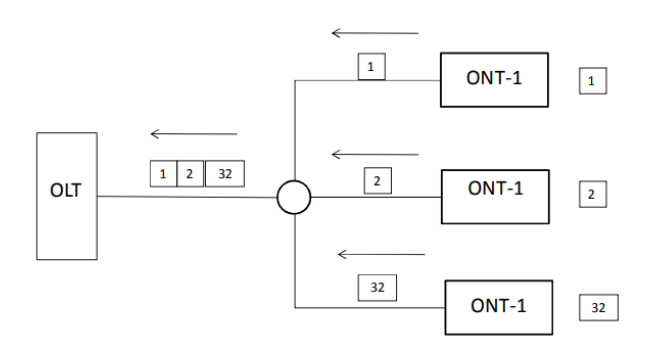

Figura 12 Canal ascendente [24].

#### **1.2.2 ARQUITECTURA DE TRANSMISIÓN**

En la transmisión de datos, se utiliza la tecnología de WDM para facilitar la comunicación tanto de subida como de bajada, se realiza la multiplexación de información hacia los múltiples usuarios de la red, se adopta dos mecanismos que son:

- Downstream: Los paquetes se transmiten a través de broadcast.
- Upstream: Los paquetes se transmiten con un Acceso Múltiple por División de Tiempo (del inglés *Time division multiple access*, TDMA).

#### (A) DOWNSTREAM (DESCENDENTE)

En la dirección descendente, la OLT multiplexa las tramas GEM en el medio de transmisión, utilizando un Port-ID como identificador. El tráfico de bajada es de manera broadcast, en forma de Multiplexación por División de Tiempo (del inglés *Time Division Multiplexing*, TDM), desde la OLT hacia todas las ONTs, cada ONU/ONT debe considerar las tramas de su destino, como se representa en la Figura 13. Cada una de las ONTs descifrara la información que le corresponde, el algoritmo que se utiliza es el Estándar de Cifrado Avanzado (del inglés *Advanced Encryption Standard*, AES) [25]. En este proyecto de tesis, la longitud de onda que se utilizara para el canal de bajada es de 1490 nm.

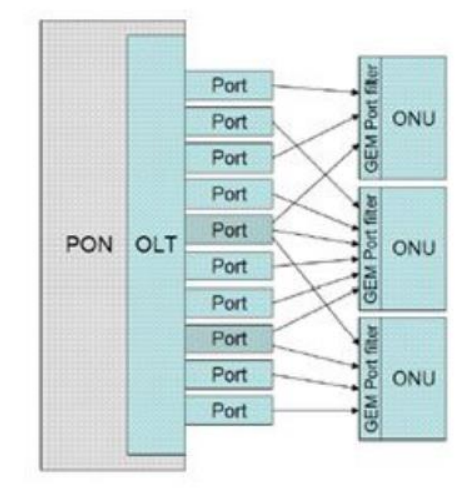

Figura 13. Multiplexado en sentido descendente [26].

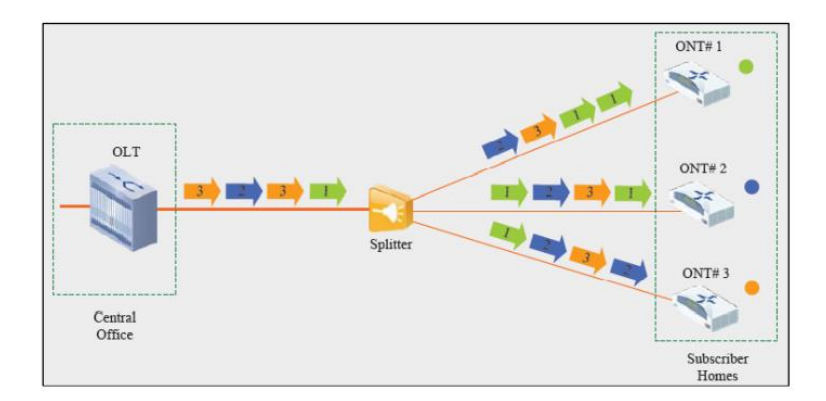

Figura 14 Transmisión Downstream [27].

#### (B) UPSTREAM (ASCENDENTE)

En la dirección ascendente, la OLT organiza y reparte el ancho de banda entre las diferentes ONTs transmitiendo un mapa de ancho de banda en la dirección descendente, identificando estas tramas de tráfico por su Alloc-ID. Cada ONT debe transmitir en sus slots temporales asignados. Las tramas en el canal ascendente se multiplexan en tiempo mediante el protocolo TDMA, la longitud de onda que se utiliza es de 1310 nm, este canal actúa como una red punto a punto (P2P), representado en la Figura 16.

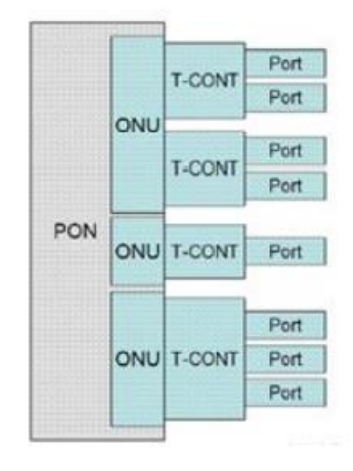

Figura 15. Multiplexado en sentido ascendente [26].

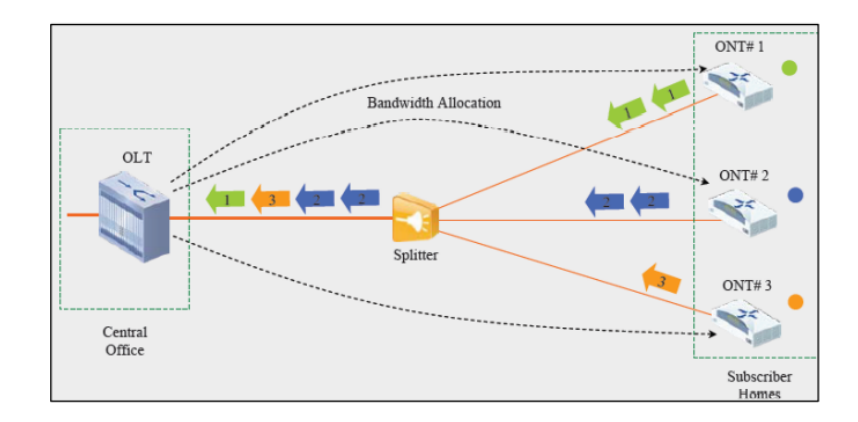

Figura 16 Transmisión Upstream [27].

#### **1.2.3 CALIDAD DE SERVICIO**

Anteriormente se habló de calidad de servicio con los diferentes contenedores de transmisión, esto con respecto al método GEM, adicionalmente podemos implementar calidad de servicio en IP las cuales hacen uso de las VLANs. Este se basa en dar prioridades y establecer algoritmos de colas con el objetivo de evitar congestionar la red y brindar una mejor experiencia al usuario con el servicio que contrato. Los algoritmos de colas que se describen en este documento se refieren a los que implementa Mikrotik en sus equipos.

#### (A) NIVELES DE PRIORIDAD

En los niveles de prioridad se toma en cuenta el estándar IEEE 802.1p con el fin de clasificar los paquetes que son enviados por las VLANs, se permite asignar 8 niveles desde el nivel 0 (bajo) al 7 (alto), el nivel más alto tendrá preferencia al momento de transferir los paquetes. Se debe tomar en cuenta esta configuración por el motivo de calidad de servicio [28].

| Tabla 2 Niveles de Prioridad [28]. |                                                 |
|------------------------------------|-------------------------------------------------|
| Prioridad                          | Tipo de tráfico                                 |
| 0                                  | Retardo Insensible                              |
| 1                                  | Mejor Esfuerzo                                  |
| 2                                  | Excelente Esfuerzo                              |
| 3                                  | Carga Controlada                                |
| 4                                  | Video                                           |
| 5                                  | Voz                                             |
| 6                                  | Control de internetwork.<br>(conexión de redes) |
| 7                                  | Control de la Red.                              |

#### **(B) COLAS SIMPLES**

Este tipo de colas se utiliza para gestionar de una mejor manera los recursos de la red ya sea por direcciones IP o redes, con la ayuda de este algoritmo se puede establecer características de calidad de servicio como: priorizar redes o direcciones IP, encolar tráfico de aplicaciones punto a punto. El RouterOS de Mikrotik posee 4 tipos de algoritmos de colas, estos son [29]:

#### - FIFO

Primero en Ingresar Primero en Salir (del inglés *First In First Out, FIFO*), consiste en que los paquetes serán tratados según el orden que ingresaron. El tamaño de la cola es limitado, por lo tanto, si se excede el paquete será descartado.

#### - RED

La cola de Descarte Aleatorio Temprano (del inglés *Random Early Detect*, RED), es similar al anterior, la diferencia es que se basa en probabilidades, si el buffer de colas está vacío todos los paquetes son aceptados, y si el buffer crece la probabilidad de descartar un paquete crece. Al momento de llenarse la memoria su probabilidad es de 1, entonces los paquetes entrantes serán eliminados.

#### - SFQ

Cola de equidad estocástica (del inglés *Stochastic Fairness Queuing*, SFQ), consiste en dividir el tráfico en 1024 substreams, este adopta el algoritmo de round robin el cual distribuirá igual cantidad de tráfico a cada sub-stream.

#### - PCQ

Cola por conexión (del inglés *Per Connection Queuing*, PCQ), este algoritmo consiste en balancear el ancho de banda entre los

usuarios conectados y así poder compartir el tráfico, esto quiere decir que si un usuario tiene una baja demanda de tráfico se puede compartir al que lo requiere.

# CAPÍTULO 2:

# IMPLEMENTACIÓN DE LA RED GPON DENTRO DEL LABORATORIO

# 2.1 IMPLEMENTACION FISICA DE INICIO (PUESTA A TIERRA) Y TERMINOS IMPORTANTES

La primera de las implementaciones se realiza en las instalaciones eléctricas, donde se debe adecuar el entorno de trabajo de nuestros equipos a un ambiente totalmente seguro y preparado para imprevistos eléctricos comunes, como un fallo eléctrico, así mismo se analizará los términos que se trataran más adelante dentro de la gestión de los equipos ya de manera virtual.

#### 2.1.1 PUESTA A TIERRA

En la implementación se debe considerar como prioridad la conexión eléctrica, para el correcto funcionamiento de los equipos y evitar cualquier desperfecto, pues, es un servicio que no debe ser interrumpido. Para evadir estos problemas en el rack se coloca un UPS para evitar peligros de choque eléctrico y que sirva de soporte al momento que haya interrupción de la energía eléctrica, ya que el equipo está equipado con una planta de baterías.

Para su conexión a los 110V se utiliza una toma especial conocido como tomacorriente de torsión 2 polos, se debe tener en cuenta cada uno de sus puntos de instalación como se muestra en la **Figura 19**.

# Neutro Fase 1

Figura 17 Tomacorriente de torsión 2 polos.

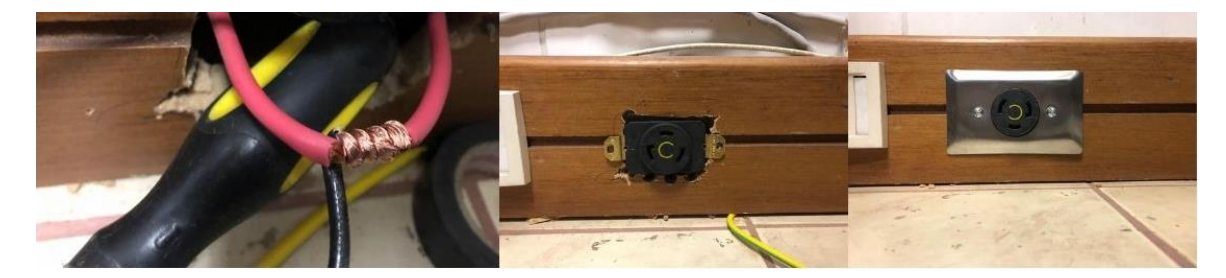

Figura 18 Instalación de Tomacorriente.

Para el cableado de puesta a tierra, se realiza la conexión con un cable de calibre 10AWG como se recomienda en el manual [13], está línea de tierra está ubicada en la parte superior de la caja de breakers, la cual está en el interior del laboratorio de telecomunicaciones.
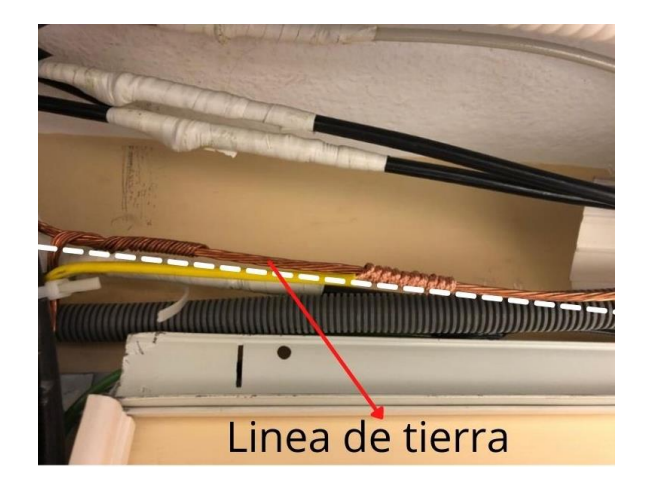

Figura 19 Línea de Tierra.

El cable tiene que conectarse a la barra de tierra del rack en donde están los equipos, como se puede observar en la Figura 20.

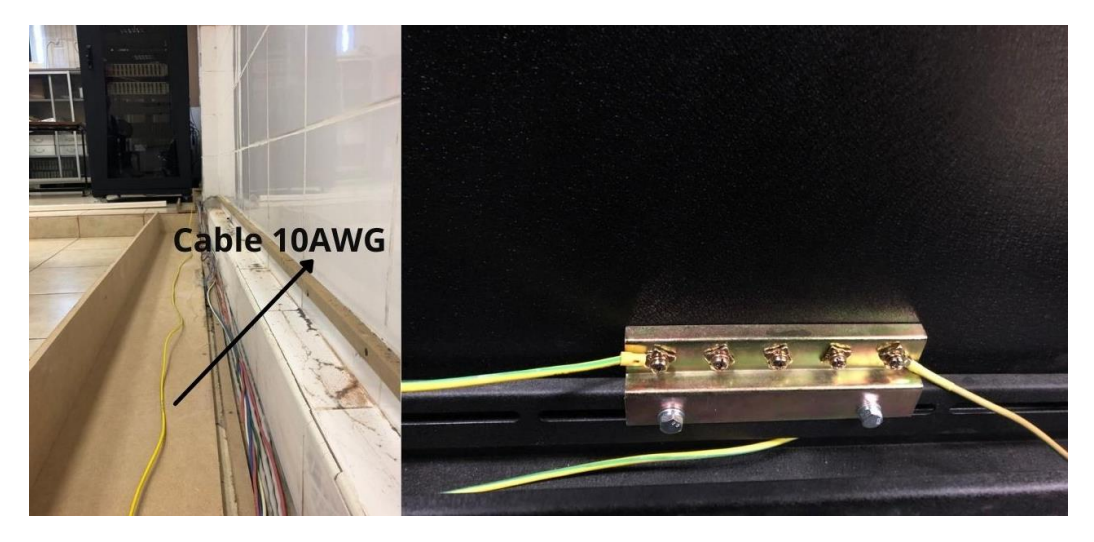

Figura 20 Cableado y conexión de puesta a tierra.

Finalmente, para una mejor explicación, se realizó el esquema de la conexión eléctrica que está representada en la **Figura 21**.

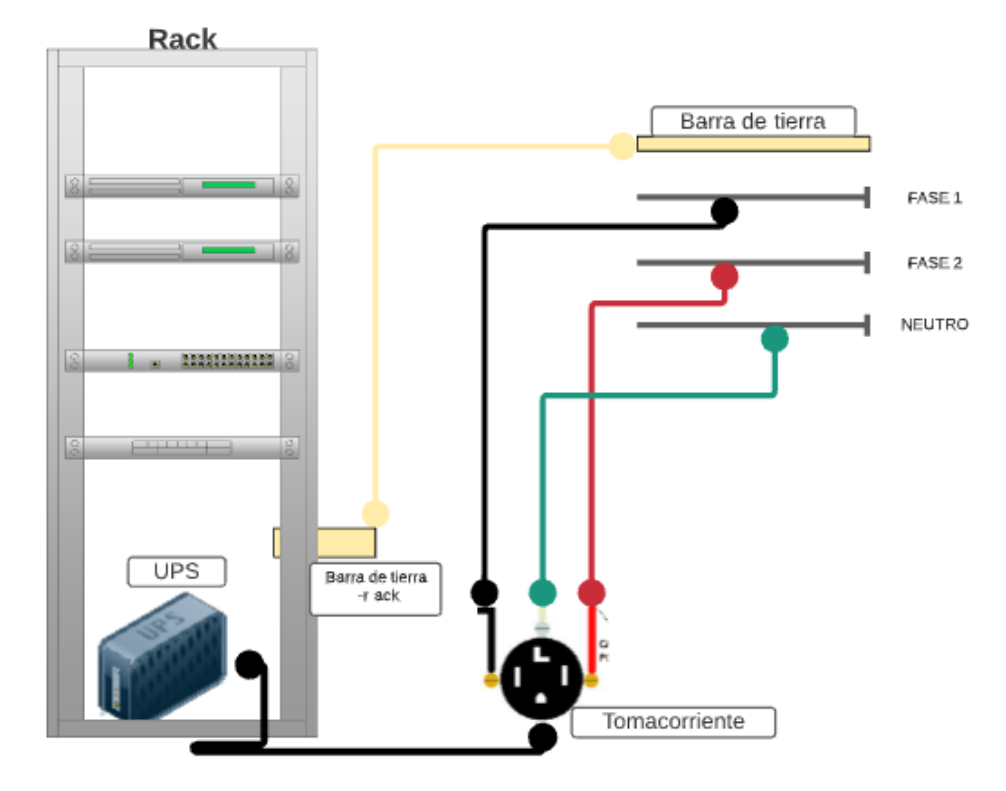

Figura 21 Esquema de conexión eléctrica.

### 2.1.2 TERMINOS IMPORTANTES

Los términos a continuación expuestos dentro de la Tabla 3 y la Tabla 4 son los que vamos a utilizar para la gestión de la red GPON, así mismo se da una descripción de las reglas NAT que usaremos dentro del MIKROTIK.

| Tabla 3 Co | onfiguración de servicio GEM.                                                                                                    |
|------------|----------------------------------------------------------------------------------------------------|
| Nombre     | Descripción                                                                                                    |
| VLAN       | Es una red de área local virtual, consiste en dividir una red física<br>en varias redes lógicas, las cuales se diferencian con etiquetas.                        |
| CVLAN      | Red de área local virtual del cliente.                                                                                                    |
| GEMPORT    | Los diferentes servicios se adaptan en entidades lógicas conocidas como GEMPort.                                                                                 |
| TCONT      | El agrupamiento de las entidades lógicas están en los contenedores de transmisión de información (TCONTs), se utiliza para transmitir paquetes en upstream [30]. |
| VPORT      | Puerto virtual de la ONU, este relaciona el TCONT con el GEMPort en la ONU [31].                                                                                 |

| Tabla 4 Configuración de serv      | vicio ONU.                                                                                                    |
|------------------------------------|----------------------------------------------------------------------------------------------------|
| Nombre                             | Descripción                                                                                                    |
| pon-onu-mng                        | Modo de administración de la ONU.                                                                                                    |
| wan-ip                             | Configuración de interfaz WAN de 1 a<br>1, es decir estática.                                                                             |
| ip-profile (perfiles estáticos IP) | Los perfiles estáticos son utilizados<br>para configurar diferentes direcciones<br>IP, y dividirlas por lotes de manera<br>lógica la red. |
| vlan-profile Perfil de VLAN        | Se crea diferentes perfiles de VLAN<br>para poseer etiquetas para las distintos<br>lotes o distritos, y tener una red más<br>ordenada.    |
| dhcp-ip ethuni eth_0/1 from-onu    | Se indica la interfaz LAN que se va a utilizar de la ONU.                                                                                 |

### 2.1.2.1 REGLAS DE NAT

Estas reglas se configuran en el apartado del Firewall, pero primero explicaremos en qué consisten.

- NAT: Traducción de Direcciones de Red (del inglés *Network Address Translation, NAT*), permite que los hosts que estén dentro de una red LAN puedan comunicarse con la red externa. Existen dos tipos de reglas NAT, estas son [32]:
  - *Destination NAT (dst-nat):* Consiste en que todo el tráfico que llegue por la red externa a través de la ip pública, lo acepte y se redirecciona a una ip privada de la red local.

• *Source NAT (src-nat):* Traduce las direcciones IP privadas a direcciones IP públicas cuando se requiere acceder a Internet. Esta regla de NAT se configura con la una acción básica que es *masquerade*.

#### 2.2 GESTION DE LA OLT

### 2.2.1 CONFIGURACION INICIAL

En caso de ser necesario se puede hacer una configuración completa desde cero en la OLT y para eso se utiliza los siguientes comandos.

Tabla 5 Configuración inicial.

| Comando                              | Descripción                                 |
|--------------------------------------|---------------------------------------------|
| <b>ZXAN#</b> delete cfg startrun.sav | Borra el archivo <i>startrun.sav</i> en cfg |
| <b>ZXAN#</b> delete cfg startrun.dat | Borra el archivo <i>startrun.dat</i> en cfg |
| ZXAN# reboot                         | Reinicia el Sistema.                        |

A continuación, se debe hacer la configuración de la OLT para su correcto funcionamiento y se puede proceder desde un reinicio completo o en el estado que la OLT se encuentre, para nuestra configuración vamos a realizar partiendo de un reinicio previo (OLT de fabrica).

En cuanto a la conexión física se debe conectar un cable patch cord desde el puerto 10/100 o MNG de la OLT a la PC ya que este es el puerto de gestión de la OLT.

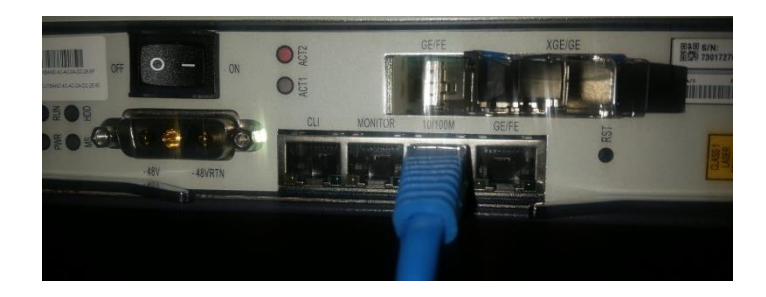

Figura 22 Puerto de gestión 10/100 de la OLT

Lo primero que vamos a realizar es una conexión por telnet a través del PUTTY entre nuestra PC y la OLT (es importante indicar que para establecer esta conexión se debe estar en la misma RED de la OLT que responde a la IP:136.1.1.100), así mismo se debe tener en cuenta que esta conexión se la puede realizar a través del RouterOS (winbox) desde el Mikrotik.

| Category:                                                                   |                                                                            |                  |
|-----------------------------------------------------------------------------|----------------------------------------------------------------------------|------------------|
| - Session                                                                   | Basic options for your Pu                                                  | TTY session      |
| Logging                                                                     | Specify the destination you want to co                                     | nnect to         |
| - Terminal                                                                  | Host Name (or IP address)                                                  | Port             |
| Bell                                                                        | 136.1.1.100                                                                | 22               |
| - Features<br>Window<br>- Appearance                                        | Connection type:<br>O Raw  Telnet  Rlogin                                  | ⊖SSH ⊖Serial     |
| Behaviour     Translation     Selection     Colours     Connection     Date | Load, save or delete a stored sessio<br>Saved Sessions<br>Default Settings | Load             |
| - Proxy                                                                     | OLT 2 TE C320                                                              | Save             |
| Rlogin<br>⊞-SSH                                                             |                                                                            | Delete           |
| - Senai                                                                     | Close window on exit<br>Always Never On                                    | ly on clean exit |

Figura 23 Conexión telnet a la OLT

Una vez establecida la conexión procederemos a realizar la gestión en la OLT bajo los siguientes comandos.

Tabla 6 Configuración básica de la OLT ZTE C320

| Comando         | Descripción                                                              |
|-----------------|--------------------------------------------------------------------------|
| ZXAN> user: ZTE | Credenciales iniciales de ingreso a la OLT (Estas credenciales se pueden |

| ZXAN> password: ZTE                                      | modificar más adelante para un ingreso   |
|----------------------------------------------------------|------------------------------------------|
|                                                          | más personalizado y privado).            |
|                                                          |                                          |
| ZXAN> enable                                             | Ingresa a la OLT con privilegios.        |
| Password: zxr10                                          |                                          |
| ZXAN# show running-config                                | Presenta las configuraciones actuales.   |
| <b>ZXAN#</b> configure terminal                          | Ingresa en el modo de configuración.     |
| ZXAN <config># hostname OltUps</config>                  | Cambia el nombre de la OLT.              |
| OltUps <config># clock timezone gmt -5</config>          | Configura la zona horaria.               |
| OltUps <config># exit</config>                           |                                          |
| <b>OltUps#</b> clock set 10:00:00 jul 21 2021            | Configura la hora y fecha.               |
| <b>OltUps#</b> configure terminal                        | Ingresa en el modo de configuración.     |
| OltUps <config># interface mng1</config>                 | Configura la interfaz de administración  |
| OltUps <config-if># ip address 192.168.20.80</config-if> | Se debe colocar la IP y la máscara de    |
|                                                          | la red de gestión, en nuestro caso       |
| 235.255.255.0                                            | nuestra red será la 192.168.20.0 v       |
|                                                          | nuestra IP de gestión es 192 168 20 80   |
|                                                          | Como dato de interés la IP por defecto   |
|                                                          | de la OLT es la 136 1 1 100 en caso de   |
|                                                          | que se requiera usar con los valores por |
|                                                          | defecto                                  |
|                                                          | deretto.                                 |

En cuanto a seguridad y configuraciones básicas es importante crear usuarios específicos para el manejo de la OLT con sus respectivos privilegios y además configuraciones físicas que corresponden a la interacción de la OLT con el entorno, como es el correcto ajuste del ventilador.

Tabla 7 Creación de usuarios y configuración de ventilador de la OLT.

| Comando                    | Descripción                          |
|----------------------------|--------------------------------------|
| OltUps# configure terminal | Ingresa en el modo de configuración. |

| <b>OltUps<config>#</config></b> service password -encryptation | 1                             |
|----------------------------------------------------------------|-------------------------------|
| OltUps <config># username tesisisp password Pa</config>        | ttito.123@456 privilege 15    |
| OltUps <config># show username</config>                        | Muestra los usuarios creados. |
| * OltUps <config># no username tesisisp</config>               | Elimina el usuario.           |
| OltUps <config># fan control temp_level 20 30 4</config>       | 0 50                          |

En caso de que se haya realizado una configuración de fabrica se debe activar las diferentes tarjetas de la OLT en sus interfaces respectivas.

Tabla 8 Activación de tarjetas de la OLT.

| Comando                                                       | Descripción                                                                          |
|---------------------------------------------------------------|--------------------------------------------------------------------------------------|
| <b>OltUps#</b> configure terminal                             | Ingresa en el modo de configuración.                                                 |
| <b>OltUps<config>#</config></b> add-rack rackno 1 racktype C3 | 320Rack                                                                              |
| OltUps <config># add-shelf shelfno 1 shelftype C</config>     | 320_SHELF                                                                            |
| OltUps <config># add-card slotno 1 GTGH</config>              | Agrega la tarjeta colocada, verificar las tarjetas con el comando <i>show card</i> . |
| OltUps <config># set pnp enable</config>                      | Para que la autoreconozca                                                            |
| * OltUps <config># reset-card slotno 1</config>               | Para resetear una tarjeta.                                                           |
| * OltUps <config># del-card slotno 1</config>                 | Elimina una tarjeta.                                                                 |

## 2.2.2 CONEXIÓN FISICA ENTRE LA OLT ZTE C320, ROUTER MIKROTIK Y LA SALIDA A INTERNET

Para la conexión física de los equipos vamos a distribuir los puertos ethernet del Mikrotik de la siguiente manera:

| Puerto  | Red      | Propósito      | Descripción                         |
|---------|----------|----------------|-------------------------------------|
| ether 1 | WAN      | WAN            | Puerto de ingreso de INTERNET,      |
|         |          |                | proveedor de servicio.              |
| ether 2 | LAN      | LAN VLAN's     | Salida a INTERNET para los clientes |
|         | Clientes |                |                                     |
| ether 3 | ADMIN    | LAN            | Puerto de gestión de la OLT         |
|         | OLT      | Administración |                                     |
|         |          |                |                                     |
| ether 4 | BRIDGE   | LAN OFICINA    | Salida a internet desde el MIKROTIK |
| ether 5 | BRIDGE   | LAN OFICINA    | Salida a internet desde el MIKROTIK |
| ether 6 | BRIDGE   | LAN OFICINA    | Salida a internet desde el MIKROTIK |
| ether 7 | BRIDGE   | LAN OFICINA    | Salida a internet desde el MIKROTIK |
| ether 8 | BRIDGE   | LAN OFICINA    | Salida a internet desde el MIKROTIK |

Tabla 9 Distribución de puertos del MIKROTIK

Una vez establecida la distribución de los puertos del MIKROTIK, debemos realizar la conexión física del Router del proveedor, el Router de borde MIKROTIK y la OLT ZTE C320. En nuestro caso reemplazamos por una IP estática privada, proporcionada por el departamento de sistemas de la Universidad Politécnica Salesiana para la salida a internet con un ancho de banda de 90 MB's, por lo cual nuestra conexión será a través de un patch cord entre el puerto ether 1 del MIKROTIK y el punto de red D03 del laboratorio de Telecomunicaciones, para la salida a internet de los clientes utilizaremos un patch cord entre el puerto ether 3 del MIKROTIK y el puerto GE/FE (interfaz gei\_1/4/1) de la OLT ZTE C320, teniendo en consideración que en este punto al ser un puerto de Uplink se debe colocar un transceptor SPF RJ45 10/100 de la marca ZTE. Como parte final para la conexión física previa a la gestión de la OLT se debe colocar un patch cord entre el puerto ether 2 del MIKROTIK y el puerto

10/100 de gestión de la OLT y otro patch cord entre el puerto ether 4 y el pc donde este instalado el RouterOS (Winbox). Los demás puertos quedaran configurados en modo bridge y con DHCP para que tengan salida a internet, la finalidad de esta configuración es para mantener una red LAN de OFICINA y brindar servicio a todos los equipos que se conecten a estos puertos (ether 4, ether 5, ether 6, ether 7, ether 8). A continuación, el esquema y la conexión física real de la instalación previo a sus configuraciones virtuales en el RouterOS (Winbox):

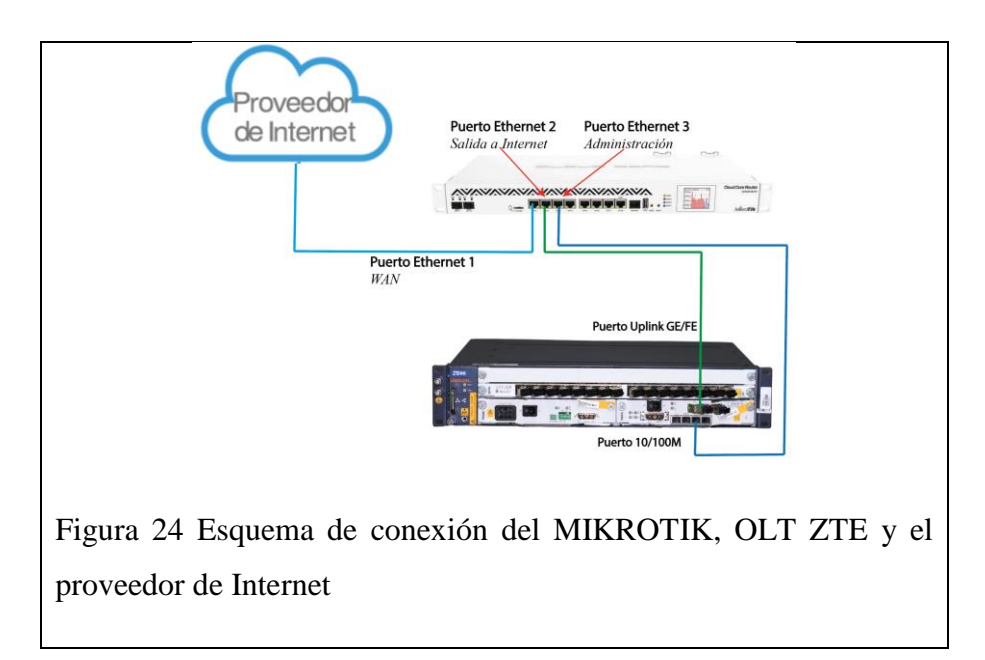

### 2.2.2.1 CONFIGURACION DE INTERFACES DEL MIKROTIK

Una vez conectado todo de manera física, procederemos a configurar a través de Winbox, por lo cual para la autenticación la realizaremos a través de la MacAddrress o directamente con la IP de la red en la que se encuentra el MIKROTIK. La red por defecto es 192.168.88.0 (Login: Admin, Password: *\*Se deja en blanco la primera vez que se ingresa al router a través del Winbox\**). En caso de ingresar por la MacAddres se debe seleccionar la pestaña de

Neightbords y refrescar la lista de equipos cercanos con los cuales se puede interactuar como se muestra en la Figura 4.

| Conne      | et Te: 09/55/21/05/22/17 |          |                  |         | . Keer | Deserver   |       |
|------------|--------------------------|----------|------------------|---------|--------|------------|-------|
| Conne      | et 10. 0855 51 05 65.17  |          |                  |         | • Keep | rasswor    | u .   |
|            | Login: admin             |          |                  |         | Oper   | n In New W | Indow |
| Pase       | sword:                   |          |                  |         |        |            |       |
|            | Add/Set                  |          | Connect To RoMON | Connect |        |            |       |
| Manageo    | Neighbors                |          |                  |         |        |            |       |
| - 7        | Set Master Password      |          |                  |         | Fi     | nd         | all 🔻 |
| Address    |                          | User     |                  |         |        |            | -     |
| 45.70.237. | 214:58235                | cristian |                  |         |        |            |       |
|            |                          |          |                  |         |        |            |       |
|            |                          |          |                  |         |        |            |       |

| Password:         |              |          |             |                | V Keep F    | °assword<br>n New Wi | ndow |
|-------------------|--------------|----------|-------------|----------------|-------------|----------------------|------|
|                   | Add/Set      |          | Connect     | To RoMON Con   | nect        |                      |      |
| Managed Neigh     | bors         |          |             |                |             |                      |      |
| P Refresh         |              |          |             |                | Find        | all                  | Ŧ    |
| MAC Address       | / IP Address | Identity | Version     | Board          | Uptime      |                      | -    |
| 08:55:31:05:63:1C | 0.0.00       | MikroTik | 6.45.9 (lon | CCR1036-8G-2S+ | 2d 04:03:11 |                      |      |
|                   |              |          |             |                |             |                      |      |
|                   |              |          |             |                |             |                      |      |

Una vez abierto el Winbox se deben cambiar los nombres de las interfaces del MIKROTIK en función de cómo hemos distribuido los puertos en la tabla 4, así mismo como sugerencia se debería colocar comentarios para cada puerto con el objetivo de generar una idea clara del propósito de cada puerto. En la Figura 4 se muestra como quedarían las interfaces además de la LAN BRIDGE la cual está considerada como una interfase virtual, motivo por el cual se presenta en la lista con las interfases físicas del MIKROTIK.

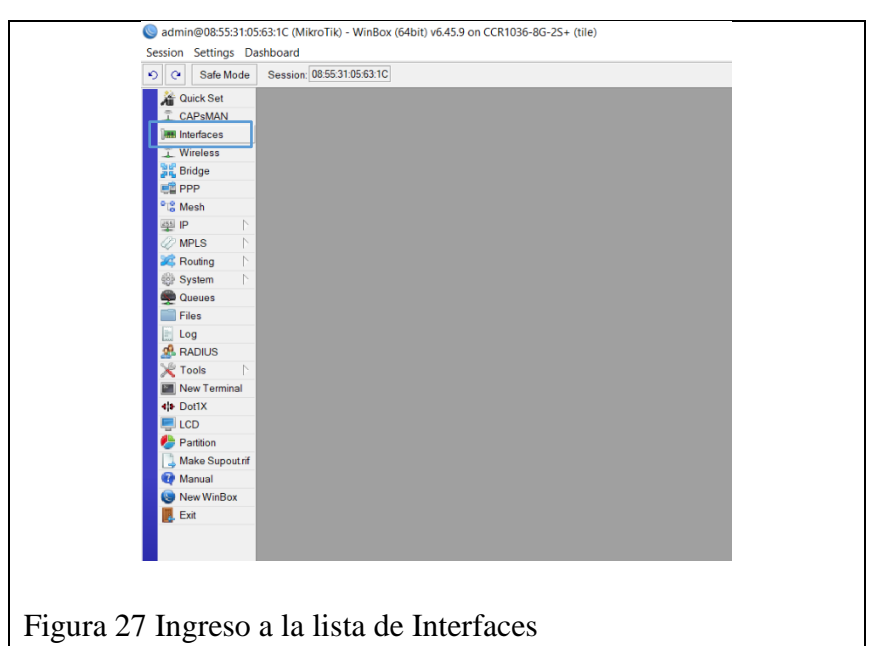

| Interface Interface List Ethernet | EoIP Tunnel IP Tunnel GR | E Tunnel VLAN | VRRP E | Bonding LTE |      |
|-----------------------------------|--------------------------|---------------|--------|-------------|------|
| + * # 🗂 🍸                         | Detect Internet          |               |        |             | Find |
| Name                              | 🛆 Type                   | Actual MTU    | L2 MTU | Tx          | Rx 🔻 |
| ::: LAN OFICINA                   |                          |               |        |             |      |
| R 1 bridgeLAN                     | Bridge                   | 1500          | 1580   | 151.2 kbp   | os   |
| ::: ENTRADA INTERNET [eth1]       |                          |               |        |             |      |
| R 49 ether1 WAN                   | Ethernet                 | 1500          | 1580   | 688 br      | os   |
| ::: SALIDA INTERNET CLIENTES      | 6 [eth2]                 |               |        |             |      |
| R 4 ther2 LAN                     | Ethernet                 | 1500          | 1580   | 0 bp        | os   |
| ::: ADMIN OLT [eth3]              |                          |               |        |             |      |
| ether3 ADMIN OLT                  | Ethernet                 | 1500          | 1580   | 0 bp        | os   |
| ::: LAN OFICINA [eth 4]           |                          |               |        |             |      |
| RS 4 ether4 BRIDGE                | Ethernet                 | 1500          | 1580   | 424 br      | os   |
| ::: NAP A01                       |                          |               |        |             |      |
| R 🚸 VLAN101                       | VLAN                     | 1500          | 1576   | 0 bp        | os   |
| ::: LAN OFICINA [eth5]            |                          |               |        |             |      |
| S ether5 BRIDGE                   | Ethernet                 | 1500          | 1580   | 0 bp        | ps   |
| ::: LAN OFICINA [eth6]            |                          |               |        |             |      |
| S 4 ether6 BRIDGE                 | Ethernet                 | 1500          | 1580   | 0 bj        | ps   |
| ::: LAN OFICINA [eth7]            |                          |               |        |             |      |
| S <pre>s ether7 BRIDGE</pre>      | Ethernet                 | 1500          | 1580   | 0 bj        | ps   |
| ::: LAN OFICINA [eth8]            |                          |               |        |             |      |
| RS 4 ether8 BRIDGE                | Ethernet                 | 1500          | 1580   | 151.6 kbp   | ps   |
| Ist stp-stpplus1                  | Ethernet                 | 1500          | 1580   | 0 br        | ps   |
| sfp-sfpplus2                      | Ethernet                 | 1500          | 1580   | 0 bj        | ps   |
| +                                 |                          |               |        |             | +    |
| 12 items (1 selected)             |                          |               |        |             |      |

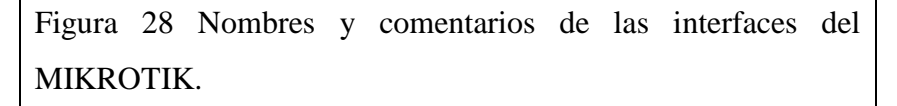

A continuación, se observa la forma de configurar cada una de las interfases en cuanto a sus nombres y comentarios respectivamente.

|              | Interface < | ether1 WAN>  |        |                                                                                                    |          |        |                |      |        |      |    |
|--------------|-------------|--------------|--------|----------------------------------------------------------------------------------------------------|----------|--------|----------------|------|--------|------|----|
|              | General     | Ethernet Lo  | oop Pi | rotect Overall State                                                                                       | Rx Stats |        | ОК             |      |        |      |    |
|              |             | Na           | ime:   | ether1 WAN                                                                                                 |          |        | Cancel         |      |        |      |    |
|              |             | Tj           | ype: [ | Ethernet                                                                                                   |          |        | Apply          |      |        |      |    |
|              |             | M            | ITU:   | 1500                                                                                                    |          |        | Disable        |      |        |      |    |
|              |             | Actual M     | ITU:   | 1500                                                                                                    |          |        | Comment        |      |        |      |    |
|              |             | L2 M         | ITU:   | 1580                                                                                                    |          |        | Torch          | -    |        |      |    |
|              |             | Max L2 M     | ITU:   | 10222                                                                                                    |          |        |                |      |        |      |    |
|              |             | MAC Addr     | ess:   | 08:55:31:05:63:17                                                                                          |          |        | Cable Lest     | _    |        |      |    |
|              |             | A            | RP:    | enabled                                                                                                    |          | Ŧ      | Blink          |      |        |      |    |
|              |             | ARP Time     | out    |                                                                                                    |          | •      | Reset MAC Addr | ess  |        |      |    |
|              |             |              |        |                                                                                                    |          |        | Reset Counter  | s    |        |      |    |
|              |             |              |        |                                                                                                    |          |        |                |      |        |      |    |
|              |             |              |        |                                                                                                    |          |        |                |      |        |      |    |
|              |             |              |        |                                                                                                    |          |        |                |      |        |      |    |
|              |             |              |        |                                                                                                    |          |        |                |      |        |      |    |
|              |             |              |        |                                                                                                    |          |        |                |      |        |      |    |
|              |             |              |        |                                                                                                    |          |        |                |      |        |      |    |
|              | enabled     |              | runni  | ing                                                                                                    | slave    |        | link ok        |      |        |      |    |
|              |             |              |        |                                                                                                    |          |        |                |      |        |      |    |
|              |             |              |        |                                                                                                    |          |        |                |      |        |      |    |
| Figura 29 C  | onfig       | uracio       | ón     | de nom                                                                                                    | bre d    | e la   | interfas       | e "  | ether  | 1"   |    |
| 1 iguiu 27 C | 011112      | ,uruer       | 011    | de nom                                                                                                    | 010 4    | 0 10   | interius       | C    | ether  | 1.   |    |
|              |             |              |        |                                                                                                    |          |        |                |      |        |      |    |
|              |             |              |        |                                                                                                    |          |        |                | ~    |        |      |    |
|              | Con         | iment for Ir | nterf  | ace <ether i="" td="" w<=""><td>AN&gt;</td><td></td><td></td><td>4</td><td></td><td></td><td></td></ether> | AN>      |        |                | 4    |        |      |    |
|              | ENT         | FRADA IN     | TER    | RNET [eth1]                                                                                                |          | ^      | OK             | Ш.,  |        |      |    |
|              |             |              |        |                                                                                                    |          |        | 0 1            | 11   |        |      |    |
|              |             |              |        |                                                                                                    |          |        | Cancel         |      |        |      |    |
|              |             |              |        |                                                                                                    |          | $\sim$ |                |      |        |      |    |
|              | Ľ           |              |        |                                                                                                    |          |        |                |      |        |      |    |
|              |             |              |        |                                                                                                    |          |        |                |      |        |      |    |
| Figura 30 C  | onfic       | mraci        | ón     | del com                                                                                                    | ientai   | rio -  | de la inte     | arfo | nce "e | ther | 1" |
| i iguia 50 C | onne        | ,ui ach      | JII (  |                                                                                                    | icinal   | 10     |                | .110 |        | unor | 1. |

# 2.2.2.2 CONEXION TELNET DESDE EL MIKROTIK HACIA LA OLT ZTE C320.

Una vez realizada la conexión física MIKROTIK – OLT y asignado la descripción de cada una de las interfaces para sus propósitos se debe verificar que se tiene comunicación por telnet para realizar la administración de la OLT desde el MIKROTIK tal como si lo hiciéramos a través del PUTTY con la IP 192.168.20.80 la cual fue configurada para este propósito. Lo primero es crear la IP de nuestra red de administración dentro del "Address List" del MIKROTIK Figura 31.

| Address <  | 192.168.20.1/24>              |        |         |
|------------|-------------------------------|--------|---------|
| Address:   | 192.168.20.1/24               |        | ОК      |
| Network:   | 192.168.20.0                  | •      | Cancel  |
| Interface: | ether2 ADMIN OLT              | ₹      | Apply   |
|            |                               |        | Disable |
|            |                               |        | Comment |
|            |                               |        | Сору    |
|            |                               |        | Remove  |
| enabled    |                               |        |         |
| Comment    | for Address <192.168.20.1/24> | _      |         |
| LAN Admir  | nistracion                    | ^      | ОК      |
|            |                               |        | Cancel  |
|            |                               | $\sim$ |         |
|            |                               | -      |         |

Figura 31 Ingreso de la dirección de administración con su comentario.

| Image: Provide the state of the state of the s | Address List                     |                  | × |
|----------------------------------------------------------------------------------------------------|----------------------------------|------------------|---|
| Address         / Network         Interface           0              •••••••••••••••••••••••••                                                                                                    | + - 🖌 🗶 🏹                        | Find             |   |
| D                                                                                                    | Address / Network                | Interface        | • |
|                                                                                                    | D 🗭 172.16.11.16/25 172.16.11.0  | ether1 WAN       |   |
|                                                                                                    | ::: LAN Administracion           |                  |   |
|                                                                                                    | 192.168.20.1/24                  | ether2 ADMIN OLT |   |
|                                                                                                    | ::: LAN OFICINA                  |                  |   |
|                                                                                                    | 192.168.100.1/24                 | bridge OFICINA   |   |
|                                                                                                    | ::: LAN VLAN 102                 |                  |   |
|                                                                                                    | 192.168.102.1/24                 | VLAN102          |   |
|                                                                                                    | ::: LAN VLAN 103                 |                  |   |
|                                                                                                    | 192.168.103.1/24                 | VLAN103          |   |
| <ul> <li></li></ul>                                                                                                    | ::: LAN VLAN 104                 |                  |   |
| LAN VLAN 105      ** 192.168.105 1/24 192.168.105.0 VLAN105     LAN VLAN 106      ** 192.168.106 1/24 192.168.106.0 VLAN106      LAN VLAN 107      ** 192.168.107 1/24 192.168.107.0 VLAN107      LAN VLAN 108     *     ** 192.168.108.1/24 192.168.108.0 VLAN108                                                                                                    | 192.168.104.1/24                 | VLAN104          |   |
|                                                                                                    | ::: LAN VLAN 105                 |                  |   |
| LAN VLAN 106         LAN VLAN 106          LAN VLAN 107                                                                                                    | 192.168.105.1/24                 | VLAN105          |   |
|                                                                                                    | ::: LAN VLAN 106                 |                  |   |
| LAN VI.AN 107                                                                                                    .                                                                                                    | 192.168.106.1/24                 | VLAN106          |   |
| <ul> <li> <b>192.168.107.1/24 192.168.107.0 VLAN107</b> <i></i> <b>LAN VLAN 108 192.168.108.1/24 192.168.108.0 VLAN108</b> </li> </ul>                                                                                                    | ::: LAN VLAN 107                 |                  |   |
| :: LAN VLAN 108<br>192.168.108.1/24 192.168.108.0 VLAN108                                                                                                    | + 192 168 107 1/24 192 168 107 0 | VLAN107          |   |
| 🕆 192.168.108.1/24 192.168.108.0 VLAN108                                                                                                    | LAN VLAN 108                     |                  |   |
|                                                                                                    | + 192 168 108 1/24 192 168 108 0 | VLAN108          |   |
|                                                                                                    |                                  |                  |   |
|                                                                                                    |                                  |                  |   |
| 10 items (1 selected)                                                                                                    | 10 items (1 selected)            |                  |   |
|                                                                                                    |                                  |                  | - |

Una vez creada la dirección IP de Administración se debe realizar la comunicación telnet con la OLT a través del MIKROTIK Figura 33, 34 y 35.

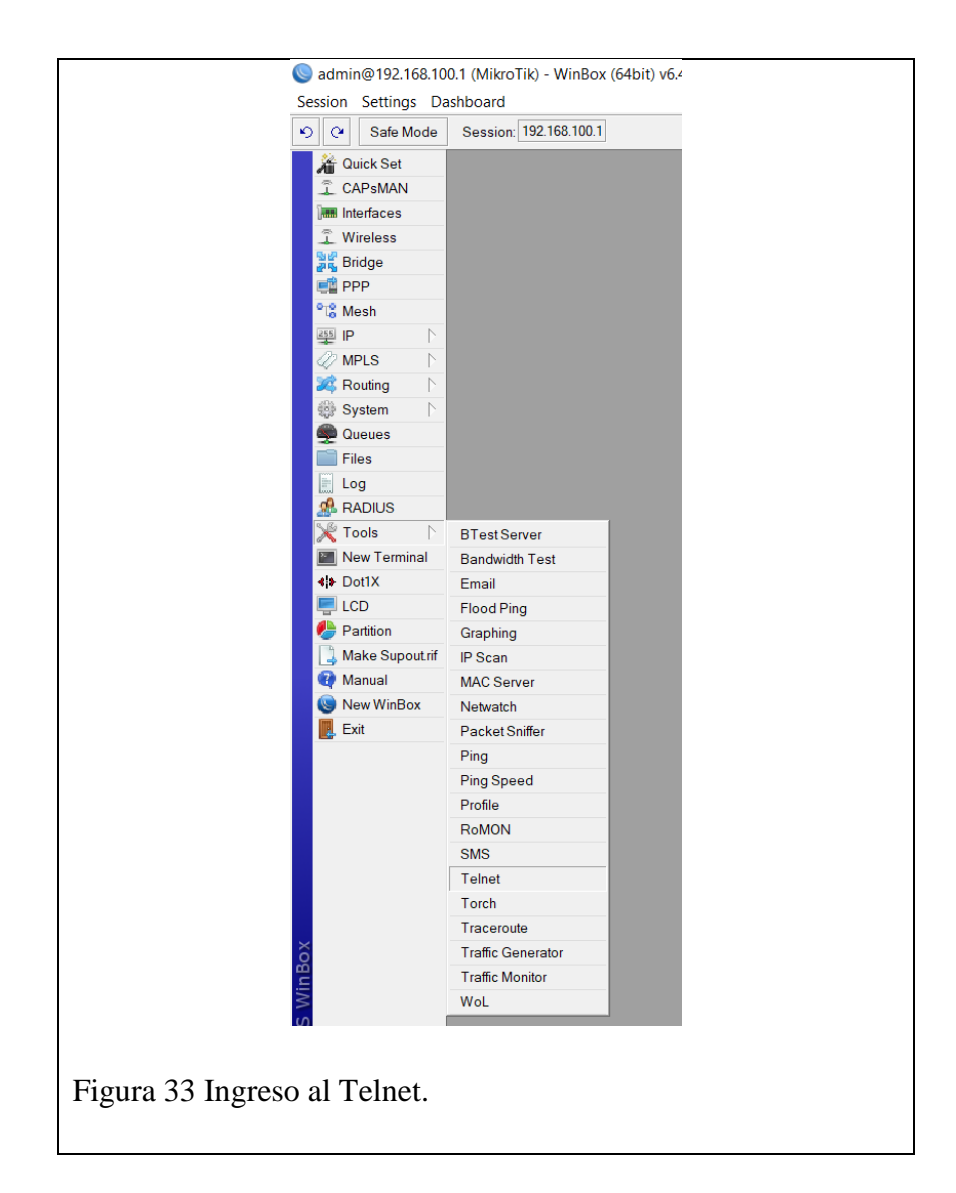

|              | Telnet                                                          |                  |
|--------------|-----------------------------------------------------------------|------------------|
|              | - Type<br>C Telnet C SSH C MAC Telnet<br>Address: 192.168.20.80 | Cancel           |
| Figura 34 Se | elección de tipo de conexión e                                  | e IP de gestión. |

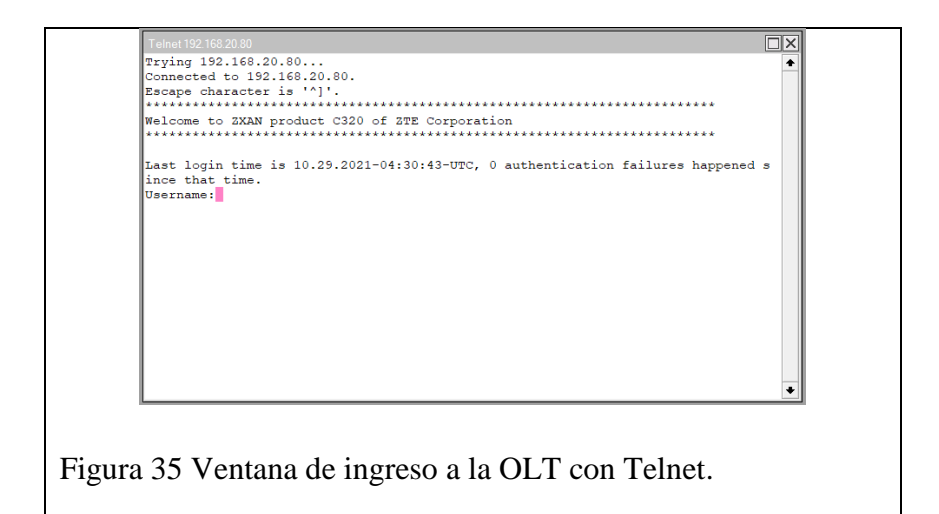

Ya una vez establecida la comunicación se deberá ingresar las credenciales correspondientes para el acceso dentro de la OLT y empezar a gestionarla desde el MIKROTIK.

![](_page_51_Figure_2.jpeg)

## 2.2.2.3 SALIDA A INTERNET A TRAVEZ DE IP PUBLICA O PRIVADA CON DHCP.

Luego de configurar el nombre y comentario de cada una de las interfases se procede a configurar la conexión DHCP client, donde

se selecciona la interfase en la cual está conectado el proveedor del servicio (ether 1 WAN) y se debe activar el DHCP Client.

![](_page_52_Figure_1.jpeg)

|           | DHCP Client |                    |                  |               |        | X |  |
|-----------|-------------|--------------------|------------------|---------------|--------|---|--|
|           | DHCP Client | DHCP Client Option | ons              |               |        |   |  |
|           | + - 🖉       | * = 7              | Release Renew    |               | Find   |   |  |
|           | Interface   | △ Use P            | Add D IP Address | Expires After | Status | - |  |
|           |             |                    |                  |               |        |   |  |
|           |             |                    |                  |               |        |   |  |
|           |             |                    |                  |               |        |   |  |
|           |             |                    |                  |               |        |   |  |
|           |             |                    |                  |               |        |   |  |
|           |             |                    |                  |               |        |   |  |
|           |             |                    |                  |               |        |   |  |
|           |             |                    |                  |               |        |   |  |
|           |             |                    |                  |               |        |   |  |
|           |             |                    |                  |               |        |   |  |
|           |             |                    |                  |               |        |   |  |
|           | 0 items     |                    |                  |               |        |   |  |
|           |             |                    |                  |               |        |   |  |
| Figura 38 | DHCP        | Client va          | acío.            |               |        |   |  |
|           |             |                    |                  |               |        |   |  |

| New DHCP Client       |                 |         |
|-----------------------|-----------------|---------|
| DHCP Advanced S       | Status          | OK      |
| Interface: eth        | ner1 WAN 🔻      | Cancel  |
| •                     | Use Peer DNS    | Apply   |
| ~                     | Use Peer NTP    | Enable  |
| Add Default Route: ye | s 🔻             | Comment |
|                       |                 | Сору    |
|                       |                 | Remove  |
|                       |                 | Release |
|                       |                 | Renew   |
|                       |                 |         |
| disabled              | Status: stopped |         |

Figura 39 Nuevo DHCP Client y activado con el botón "Enable".

![](_page_53_Figure_2.jpeg)

![](_page_53_Figure_3.jpeg)

Luego de crear el DHCP Client se verifica que se haya creado una IP dentro del Address List y que se hayan asignado los DNS correspondientes a la IP del proveedor de servicio además de la ruta para la salida a internet.

![](_page_55_Picture_0.jpeg)

Figura 41 IP creada automáticamente en el Address List.

| Servers:                      |                       | \$  | OK    |
|-------------------------------|-----------------------|-----|-------|
| Dynamic Servers:              | 172.16.1.157          |     | Canc  |
|                               | 172.16.1.158          |     | Appl  |
|                               | 172.16.0.129          |     | Stati |
|                               | Allow Remote Requests |     | Stati |
| Max UDP Packet Size:          | 4096                  |     | Cach  |
| Query Server Timeout          | 2 000                 |     |       |
| Query Total Timeout           | 10.000                | s   |       |
|                               | 100                   |     |       |
| Max. Concurrent Queries:      | 100                   | _   |       |
| Max. Concurrent TCP Sessions: | 20                    |     |       |
| Cache Size:                   | 2048                  | KiB |       |
| Cache Max TTL:                | 7d 00:00:00           |     |       |
| Cache Used:                   | 17 KiB                |     |       |

Figura 42 DNS del proveedor de servicio asignados automáticamente.

| + - | - 🖉 🖾 🖪 '        | 7                                |          | F            | ind all       | Ŧ      |
|-----|------------------|----------------------------------|----------|--------------|---------------|--------|
|     | Dst. Address     | Gateway                          | Distance | Routing Mark | Pref. Source  | •      |
| DAS | 0.0.0/0          | 172.16.11.1 reachable ether1 WAN | 1        |              |               |        |
| DAC | 172.16.11.0/25   | ether1 WAN reachable             | 0        |              | 172.16.11.15  | $\top$ |
| DAC | 192.168.20.0/24  | ether2 LAN reachable             | 0        |              | 192.168.20.1  |        |
| DAC | 192.168.100.0/24 | bridgeLAN reachable              | 0        |              | 192.168.100.1 |        |
| DC  | 192.168.101.0/24 | VLAN101 unreachable              | 255      |              | 192.168.101.1 |        |
|     |                  |                                  |          |              |               |        |

Figura 43 Ruta creada automáticamente para la salida a internet.

Una vez obtenido el DHCP Client y verificada tanto las IP, DNS's y la ruta para la salida a internet se debe crear una regla "srcnat" en el firewall para el Out.Interface "ether 1 WAN" y de Action "masquerade".

| Image location     Service (8053106.631A)       Image location     Service (8053106.631A)       Image location     Service (8050106.631A)       Image location     Service (8050106.631A)       Image location     Service (8050106.631A)       Image location     Service (8050106.631A)       Image location     Service (8050106.631A)       Image location     Service (8050106.631A)       Image location     Service (8050106.631A)       Image location     Service (8050106.631A)       Image location     Service (8050106.631A)       Image location     Service (8050106.631A) <th>Image: Service Service     Service Service       Image: Service Service     APP       Image: Service Service     APP       Image: Service Service     APP       Image: Service Service     APP       Image: Service Service     APP       Image: Service Service     APP       Image: Service Service     APP       Image: Service Service     APP       Image: Service Service     APACULS       Image: Service Service     APACULS       Image: Service Service     Service Service       Image: Service Service     Service Service       Image: Service Service Service     Service Service Service       Image: Service Service Service Service Service     Service Service</th> <th>Image: State Model     Section (0050.310543.1A)       Image: State Model     Section (0050.310543.1A)       Image: State Model     Section (0050.310543.1A)    &lt;</th> <th>Image: Stark Model       Service (0050.3106.03.0)         Image: Construction of the stark stark star</th> <th>Session Settings D</th> <th>ashboard</th> <th></th> | Image: Service Service     Service Service       Image: Service Service     APP       Image: Service Service     APP       Image: Service Service     APP       Image: Service Service     APP       Image: Service Service     APP       Image: Service Service     APP       Image: Service Service     APP       Image: Service Service     APP       Image: Service Service     APACULS       Image: Service Service     APACULS       Image: Service Service     Service Service       Image: Service Service     Service Service       Image: Service Service Service     Service Service Service       Image: Service Service Service Service Service     Service Service                                                                                                    | Image: State Model     Section (0050.310543.1A)       Image: State Model     Section (0050.310543.1A)       Image: State Model     Section (0050.310543.1A)    <                                                                                                    | Image: Stark Model       Service (0050.3106.03.0)         Image: Construction of the stark stark star                                                                                                    | Session Settings D  | ashboard                   |  |
|----------------------------------------------------------------------------------------------------|----------------------------------------------------------------------------------------------------|----------------------------------------------------------------------------------------------------|----------------------------------------------------------------------------------------------------|---------------------|----------------------------|--|
| Image: CAP-ADM         Image: CAP-ADM         Image: CAPA-ADM         Image: CAPA-ADM                                                                                                    | CAPADON<br>CAPADON<br>Venture<br>CAPADON<br>Venture<br>CAPADON<br>Venture<br>Venture<br>Ve                                                                                                    |                                                                                                    | Image: Contraction of the second of the second of the                                                                                                    | Scale Mode          | Session: 08:55:31:05:63:1A |  |
| C APAMAN  Version  Version  V                                                                                                    | Constant of the second of the second of the                                                                                                    | Consume<br>Constructions<br>Constructions<br>Constructio                                                                                                    | CAPAMAN  Variation  Variation  V                                                                                                    | 📓 🎉 Quick Set       |                            |  |
| ■ Instruction         Y Warkess         Y Bodge         C PPP         ************************************                                                                                                    | Warksa         Popp         Warksa         Popp         We N         Warksa         Pop         Warksa         Pop         Warksa         Pop         Warksa         Warksa         Warksa         Warksa         Warksa         Warksa         Warksa         Warksa         Warksa         Warksa         Warksa         Warksa         Outers         Outers         PopParame         Warksa         Warksa         PopParame         Warksa         Warksa         PopParame         Warksa         Warksa         Warksa         Warksa         Warksa         Warksa         Warksa         Warksa         Warksa         Warksa         Warksa         Warksa         Warksa         Warksa         Warksa         Warksa         Warksa         Warksa                                                                                                    | Warkes         Warkes         Badge         Badge         Brown         Courses         Brown         Courses         Brown         Courses         Brown         Courses         Brown         Courses         Brown         Courses         DrCP Brave         Brown         Courses         DrCP Brave         Brown         Courses         DrCP Brave         Brown         Courses         DrCP Brave         Brave                                                                                                    | Waveless         Pope         Waveless         Pope         Waveless         Pope         Maka         Waveless         Pope         Maka         Waveless         Pope         Maka         Waveless         Pope         Maka         Waveless         Pope         Maka         Pope         Pope         <                                                                                                    | I CAP±MAN           |                            |  |
| 1       Warks         2       Per         2       Per         3       Solution         2       Per         3       Solution         2       Per         3       Solution         3       Solution         3                                                                                                    | If Weekes         Bodge         If Point         If Point                                                                                                    | If Weaks         Bodge         Bodge                                                                                                    | If Westers         E Bodge         E PP         If Prime         If Prime                                                                                                    | im Interfaces       |                            |  |
| Bindpo     Bindpo     Bindp                                                                                                    | <sup>2</sup> Birdya <sup>2</sup> PP <sup>2</sup> Mirks <sup>2</sup> PP <sup>2</sup> Mirks <sup>2</sup> Priss <sup>2</sup> Ources <sup>2</sup> Dires <sup>2</sup> Ources <sup>2</sup> Ources <sup>2</sup> Ources <sup>2</sup> Dires <sup>2</sup> Dires <sup>2</sup> Tools <sup>2</sup> Tools <sup>2</sup> NextTemmal <sup>2</sup> NextWellox <sup>2</sup> NextWellox <sup>2</sup> Manula <sup>2</sup> Manula <sup>2</sup> Manula <sup>2</sup> Manula <sup>2</sup> Manula <sup>2</sup> Manula <sup>2</sup> Manula <sup>2</sup> Manula <sup>2</sup> Manula <sup>2</sup> Manula <sup>2</sup> Manula <sup>2</sup> Manula <sup>2</sup> Manula <sup>3</sup> Manula <sup>3</sup> Manula                                                                                                    | Bindpoint       E PP       ** Much       20       20       21       20       20       20       20       20       20       20       20       20       20       20       20       20       20       20       20       20       20       20       20       20       20       20       20       20       20       20       20       20       20       20       20       20       20       20       20       20       20       20       20       20       20       20       20       20       20       20       20       20       20       20       20       20       20       20       20       20       20       20 <td< th=""><th></th><th>T Wireless</th><th></th><th></th></td<>                                                                                                    |                                                                                                    | T Wireless          |                            |  |
| Ansh     Ansh                                                                                                    | C     P       P     P       P     P       P     P       P     AdP       P     Address       P     Oxed       P     Oxed       P     Oxed       P     Oxed       P     Oxed       P     Oxed       P     Oxed       P     Oxed       P     Oxed       P     Oxed       P     Pace       P     Pace       P     Pace       P     Nader Space       P     Pace       P     Pace       P     State       State     State       State     State       P     Trade Tore       P     Trade Tore       P     Trade Tore       P     Trade Tore       P     Trade Tore       State     State       State     State       P     Trade Tore       Verail Port     Trade Tore       Verail Port     Trade Tore                                                                                                    | Mach<br>P<br>P<br>P<br>P<br>P<br>P<br>P<br>P<br>P<br>P<br>P<br>P<br>P                                                                                                    | Carlow       AdP         Whith Carlow       Accounting         Wath Carlow       Accounting         Wath Carlow       Accounting         Participation       Counting         Participation       Counting         Participation       Counting         Participation       Counting         Participation       Prevention         Mark Tarlow       Prevention         Mark Tarlow       Prevention         Mark Tarlow       Prevention         Mark Tarlow       Prevention         Mark Tarlow       Prevention         Mark Tarlow       Prevention         Mark Tarlow       Prevention         Mark Tarlow       Prevention         Mark Tarlow       Prevention         Mark Tarlow       Prevention         Mark Tarlow       Prevention         Mark Tarlow       Prevention         Mark Tarlow       Prevention         Mark Tarlow       Prevention         Web Drevy       Web Drevy         Web Drevy       Prevention         Mark Tarlow       Prevention         Mark Tarlow       Prevention         Mark Tarlow       Prevention         Mark Tarlow<                                                                                                    | Bridge              |                            |  |
| Image: Provide and Provided and Provided                                                                                                    | ■ P     ARP       ● MAS     Accounting       ● Manual     Addesses       ● Manual     Older       ● Devest     DelPC Flant       ■ Frie     DHCP Manual       ● Tother     Frie       ● DelCD Manual     Process       ● Tother     Fries       ● DelCD Manual     Process       ● DelCD Manual     Process       ● Manual     Process       ● Manual     SMAP       ● Manual     SMAP       ● Manual     Process       ● Manual     Process       ● Manual     Process       ● Manual     Process       ● Manual <td< th=""><th>B     Participant       B     Participant       B     Participant</th><th>● P     APP       ● Roding     Accounting       ● Roding     Accounting       ● Roding     Olice D       ● Onevers     Olice D       ● The OLICE Cleant     DFCP Status       ● The OLICE D     DFCP Status       ● Tools     DFCP Status       ● Tools     DFCP Status       ● Tools     DFCP Status       ● Tools     DFCP Status       ● Doct KT     Paration       ● Doct KT     Paration       ● Paration     Paration       ● Doct KT     Parating</th><th>PPP<br/>92 Mash</th><th></th><th></th></td<> | B     Participant       B     Participant                                                                                                    | ● P     APP       ● Roding     Accounting       ● Roding     Accounting       ● Roding     Olice D       ● Onevers     Olice D       ● The OLICE Cleant     DFCP Status       ● The OLICE D     DFCP Status       ● Tools     DFCP Status       ● Tools     DFCP Status       ● Tools     DFCP Status       ● Tools     DFCP Status       ● Doct KT     Paration       ● Doct KT     Paration       ● Paration     Paration       ● Doct KT     Parating                                                                                                    | PPP<br>92 Mash      |                            |  |
| ✓ MAS     ↑     Addesse       ✓ Rockey     ↑     Addesse       ✓ Doub     Orbot     Orbot       ✓ Oursens     Drich Clant       ✓ Frie     Drich Plakey       ○ LOD     Drich Plakey       ○ LOD     Drich Plakey       ● Dotts     Pace       ● LOD     Kid Comol       ♥ Mandal     Pacl       ● New Wolds     Pacl       ● New Wolds     Pacl       ● Dout     Pacl       ● New Wolds     Pacl       ● New Wolds     Pacl       ● New Wolds     Pacl       ● New Wolds <th>✓       Accounting         ✓       Routing         ✓       Routing         ✓       Routing         ✓       System         ✓       Operation         ✓       Denses         ✓       Denses         Øbaneeeeeeeeeeeeeeeeeeeeeeeeeeee</th> <th>✓ M15       Accounting         ✓ Routing       Addresses         ✓ Browney       Drop Failag         ✓ Drop Failag       ChOP Failag         ✓ Price       ChOP Failag         ✓ Log       ChOP Failag         ✓ Drop Failag       ChOP Failag         ✓ Drop Failag       ChOP Failag         ✓ Drop Failag       ChOP Failag         ✓ Drop Failag       ChOP Failag         ✓ Drop Failag       ChOP Failag         ✓ Drop Failag       ChOP Failag         ✓ Drop Failag       Frewall         ♥ Drop Failag       Pailag         ♥ Drop Failag       Pailag         ♥ Drop Failag       Pailag         ♥ Drop Failag       Pailag         ♥ New Work       Rodates         ♥ New Work       States         ♥ States       States         ♥ Drop Vector       UpP         Web Proxy       Web Proxy</th> <th>✓       Accounting         ✓       Routing         ✓       Routing         ✓       Routing         ✓       Particle         ✓       Dames         ✓       Dames         ✓       Past         ✓       Dames         ✓       Past         ✓       Dames         ✓       Past         ✓       Past         ✓       Past         ✓       Past         ✓       Past         ✓       Past         ✓       Past         Ø       New Writikes         Santra       Santra         Ø</th> <th></th> <th>APP</th> <th></th>                                                                                                    | ✓       Accounting         ✓       Routing         ✓       Routing         ✓       Routing         ✓       System         ✓       Operation         ✓       Denses         ✓       Denses         Øbaneeeeeeeeeeeeeeeeeeeeeeeeeeee                                                                                                    | ✓ M15       Accounting         ✓ Routing       Addresses         ✓ Browney       Drop Failag         ✓ Drop Failag       ChOP Failag         ✓ Price       ChOP Failag         ✓ Log       ChOP Failag         ✓ Drop Failag       ChOP Failag         ✓ Drop Failag       ChOP Failag         ✓ Drop Failag       ChOP Failag         ✓ Drop Failag       ChOP Failag         ✓ Drop Failag       ChOP Failag         ✓ Drop Failag       ChOP Failag         ✓ Drop Failag       Frewall         ♥ Drop Failag       Pailag         ♥ Drop Failag       Pailag         ♥ Drop Failag       Pailag         ♥ Drop Failag       Pailag         ♥ New Work       Rodates         ♥ New Work       States         ♥ States       States         ♥ Drop Vector       UpP         Web Proxy       Web Proxy                                                                                                    | ✓       Accounting         ✓       Routing         ✓       Routing         ✓       Routing         ✓       Particle         ✓       Dames         ✓       Dames         ✓       Past         ✓       Dames         ✓       Past         ✓       Dames         ✓       Past         ✓       Past         ✓       Past         ✓       Past         ✓       Past         ✓       Past         ✓       Past         Ø       New Writikes         Santra       Santra         Ø                                                                                                    |                     | APP                        |  |
| Image: Provide and Provide and Provide And Provide And Provi                                                                                                    | Rondry     System     Coded     Gode     Gode     Go                                                                                                    | Rodung     Orad     Orad                                                                                                    | Rodrug      Addesses     Addesses     Addesses     Deven     Deven     Deven     Deven     Deven     Deven     Deven     Deven     Rodrug     Deven     Rodrug     Deven     Rodrug     Deven     Rodrug     Deven     Rodrug     Deven     Rodrug     Deven     Rodrug     Deven     Rodrug     Deven     Rodrug     Deven     Rodrug     Deven     Rodrug     Deven     Rodrug     Deven     Rodrug     Deven     Rodrug     Rodrug     Rodrug     Deven     Rodrug     Rodrug     New     Rodrug     Rodrug     Rodrug     New     Rodrug     Rodrug     New     Rodrug     Rodrug     Rorug     Rorug     Rodrug     Rodrug                                                                                                    | MPLS N              | Accounting                 |  |
| © Bymin C Coud<br>Course<br>Course DHCP Clark<br>Fins DHCP Parky<br>C Tools C Prevail<br>Not remnal<br>◆ DHCP Saver<br>◆ DHCP Saver<br>◆ DHCP S                                                                                                    | Image: System     Cloud       Image: Chick Decision     Price       Image: Chick Decision     Price       Image: Chick Decision     Net       Image: Chick Decision     Price       Image: Chick Decision     Price       Image: Chick Decision     Pr                                                                                                    | Image: System     Cound       Image: System     Price       Image: System     Price       Image: System </th <th>Image: System     Cloud       Image: ChicP Classed     Fries       Image: ChicP Classed     Fries       Image: ChicP Classed     Friesd       Image: ChicP Classed     Friesd       Image: ChicP Classed     Friesd       Image: ChicP Classed     Friesd       Image: ChicP Classed     Friesd       Image: ChicP Classed     Friesd       Image: ChicP Classed     Friesd       Image: ChicP Classed     Friesd       Image: ChicP Classed     Friesd       Image: ChicP Classed     State       Image: ChicP Classed     Friesd       Image: ChicP Classed     State       Image: ChicP Classed     State</th> <th>🔀 Routing 🗈</th> <th>Addresses</th> <th></th>                                                                                                    | Image: System     Cloud       Image: ChicP Classed     Fries       Image: ChicP Classed     Fries       Image: ChicP Classed     Friesd       Image: ChicP Classed     Friesd       Image: ChicP Classed     Friesd       Image: ChicP Classed     Friesd       Image: ChicP Classed     Friesd       Image: ChicP Classed     Friesd       Image: ChicP Classed     Friesd       Image: ChicP Classed     Friesd       Image: ChicP Classed     Friesd       Image: ChicP Classed     State       Image: ChicP Classed     Friesd       Image: ChicP Classed     State       Image: ChicP Classed     State                                                                                                    | 🔀 Routing 🗈         | Addresses                  |  |
| ■ Outrors     DFCP Failey       ■ Fais     DFCP Failey       ■ Log     DFCP Failey       ● RADLES     DMS       ● Totas     New Termina       ● New Termina     Faceula       ● Dett     Pace       ● Dett     Pace       ● Marsiant     Pacies       ● Marsiant     Pacies       ● New Termina     Pacies       ● New Termina     Pacies       ● New Termina     Pacies       ● New Termina     Pacies       ● State     SMB       ● State     SMB       ● Termina     States       ● Termina     States       ● New Termina     States       ● New Termina     States       ● Termina     States       ● New Termina     States       ● New Termina     States       ● States     States       ● New Termina     States       ● States     States       ● States     States       ● States     States       ● States     States       ● States     States       ● States     States       ● States     States       ● States     States       ● States     States       ● States     States                                                                                                    | ■ Outrors     DHCP Diate       ■ Files     DHCP Barer       ● Log     DHCP Barer       ● RADUS     DHS       ● Totos     Freewalt       ● Dotts     Pace       ● Dotts     Pace       ● Dotts     Pace       ● Mareine     Pace       ● Mareine     Pace       ● Mareine     Pace       ● Mareine     Pace       ● Mareine     Pace       ● New Wrobe     Pace       ● New Wrobe     Stade       ● Swareine     Stade       ● Swareine     Stade       ● Unit     Pace       ● Mareine     Pace       ● New Wrobe     Stade       ● Swareine     Stade       ● Swareine                                                                                                    | Plan       DHOP Cland         Plan       DHOP Server         Standard       DHOP Server         Standard       DHOP Server         Standard       DHOP Server         Standard       DHOP Server         Standard       DHOP Server         Standard       DHOP Server         Standard       DHOP Server         New Termin       Plandard         DottX       Place         Standard       Pol         Standard       Pol         Standard       Standard         Standard       Pol         Standard       Standard         Standard       Pol         Standard       Standard         Vel       New Yorks         Standard       Standard         Vel       New Yorks         Standard       Vel         Veld       New Yorks         Veld       New Yorks         Standard       Veld         Veld       New Yorks         Standard       Veld         Veld       New Yorks         Standard       Veld         Veld       New Yorks         Standard       Veld <t< th=""><th>Powers             Pies             Pies             Pies             Pies             Pies             Pies             Pies             Pies             Pies             Pies             Pies             Pies             Pies             Pies             Pies             Pies             Max-Virdiox             Piesin             Piesin             Max-Virdiox             Sub            Sub            Sub            Sub            Sub            Sub Piesy             Sold         Sub            Sub Piesy             Sub Piesy</th><th>🛞 System 🗅</th><th>Cloud</th><th></th></t<>                                                                                                    | Powers             Pies             Pies             Pies             Pies             Pies             Pies             Pies             Pies             Pies             Pies             Pies             Pies             Pies             Pies             Pies             Pies             Max-Virdiox             Piesin             Piesin             Max-Virdiox             Sub            Sub            Sub            Sub            Sub            Sub Piesy             Sold         Sub            Sub Piesy             Sub Piesy                                                                                                    | 🛞 System 🗅          | Cloud                      |  |
| Ing     Ing                                                                                                    | Index     Index                                                                                                    | Friet     Det/C Sarver     Log     Det/C Sarver     Markan     Det/C Sarver     Markan     Det/C Sarver     Markan     Det/C Sarver     Markan     Det/C Sarver     Markan     Det/C Sarver     Det/C Sarver     Det/C Sarve                                                                                                    | Ing     Ing                                                                                                    | Dueues 🥮 Queues     | DHCP Client                |  |
| Log DHCPSweet     RALOS     RALOS     RALOS     DNS     Toto     Toto     New Tenni     New Tenni     New Te                                                                                                    | Log DHCB Server     AdAUSE DHS     Torots DHS     Torots I Freewal     Mew Tenton     Dutt Packing     LCD Att A Place     Mach Spotter     Math Spotter     Math Spotter     Math Spotter     Math Spotter     Sold     Sold                                                                                                    | Log DHCF Server<br>BACUS DHS<br>→ Totols DHS<br>→ Totols Prevail<br>→ DattX Prevail<br>→ DattX Prevail<br>→ DattX Rights<br>→ DattX Rights<br>→ Mater Sport<br>→ Mater Sport<br>→ Mater Sport<br>→ DattS<br>→ DattS<br>→ | Log DHCFServer<br>BACUS DHS<br>Nor Tanto T<br>New Tanto Hethpot<br>DLCD KK Place<br>BLCD KK Place<br>BLCD KK KSCohol<br>Newpton<br>Packing<br>Packing<br>Pack                                                                                                    | Files               | DHCP Relay                 |  |
| Zorkus     Tools     Freedul     Not Terminal     Pasc     Dotts     Pasc     Dotts     Pasc     Dotts     Pasc     Pasc     Pasc     Pasc     Pasc     Stab     South     South     South     South     Troin Flow     UnitP      Web Proy                                                                                                    | Controls     Control     Control                                                                                                    | Tota T<br>Tota T<br>New Tamad<br>New Tamad<br>New Ta                                                                 | Concord Decision     Concord Decision     Con                                                                                                    |                     | DHCP Server                |  |
| New Turmal     Hospati       ◆ Datx     Paec       ♥ LCD     Keid Carbol       ● Partion     Neightons       ● Mark Sport     Paelo       ● New Wolds     Paol       ● New Wolds     State       ● New Wolds     State       ● New Wolds     State       ● New Wolds     State       ● New Wolds     State       ● New Wolds     State       ● New Wolds     State       ● Data     State       ● Data     State       ● New Wolds     State       ● Data     State       ● Data     State       ● New Wolds     State       ● Data     State       ● Data     State       ● Data     State       ● Data     State       ● Data     State                                                                                                    | Manpad<br>Hospat<br>Hospat<br>Hospat<br>Hospat<br>Pation<br>Pation                                                                                                    | News Terminal     Plate       News Terminal     Plate       DotX     Plate       K4C Cothol     Negdons       Make Sport     Packing       Make Sport     Packing       Make Sport     Packing       Make Sport     Packing       Make Sport     Packing       Sold     States       Sold     States       Sold     States       Sold     States       Solds     TerP       TrTP     TrtP       ToThe Pow     Urbe       Web Proxy                                                                                                    | Price<br>Dett:<br>Potton<br>Price<br>Price                                                                                 | Tools               | DNS                        |  |
| COTRT Pare     COTRT Reven     COTRT Reven     COTTR Reven     COTTR Reven     COTTR Reven     COTTR Reve                                                                                                    | ♦ DortX     ₽ sec       ■ LCO     Kid Costel       ■ Mass Suports     Packing       ● Mass Suports     Pool       ● Mass Suports     Pool       ● Mass Suports     Staffig       ● Staffig     Staffig       Staffig     Staffig       Staffig     Staffig       TTFIP     Traffic Flow       UPP     Web Proxy                                                                                                    | ♥ Durt X     ♥ Hefe       ♥ LOD     Kal Control       ♥ Definition     Neadgebors       ♥ Manualt     ♥ Durd       ♥ Manualt     ♥ Durd       ♥ Name     Standing       ♥ Name     Standing       ♥ Name     Standing       ♥ Name     Standing       ♥ Name     Standing       ♥ Name     Standing       ♥ Name     Standing       ♥ Name     Standing       ♥ Name     Standing       ♥ Name     Standing       ♥ Name     Standing       ♥ Name     Standing       ♥ Name     Vall       ♥ Vall     Vall       ♥ Vall     Vall                                                                                                    | ♦ Durix     ₽ sec       ■ LCD     Kal Comol       ● Particio     Heysbors       ■ Manse Boys     Podi       ● Manual     Podi       ● New Weblax     Robus       ■ Stati     Station       ■ Stati     Station       ■ Stati     Station       ■ Traffic Flow     UP/P       UP/P     Web Proxy                                                                                                    | New Terminal        | Hotspot                    |  |
| COD KKI Control<br>Partino<br>Partino<br>Make Support<br>Pool<br>Pool<br>Exit Status<br>SaMP<br>Services<br>Services<br>Servic                                                                                                    | CO Kid Conteil<br>Partino<br>Partino<br>Maria Stepartit<br>Maria Stepartit<br>Maria<br>Maria<br>Maria<br>Maria<br>Maria<br>Maria<br>Maria<br>Maria<br>Partino<br>Maria<br>Maria<br>Partino<br>Maria<br>Station<br>Station<br>St                                                                                                    | COC KKd Costeal C Parkon Parkon Parko                                                                                                    | COC Kid Consol  Anarybors  Anarybors  Anary                                                                                                    | 4 Dot1X             | IPsec                      |  |
| ♥ Partion Negleon<br>Wate Scoute Packing<br>♥ Manual Pool<br>♥ New Wrote Routes<br>Exit SMD<br>Services<br>Sector<br>1717<br>1717<br>1                                                                                                    | <ul> <li>Partition</li> <li>Nuel Sphors</li> <li>Packing</li> <li>Packing</li> <li>Packing</li> <li>Packing</li> <li>SMB</li> <li>SMB</li> <li>SMAP</li> <li>StarVices</li> <li>Starting</li> <li>Starting</li> <li>Starting</li> <li>TTP</li> <li>Traffe Flow</li> <li>UPP</li> <li>Web Proxy</li> </ul>                                                                                                    | <ul> <li>Pation</li> <li>Nassiphon</li> <li>Nassiphon</li> <li>Nassiphon</li> <li>Pation</li> <li>Poul</li> <li>Poul</li> <li>New Wolk</li> <li>Rouks</li> <li>SMAP</li> <li>Sarkga</li> <li>Sorka</li> <li>TFTP</li> <li>Taff Flow</li> <li>UPAP</li> <li>Web Posy</li> </ul>                                                                                                    | <ul> <li>Pation Neepbon</li> <li>Nee Sphon</li> <li>Packing</li> <li>Packing</li> <li>Pool</li> <li>Pool</li> <li>Pool</li> <li>Pool</li> <li>Softa</li> <li>Softa</li> <li>Softa</li> <li>Triffe Flow</li> <li>UPrP</li> <li>Web Prany</li> </ul>                                                                                                    | E LCD               | Kid Control                |  |
| Manual Support     Pecking     Manual Support     Manual     Manual                                                                                                    | Manual Suport Packing<br>Manual Paci<br>New Wrotox<br>Rokes<br>SMD<br>SMP<br>SwP<br>SwP<br>SwP<br>SwP<br>SwP<br>SwP<br>SwP<br>Sw                                                                                                    | Watanai       Pool         Watanai       Pool         Drew WreBex       Routes         SMD       SMD         Swarga       Swarga         Services       Swarga         Services       Swarga         Web Proxy       Web Proxy                                                                                                    | Marada Suportif Packing<br>Marada Suportif Packing<br>Marada Suportif Packing<br>New WrdBox<br>SAMP<br>SaMP<br>SaMP<br>SaMP<br>SaMP<br>Samp<br>Samp<br>Sa | 🥐 Partiton          | Neighbors                  |  |
| Marval Pool     New Write Rodes     Exit SMD     Solars     Solars     Solars     Solars     Solars     Solars     Solars     Solars     Solars     Varb Poor     Wab Poor                                                                                                    | Ver Work<br>Ver Work<br>Eur<br>Salta<br>Salta                                                                                                    | Winnud Pool<br>Weiw Work Rouns<br>End SMU<br>SMAP<br>Sarkces<br>Solding<br>Solds<br>TFTP<br>Tafle Fow<br>UPp<br>Web Proxy                                                                                                    | Ver Work Prod<br>Ver Work Prod<br>Ent SM0<br>SM0P<br>Strocas<br>Setting<br>Setting<br>TFTP<br>Trafic Plow<br>UPrP<br>Web Prany                                                                                                    | Aske Supoutrif      | Packing                    |  |
| Vere Windlow     Routes     SobB     SobP     SobP     SobP     SobP     SobP     Sobp     Sobp     TF1     Trafte Flow     UPub     Wub Pray                                                                                                    | Arev Windlox     Sotta     Sotta     Sotta     Sotta     Sotta     Sotta     Sotta     Sotta     Sotta     Sotta     TFIP     TutllerFlow     UPvP     Web Proxy                                                                                                    | Exit Windler Rodes<br>Exit SAMP<br>SAMP<br>Sarvices<br>Settigs<br>Settigs<br>TFIP<br>Tafle Flow<br>UPvP<br>Web Proxy                                                                                                    | Ext Windles Robes SMB SMDP SsMPP SsMPP SsMPP SsMPP SsMPP SsMPP SsMPP SsMPP SsMPP SsMPP SsMPP Smpp SsMPP SsMPP SsmPP SsMPP SsmPP SsmPP SsMPP SsmPP SsmP                                                                                                    | Manual Manual       | Pool                       |  |
| Exit SMD<br>SMMP<br>Services<br>Services<br>Socks<br>TPTP<br>Traffe Pow<br>UPoP<br>Web Prany                                                                                                    | En Sala<br>SAMP<br>Services<br>Services<br>Socks<br>Socks<br>Train Flow<br>UnaP<br>Wab Phony                                                                                                    | E Can BAB<br>SAMP<br>Sarves<br>Sarbog<br>Sarbog<br>Sacks<br>TTTP<br>Taffi Plaw<br>UhP<br>Web Plany                                                                                                    | En SMB<br>SMAP<br>Services<br>Services<br>Secks<br>Secks<br>TFTP<br>Traff-Prov<br>UPtrP<br>Web Prony                                                                                                    | New WinBox          | Routes                     |  |
| Bencines<br>Bernge<br>Boots<br>TotP<br>Traffe Now<br>Uniter<br>Uniter<br>Web Prany                                                                                                    | Bendexe<br>Seeings<br>Boots<br>TFTP<br>Tradie Flow<br>UPaP<br>Web Proxy                                                                                                    | Services<br>Service<br>Socks<br>TFTP<br>Tade Row<br>UP-P<br>Web Procy                                                                                                    | Services<br>Seeingo<br>Sosta<br>TFI-P<br>Tatle: Flow<br>UPu-D<br>West: Provy                                                                                                    | E. Cot              | SMB                        |  |
| Settings<br>Socks<br>TFTP<br>Traffe Row<br>UPpP<br>Web Proxy                                                                                                    | Satingo<br>Bonka<br>1979 P<br>Tundir, Filow<br>UPuP<br>Web Princy                                                                                                    | Sintings<br>Booka<br>TFTP<br>Traffe Prov<br>UPpP<br>Web Provy                                                                                                    | Selfings<br>Books<br>TFTP<br>Trade Filow<br>UPuP<br>Web Provy                                                                                                    |                     | Services                   |  |
| Books<br>TFTP<br>Traffe Tow<br>URVP<br>Web Proxy                                                                                                    | Socks<br>TFTP<br>Tathe Row<br>UPxP<br>Web Provy                                                                                                    | Socks<br>17979<br>Tante Row<br>URIP<br>Web Proxy                                                                                                    | Socks<br>TFTP<br>Tradic Row<br>UPp-P<br>Weeb Prov                                                                                                    |                     | Settings                   |  |
| TETP<br>Traffic Flow<br>UPpP<br>Web Proxy                                                                                                    | TETP<br>Trafe Flow<br>UPuP<br>Web Proxy                                                                                                    | 1519<br>Trafe flow<br>UPVP<br>Web Pray                                                                                                    | TETP<br>Trafe Flow<br>UPuP<br>Web Proxy<br>E                                                                                                    |                     | Socks                      |  |
| T rafter Flow<br>UPup<br>Web Prosy                                                                                                    | Traffic Row<br>UPxP<br>Web Proxy                                                                                                    | Transfer Now<br>UPUP<br>Web Proxy                                                                                                    | Trafic Row<br>UPuP<br>Web Proxy                                                                                                    |                     | TETP                       |  |
| UPAP<br>Web Proxy                                                                                                    | UPvP<br>Web Proxy                                                                                                    | UPvP<br>Web Pravy                                                                                                    | UPvP<br>Web Proxy                                                                                                    |                     | Traffic Flow               |  |
| Web Proxy                                                                                                    | Web Proxy                                                                                                    | Web Provy                                                                                                    | Web Pray                                                                                                    |                     | UPnP                       |  |
|                                                                                                    | <u>&amp;</u>                                                                                                    | 8<br>E                                                                                                    |                                                                                                    | *                   | Web Proxy                  |  |
|                                                                                                    |                                                                                                    |                                                                                                    |                                                                                                    |                     |                            |  |
|                                                                                                    |                                                                                                    |                                                                                                    |                                                                                                    | 4 Ingreso al Fire   | wall                       |  |
| ra 44 Ingreso al Firewall                                                                                                    | ura 44 Ingreso al Firewall                                                                                                    | ura 44 Ingreso al Firewall                                                                                                    | ura 44 Ingreso al Firewall                                                                                                    | i ingresso ui i ing | , wan.                     |  |
| ra 44 Ingreso al Firewall.                                                                                                    | ra 44 Ingreso al Firewall.                                                                                                    | ra 44 Ingreso al Firewall.                                                                                                    | ra 44 Ingreso al Firewall.                                                                                                    |                     |                            |  |

|                 | Fire | wall  |      |     |       |      |      |             |        |       |          |        |             |         |        |           |     |     |
|-----------------|------|-------|------|-----|-------|------|------|-------------|--------|-------|----------|--------|-------------|---------|--------|-----------|-----|-----|
|                 | Fi   | ter R | ules | NAT | Mang  | le R | Raw  | Service     | Ports  | Con   | nections | s Ad   | dress Lists | Layer7  | 7 Prot | ocols     |     | _   |
|                 | ÷    |       |      |     |       | 7    | 00   | ResetC      | ounter | s 00  | Reset    | All Co | unters      |         |        | all       |     | Ŧ   |
|                 |      |       | Acti | on  | Chain |      | Src. | Addres      | s Dst  | Addre | ss Pro   | to S   | Src. Port   | Dst Por | rt     | in. Inter | f 0 | t T |
|                 |      |       |      |     |       |      |      |             |        |       |          |        |             |         |        |           |     |     |
|                 |      |       |      |     |       |      |      |             |        |       |          |        |             |         |        |           |     |     |
|                 |      |       |      |     |       |      |      |             |        |       |          |        |             |         |        |           |     |     |
|                 |      |       |      |     |       |      |      |             |        |       |          |        |             |         |        |           |     |     |
|                 |      |       |      |     |       |      |      |             |        |       |          |        |             |         |        |           |     |     |
|                 |      |       |      |     |       |      |      |             |        |       |          |        |             |         |        |           |     |     |
|                 |      |       |      |     |       |      |      |             |        |       |          |        |             |         |        |           |     |     |
|                 |      |       |      |     |       |      |      |             |        |       |          |        |             |         |        |           |     |     |
|                 |      |       |      |     |       |      |      |             |        |       |          |        |             |         |        |           |     |     |
|                 | O it | ems   |      |     |       |      |      |             |        |       |          |        |             |         |        |           |     |     |
|                 | _    | _     |      |     |       |      |      |             |        |       |          |        |             |         | _      |           |     |     |
|                 |      |       |      |     |       |      |      |             |        |       |          |        |             |         |        |           |     |     |
|                 |      |       |      |     | _     |      |      | ~           |        |       |          |        |             |         |        |           |     |     |
| Figura 45 Regla | as   | 5 ]   | N.   | A   | Τe    | de   | ł    | <b>t</b> 11 | rev    | Wa    | all      | V      | ací         | a.      |        |           |     |     |
| 0 0             |      |       |      |     |       |      |      |             |        |       |          |        |             |         |        |           |     |     |
|                 |      |       |      |     |       |      |      |             |        |       |          |        |             |         |        |           |     |     |

| New NAT Rule<br>General Advance   | ed Extra Action | Statistics |   | Г |                    |
|-----------------------------------|-----------------|------------|---|---|--------------------|
| Chain:                            | srcnat          | 3          | • |   | Cancel             |
| Src. Address:                     |                 |            | • |   | Apply              |
| Dst. Address:                     |                 | •          | • | ſ | Disable            |
| Protocol:                         |                 |            | - |   | Comment            |
| Src. Port                         |                 |            | - |   | Сору               |
| Dst Port                          |                 |            | - |   | Remove             |
| Any. Port                         |                 |            | - |   | Reset Counters     |
| In. Interface:<br>Out. Interface: | ether1 WAN      | Ţ          |   |   | Reset All Counters |
| In. Interface List                |                 |            | - |   |                    |
| Out. Interface List               |                 |            | • |   |                    |
| Packet Mark:                      |                 |            | - |   |                    |
| Connection Mark:                  |                 |            | - |   |                    |
| Routing Mark:                     |                 |            | - |   |                    |
| Routing Table:                    |                 | •          | - |   |                    |
|                                   |                 |            | ٠ |   |                    |
| enabled                           |                 |            |   |   |                    |

# Figura 46 Regla NAT "srcnat" para el puerto "ether1 WAN".

| -       | nule         | -      |        |            | 1 |                  |
|---------|--------------|--------|--------|------------|---|------------------|
| General | Advanced     | Extra  | Action | Statistics |   | ОК               |
| 4       | Action: masq | uerade |        |            | ₹ | Cancel           |
|         | 🗌 Log        | 9      |        |            |   | Apply            |
| Log     | Prefix:      |        |        |            | • | Disable          |
| То      | Ports:       |        |        |            | • | Comment          |
|         |              |        |        |            |   | Сору             |
|         |              |        |        |            |   | Remove           |
|         |              |        |        |            |   | Reset Counters   |
|         |              |        |        |            |   | Reset All Counte |
|         |              |        |        |            |   |                  |
|         |              |        |        |            |   |                  |
|         |              |        |        |            |   |                  |
|         |              |        |        |            |   |                  |
|         |              |        |        |            |   |                  |
|         |              |        |        |            |   |                  |
|         |              |        |        |            |   |                  |
|         |              |        |        |            |   |                  |
|         |              |        |        |            |   |                  |

Figura 47 Configuración "masquerade" en la pestaña "Action".

| + | _ |      |        | 00  | Reset Co | unters | 00 R    | eset All | Counters  |          |           | Find     | all       | Ŧ     |
|---|---|------|--------|-----|----------|--------|---------|----------|-----------|----------|-----------|----------|-----------|-------|
| # | A | tion | Chain  | Sro | Address  | Dst A  | ddress  | Proto    | Src. Port | Dst Port | In Interf | Out Inte | In Interf | Out 🔻 |
| 0 | - | dst  | dstnat |     |          | 172.16 | 6.11.15 | 6 (tcp)  |           | 212      | sfp-sfpp. |          |           |       |
|   |   |      |        |     |          |        |         |          |           |          |           |          |           |       |
|   |   |      |        |     |          |        |         |          |           |          |           |          |           |       |
|   |   |      |        |     |          |        |         |          |           |          |           |          |           |       |
|   |   |      |        |     |          |        |         |          |           |          |           |          |           |       |
|   |   |      |        |     |          |        |         |          |           |          |           |          |           |       |
|   |   |      |        |     |          |        |         |          |           |          |           |          |           |       |
|   |   |      |        |     |          |        |         |          |           |          |           |          |           |       |

Figura 48 Regla NAT creada.

Una vez realizadas estas configuraciones ya tenemos salida a internet y lo que quedaría por hacer es crear un BRIDGE entre los puertos del MIKROTIK (ether4, ether5, ether6, ether7 y ether8) para crear la red LAN OFICINA y además un DHCP en estos puertos para la asignación automática de IP a todos los equipos que se conecten a dichos puertos.

## 2.2.2.4 CREACIÓN DE BRIDGE LAN EN LOS PUERTOS LIBRES DEL MIKROTIK.

En cuanto a los puertos que no han sido asignados para administración, ingreso o salida de internet se debe realizar una conexión en puente para crear una red LAN con el objetivo de tener salida a internet a través de cualquiera de ellos.

![](_page_58_Figure_4.jpeg)

| 🕂 — 🛷 😂 🖆 🍸 Se    | tings     |    | Find            |   |
|-------------------|-----------|----|-----------------|---|
| Name / Type       | L2 MTU Tx | Rx | Tx Packet (p/s) | • |
|                   |           |    |                 |   |
|                   |           |    |                 |   |
|                   |           |    |                 |   |
|                   |           |    |                 |   |
|                   |           |    |                 |   |
|                   |           |    |                 |   |
|                   |           |    |                 |   |
|                   |           |    |                 |   |
|                   |           |    |                 |   |
|                   |           |    |                 |   |
|                   |           |    |                 |   |
| •                 |           |    |                 | • |
| ) items out of 10 |           |    |                 |   |

Figura 50 Lista de conexiones BRIDGE vacías.

| General     STP     VLAN     Status     Traffic     OK       Name:     bridge     OFICINA     Cancel       Type:     Bridge     Apply       MTU         Actual MTU         L2 MTU     1500     Comment       Copy     Remove     Copy       Actual MTU         Actual MTU         Actual MTU         Actual MTU         Actual MTU         Actual MTU         Actual MTU         Actual MTU         Actual MTU         Actual MTU         Actual MTU         Actual MTU         ARP enabled         Ageing Time:     00:05:00        IGMP Snooping         DHCP Snooping         Y Fast Forward | Interface <bridge ofici<="" th=""><th>NA&gt;</th><th></th><th></th></bridge> | NA>                              |          |         |
|----------------------------------------------------------------------------------------------------|------------------------------------------------------------------------------|----------------------------------|----------|---------|
| Name:     bridge OFICINA     Cancel       Type:     Bridge     Apply       MTU      Cancel       Actual MTU     1500     Comment       L2 MTU:     1580     Comment       MAC Address:     @6553105.63:1A     Remove       ARP:     enabled     Torch       Admin. MAC Address:         Ageing Time:     00.05:00        IGMP Snooping     DHCP Snooping       V     Fast Forward                                                                                                    | General STP VLAN                                                             | N Status Traffic                 |          | ОК      |
| Type:     Bridge     Apply       MTU:      Origonal       Actual MTU:     1500     Comment       L2 MTU:     1580     Comment       MAC Address:     @S553105:63:1A     Remove       ARP:     enabled     Torch       Admin. MAC Address:         Ageing Time:     00:05:00        IGMP Snooping     DHCP Snooping       Ø Fast Forward                                                                                                    | Name:                                                                        | bridge OFICINA                   |          | Cancel  |
| MTU: Disable<br>Actual MTU: 1500<br>L2 MTU: 1500<br>MAC Address: 08 55 31.05.63 1.A<br>ARP: enabled<br>ARP Timeout<br>Admin. MAC Address:<br>Ageing Time: 00.05.00<br>IGMP Snooping<br>DHCP Snooping<br>V Fast Forward                                                                                                    | Type:                                                                        | Bridge                           |          | Apply   |
| Actual MTU: 1500  L2 MTU: 1500  MAC Address: 08:56:31:05:63:1A  ARP: enabled  ARP Timeout  Admin. MAC Address:  Ageing Time: 00:05:00  IGMP Snooping DHCP Snooping  V Fast Forward                                                                                                    | MTU:                                                                         |                                  |          | Disable |
| L2 MTU 1590 MAC Address: 08 55 31:05 63:1A ARP enabled ARP Timeout Admin. MAC Address: Ageing Time: 00:05:00 IGMP Snooping DHCP Snooping V Fast Forward                                                                                                    | Actual MTU:                                                                  | 1500                             |          | Comment |
| MAC Address: 00 553105531A<br>ARP: enabled<br>ARP Timeout<br>Admin. MAC Address:<br>Ageing Time: 00.05.00<br>IGMP Snooping<br>DHCP Snooping<br>V Fast Forward                                                                                                    | L2 MTU:                                                                      | 1580                             |          | Сору    |
| ARP Timeout  ARP Timeout  ARP Timeout  Admin. MAC Address:  Ageing Time: 00.05.00 IGMP Snooping DHCP Snooping V Fast Forward                                                                                                    | MAC Address:                                                                 | 08:55:31:05:63:1A                |          | Remove  |
| AHP Imeout  Admin. MAC Address: Ageing Time: 00.05.00 IGMP Snooping DHCP Snooping V FastForward                                                                                                    | ARP:                                                                         | enabled                          |          | Torch   |
| Ageing Time: 00.05.00                                                                                                    | ARP Timeout                                                                  |                                  |          |         |
| Ageing Time: 00.05.00                                                                                                    | Admin. MAC Address:                                                          |                                  | <b>·</b> |         |
| IGMP Snooping DHCP Snooping  FastForward                                                                                                    | Ageing Time:                                                                 | 00:05:00                         |          |         |
| DHCP Snooping                                                                                                    |                                                                              | IGMP Snooping                    |          |         |
| ✓ FastForward                                                                                                    |                                                                              | DHCP Snooping                    |          |         |
|                                                                                                    |                                                                              | <ul> <li>Fast Forward</li> </ul> |          |         |
|                                                                                                    |                                                                              |                                  |          |         |
|                                                                                                    | enabled                                                                      | running                          | slave    |         |

Figura 51 Creación y configuración de nombre de la nueva Interfase "bridge OFICINA".

| Comment for Interface <bridge c<="" th=""><th>FICINA&gt;</th><th></th></bridge> | FICINA> |        |
|---------------------------------------------------------------------------------|---------|--------|
| LAN OFICINA                                                                     | ^       | ОК     |
|                                                                                 |         | Cancel |
|                                                                                 | $\sim$  |        |

Figura 52 Configuración de comentario de la interfase "bridge OFICINA".

![](_page_60_Figure_0.jpeg)

Una vez creado el bridge se debe agregar los puertos correspondientes, por lo tanto, se lo debe colocar en la ventana de "Ports" e ir relacionando cada interfase del MIKROTIK con el bridge creado.

| + -     |           |        |            |             |         |           |      | Find      |
|---------|-----------|--------|------------|-------------|---------|-----------|------|-----------|
| #       | Interface | Bridge | Horizon Tr | usted Prior | rity (h | Path Cost | Role | Root Path |
|         |           |        |            |             |         |           |      |           |
|         |           |        |            |             |         |           |      |           |
|         |           |        |            |             |         |           |      |           |
|         |           |        |            |             |         |           |      |           |
|         |           |        |            |             |         |           |      |           |
|         |           |        |            |             |         |           |      |           |
|         |           |        |            |             |         |           |      |           |
|         |           |        |            |             |         |           |      |           |
|         |           |        |            |             |         |           |      |           |
|         |           |        |            |             |         |           |      |           |
|         |           |        |            |             |         |           |      |           |
| 0 items |           |        |            |             |         |           |      |           |
|         |           |        |            |             |         |           |      |           |
|         |           |        |            |             |         |           |      |           |

Figura 55 Nuevo Bridge Port con Interfase "ether4 BRIDGE" y Bridge "bridge OFICINA".

![](_page_61_Figure_2.jpeg)

Figura 56 Port's Bridge creados con cada uno de los puertos libres del MIKROTIK y relacionados al "bridge OFICINA".

Ya creado el "bridge OFICINA" y correctamente relacionado con cada uno de los puertos libres del MIKROTIK se debe crear un DHCP Server para que la asignación de IP de todos los equipos que se conecten a los puertos del MIKROTIK sea de manera automática a partir del pool de direcciones que le indicaremos en las configuraciones del DHCP Server, por lo cual se debe primero realizar la adición de la IP en el Address List con su respectiva interfase "bridge OFICINA".

![](_page_62_Picture_0.jpeg)

Figura 57 Ingreso al Address List.

| ОК      |
|---------|
| Cancel  |
| Apply   |
| Disable |
| Comment |
| Сору    |
| Remove  |
|         |

Figura 58 Configuración de IP's para la LAN de OFICINA y selección de Interface "bridge OFICINA".

| Comment for Address <192.168.10 | 00.1/24> |        |
|---------------------------------|----------|--------|
| LAN OFICINA                     | $\sim$   | ОК     |
|                                 |          | Cancel |
|                                 | $\sim$   |        |

Figura 59 Configuración de comentario de la dirección IP.

| * |                         | 1 1           | Find           |   |
|---|-------------------------|---------------|----------------|---|
|   | Address /               | Network       | Interface      | - |
|   | RANGO DEFAULT           | OLT ZTE       |                |   |
| Х | <b>宁</b> 136.1.1.100/24 | 136.1.1.0     | ether2 LAN     |   |
| D | 172.16.11.15/25         | 172.16.11.0   | ether1 WAN     |   |
|   | LAN Administracion      |               |                |   |
|   | + 192.168.20.1/24       | 192.168.20.0  | ether2 LAN     |   |
|   | LAN OFICINA             |               |                |   |
|   | + 192.168.100.1/24      | 192.168.100.0 | bridge OFICINA |   |
|   | LAN VLAN 101            |               |                |   |
|   | + 192.168.101.1/24      | 192,168,101.0 | VLAN101        |   |
|   |                         |               |                |   |
|   |                         |               |                |   |
|   |                         |               |                |   |
|   |                         |               |                |   |
|   |                         |               |                |   |
|   |                         |               |                |   |
|   |                         |               |                |   |

Figura 60 IP agregada con la interfase de "bridge OFICINA".

Para la configuración del DHCP Server se debe utilizar la interfase de "bridge OFICINA" y un pool de dirección en función a la IP agregada en el Address List.

|                                                        | C Confe Made Consister 102 168 100 1                                                                                                    |
|--------------------------------------------------------|----------------------------------------------------------------------------------------------------|
|                                                        | Sale mode Session, 132, 100, 100, 1                                                                                                    |
|                                                        | Quick Set                                                                                                    |
|                                                        | I CAPSMAN                                                                                                    |
|                                                        | Interfaces                                                                                                    |
|                                                        | 1 Wireless                                                                                                    |
|                                                        | i Bridge                                                                                                    |
|                                                        | ° & Mesh                                                                                                    |
|                                                        | ₩ IP ARP                                                                                                    |
|                                                        | MPLS Accounting                                                                                                    |
|                                                        | Addresses                                                                                                    |
|                                                        | System Cloud                                                                                                    |
|                                                        | Files DHCP Client                                                                                                    |
|                                                        | Log DHCP Server                                                                                                    |
|                                                        | A RADIUS DNS                                                                                                    |
|                                                        | 💥 Tools 🗅 Firewall                                                                                                    |
|                                                        | Rew Terminal Hotspot                                                                                                    |
|                                                        | 4) DottX IPsec                                                                                                    |
|                                                        | Kid Control                                                                                                    |
|                                                        |                                                                                                    |
|                                                        |                                                                                                    |
| 0 items                                                |                                                                                                    |
| Figura 62 Lista de I                                   | DHCP Server.                                                                                                    |
| Otems                                                  | DHCP Server.                                                                                                    |
| Figura 62 Lista de I                                   | DHCP Server.                                                                                                    |
| Figura 62 Lista de I                                   | DHCP Server.  P Setup ct interface to run DHCP server on                                                                                      |
| Figura 62 Lista de I                                   | DHCP Server.                                                                                                    |
| Figura 62 Lista de I                                   | DHCP Server.  P Setup Ct interface to run DHCP server on XP Server Interface: bridge OFICINA                                                  |
| Figura 62 Lista de I                                   | DHCP Server.  P Setup Ct interface to run DHCP server on P Server Interface: bridge OFICINA                                                   |
| Figura 62 Lista de I<br>DHCF<br>Selec<br>DHC           | DHCP Server.  P Setup Ct interface to run DHCP server on CP Server Interface: bridge OFICINA Back Next Cancel                                 |
| Ditems<br>Figura 62 Lista de I<br>DHCF<br>Selec<br>DHC | DHCP Server.  P Setup Ct interface to run DHCP server on CP Server Interface: bridge OFICINA Back Next Cancel                                 |
| Figura 62 Lista de I                                   | DHCP Server.  P Setup  ct interface to run DHCP server on  CP Server Interface: bridge OFICINA Back Next Cancel                               |
| Ditems<br>Figura 62 Lista de I<br>DHCF<br>Selec<br>DHC | DHCP Server.  P Setup  ct interface to run DHCP server on  2P Server Interface: bridge OFICINA Back Next Cancel                               |
| Ditems                                                 | DHCP Server.  P Setup  ct interface to run DHCP server on  P Server Interface: bridge OFICINA Back Next Cancel                                |
| Figura 62 Lista de I                                   | DHCP Server.  P Setup Ct interface to run DHCP server on P Server Interface: bridge OFICINA Back Next Cancel D de interfase "bridge OFICINA". |

|                 | DHCP Setup                           | X |
|-----------------|--------------------------------------|---|
|                 | Select network for DHCP addresses    |   |
|                 | DHCP Address Space: 192.168.100.0/24 |   |
|                 | Back Next Cance                      | 1 |
|                 |                                      |   |
|                 |                                      |   |
| Figura 64 Selec | ción de red para DHCP.               |   |

| DHCP Setup                              |
|-----------------------------------------|
| Select gateway for given network        |
| Gateway for DHCP Network: 192.168.100.1 |
| Back Next Cancel                        |
|                                         |
|                                         |
| Figura 65 Configuración de GATEWAY.     |

|             | DHCP Setup                                            |          |    |
|-------------|-------------------------------------------------------|----------|----|
|             | Select pool of ip addresses given out by DHCP server  |          |    |
|             | Addresses to Give Out: 192.168.100.10-192.168.100.254 |          |    |
|             | Back Next Cancel                                      |          |    |
|             |                                                       |          | _  |
| Figura 66 ( | Configuración de pool de direccione                   | es desde | la |
| 192.168.100 | .10 hasta la 192.168.100.254                          |          |    |

| DHCP Setup |                             |          |
|------------|-----------------------------|----------|
| Select DNS | ervers                      |          |
| DNS Server | : <mark>172.16.1.157</mark> | <b>+</b> |
|            | 172.16.1.158                | <b>+</b> |
|            | 172.16.0.129                | <b>•</b> |
|            | 8.8.8.8                     | <b>+</b> |
|            | 8.8.4.4                     | <b>+</b> |
|            | Back Next                   | Cancel   |
|            |                             |          |
|            |                             |          |
|            |                             |          |

(8.8.8.8 - 8.8.4.4)

|                  | DHCP Setup           |                |               |
|------------------|----------------------|----------------|---------------|
|                  | Select lease time    |                |               |
|                  | Lease Time: 00:10:00 |                |               |
|                  |                      |                |               |
|                  |                      |                |               |
|                  |                      |                |               |
|                  |                      |                |               |
|                  | Ba                   | ck Next Cancel |               |
|                  |                      |                |               |
|                  |                      |                |               |
| Figura 68 Config | uración de tiempo    | de actualiza   | nción de IP's |
| i iguiu so comig | aracion de tiempo    | ae actualize   |               |

| Idence |  |
|--------|--|
|        |  |
|        |  |
|        |  |
|        |  |
|        |  |
|        |  |
|        |  |
| em     |  |
|        |  |
|        |  |

Una vez creado el DHCP Server es recomendable configurar el pool de direcciones creado automáticamente en cuanto a su nombre y la adición de un comentario para tener un mejor control del propósito de cada uno de los recursos creados.

| P Pool                                |                                |             | IP Pool <dhcp_pool_oficina></dhcp_pool_oficina>             |
|---------------------------------------|--------------------------------|-------------|-------------------------------------------------------------|
| Pools Used Address                    | es                             |             | Name: dhcp_pool_Oficina OK                                  |
| + - 🗅 🍸                               |                                | Find        | Addresses: 192.168.100.10-192.168.100.254 🗘 Cancel          |
| Name                                  | / Addresses                    | Next Pool 🔻 | NextPool: none F Apply                                      |
| Hr's LAN OFICINA<br>dhcp_pool_Oficina | 192.168.100.10-192.168.100.254 | none        | Comment                                                     |
|                                       |                                |             | Conv                                                        |
|                                       |                                |             | Beneve                                                      |
|                                       |                                |             | Reliove                                                     |
|                                       |                                |             | Comment for IP Pool <dhcp_pool_oficina></dhcp_pool_oficina> |
|                                       |                                |             | P's LAN OFICINA OK                                          |
|                                       |                                |             | Cancel                                                      |
|                                       |                                |             | ~                                                           |
|                                       |                                |             | P                                                           |
|                                       |                                |             |                                                             |
| Iitam (1 selected)                    |                                | •           |                                                             |
| riterin (r selected)                  |                                |             |                                                             |

Figura 70 Configuración de nombre y comentario del pool de direcciones.

Una vez realizadas todas estas configuraciones y conectados al MIKROTIK a uno de los puertos enlazados con el bridge, entonces debemos verificar que ahora tenemos asignada una IP dentro del rango de pool de direcciones escogido **Figura 38**.

![](_page_66_Figure_3.jpeg)

De igual manera verificaremos que exista salida a internet a través del navegador con una prueba de velocidad con la página https://fast.com/es/ solo por dar un ejemplo, realmente se podría realizar con cualquier otra página. Cabe indicar que para este proyecto con la IP asignada dentro del laboratorio se asignaron 90Mbps de ancho de banda.

|        | Tu ve                   | <b>F</b><br>Elocidad    | AST<br>de inter  | net es de              |      |
|--------|-------------------------|-------------------------|------------------|------------------------|------|
|        |                         | 9                       | 4                | Mbps<br>©              |      |
|        | Latencia                |                         |                  | Carga                  |      |
|        | Descargada              | Cargada                 |                  | Velocidad              |      |
|        | <b>10</b> <sub>ms</sub> | <b>33</b> <sub>ms</sub> |                  | 81 Mbps                |      |
|        | Cliente Canaribamba,    | EC 45.235.140.3         | Servidor(es) Qui | to, EC   Guayaquil, EC |      |
|        | 🗢 Config                | guración                | 90MB 🛓           | 160MB ±                |      |
| Figura | 72 Detalles d           | <b>?</b><br>e medición  | f 💟              | de banda 94 Mb         | ops. |

### 2.2.2.5 CREACION DE VLAN'S, IP'S, RUTAS Y FIREWALL'S CORRESPONDIENTES EN EL MIKROTIK.

Para la siguiente etapa, se debe realizar la creación de las VLAN's en el MIKROTIK que estarán enlazadas también dentro de la OLT a unos perfiles de CVLAN y estáticos que se crearán más adelante. Por lo tanto, el número de VLAN's a crear estará ligado directamente al número de NAP's existentes en la red PON de la universidad. En principio se debería manejar por sectores o distritos donde cada uno de ellos contiene una cantidad determinada de NAP's, pero en nuestro caso al contar con 8 NAP's en total, vamos a considerar cada una ellas como un sector, por lo tanto, la distribución seria la siguiente:

| NAP | VLAN    | IP (Address      |
|-----|---------|------------------|
|     |         | List)            |
| A01 | VLAN101 | 192.168.101.1/24 |
| A02 | VLAN102 | 192.168.102.1/24 |
| A03 | VLAN103 | 192.168.103.1/24 |
| A04 | VLAN104 | 192.168.104.1/24 |
| A05 | VLAN105 | 192.168.105.1/24 |
| A06 | VLAN106 | 192.168.106.1/24 |
| A07 | VLAN107 | 192.168.107.1/24 |
| A08 | VLAN108 | 192.168.108.1/24 |

Tabla 10 Distribución de VLAN's para cada NAP.

Ya definida nuestra distribución de VLAN's con cada NAP, entonces las deberíamos crear dentro del "Interface List" en la pestaña de "VLAN".

|                        | 00.1 (MilesTill) MileBay (6454) v6 45.0 an CCD1026.0C 20 v (41a)  |
|------------------------|-------------------------------------------------------------------|
| Sadmin@192.168.1       | UU.1 (MIKIOTIK) - WINBOX (04DIL) V0.45.9 ON CCR1036-8G-25+ (tile) |
| Session Settings D     | ashboard                                                          |
| 🍤 🕑 Safe Mode          | Session: 192.168.100.1                                            |
| 🖉 🎢 Quick Set          |                                                                   |
| T CAPSMAN              |                                                                   |
| Interfaces             |                                                                   |
| 🔶 Wireless             |                                                                   |
| 📲 🖁 Bridge             |                                                                   |
| PPP 📲                  |                                                                   |
| °18 Mesh               |                                                                   |
| 1 PI 😳                 |                                                                   |
| 🖉 MPLS 🗈               |                                                                   |
| 🔀 Routing 🗅            |                                                                   |
| 💮 System 🗅             |                                                                   |
| Queues                 |                                                                   |
| Files                  |                                                                   |
| Log                    |                                                                   |
| A RADIUS               |                                                                   |
| Tools                  |                                                                   |
| New Terminal           |                                                                   |
| 4)> Dot1X              |                                                                   |
|                        |                                                                   |
| Partition              |                                                                   |
| Marke Supplicht        |                                                                   |
| Now WinRey             |                                                                   |
| Evit                   |                                                                   |
|                        |                                                                   |
|                        |                                                                   |
|                        |                                                                   |
|                        |                                                                   |
|                        | T ( C                                                             |
| igura 13 Ingreso a las | s Interfaces                                                      |
| 0                      |                                                                   |

| Interface Li | st             |          |             |           |            |        |      |         |     |     |                 |   |
|--------------|----------------|----------|-------------|-----------|------------|--------|------|---------|-----|-----|-----------------|---|
| Interface    | Interface List | Ethernet | EoIP Tunnel | IP Tunnel | GRE Tunnel | VLAN   | VRRP | Bonding | LTE |     |                 |   |
| + -          | ⊘ 🖾 🖻          | 7        |             |           |            |        |      |         |     |     | Find            | d |
| Nam          | e 🗸            | Туре     |             | MTU       | Actual MTU | L2 MTU | Tx   |         |     | Rx  | Tx Packet (p/s) | • |
|              |                |          |             |           |            |        |      |         |     |     |                 |   |
|              |                |          |             |           |            |        |      |         |     |     |                 |   |
|              |                |          |             |           |            |        |      |         |     |     |                 |   |
|              |                |          |             |           |            |        |      |         |     |     |                 |   |
|              |                |          |             |           |            |        |      |         |     |     |                 |   |
|              |                |          |             |           |            |        |      |         |     |     |                 |   |
|              |                |          |             |           |            |        |      |         |     |     |                 |   |
|              |                |          |             |           |            |        |      |         |     |     |                 |   |
|              |                |          |             |           |            |        |      |         |     |     |                 |   |
|              |                |          |             |           |            |        |      |         |     |     |                 |   |
| •            |                |          |             |           |            |        |      |         |     |     |                 | + |
| 0 items out  | of 11          |          |             |           |            |        |      |         |     |     |                 |   |
|              |                |          |             |           |            |        |      |         |     |     |                 |   |
|              |                |          |             |           |            |        |      |         |     |     |                 |   |
| Figure       |                | Into     | rfaaa       | Lict'     | , cin I    | 7T A   | NIC  | ara     | ada |     |                 |   |
| rigui        | a /4           | mie      | riace       | LISU      | sin v      | LA     | TN 2 | crea    | ada | lS. |                 |   |

| General Loop | Protoct Statue Traffic |        |         |
|--------------|------------------------|--------|---------|
|              | Protect Status Trailic |        | OK      |
| Name:        | VLAN101                |        | Cancel  |
| Type:        | VLAN                   |        | Apply   |
| MTU:         | 1500                   |        | Disable |
| Actual MTU:  |                        |        | Comment |
| L2 MTU:      |                        |        | Comment |
| MAC Address: | 08:55:31:05:63:19      |        | Сору    |
| ARP:         | enabled                | Ŧ      | Remove  |
| ARP Timeout  |                        | •      | Torch   |
| VLAN ID:     | 101                    |        |         |
| Interface:   | ether3 SALIDA INTERNET | ∓      |         |
|              | Use Service Tag        |        |         |
|              |                        |        |         |
|              |                        |        |         |
| enabled      | running                | slave  |         |
|              | 1-2-11-19              | and to |         |

Figura 75 Nueva interface para la VLAN101 con VLANID:101 a través del ether3 SALIDA INTERNET

| Comment for New Interface       |                 |
|---------------------------------|-----------------|
| NAP A01                         | OK<br>Cancel    |
| Figura 76 Comentario para la In | nterface VLAN10 |

Una vez creadas las 8 VLAN's correspondientes a cada una de las NAP's de la red PON obtendremos una distribución parecida a la mostrada en la Figura 44.

| +  | - 🖌 🗶 🗂    | 7      |     |            |        |    | Find  |
|----|------------|--------|-----|------------|--------|----|-------|
|    | Name       | ∠ Type | MTU | Actual MTU | L2 MTU | Tx | Rx    |
|    | NAP A01    |        |     |            |        |    |       |
| R  | VLAN101    | VLAN   | 15  | 00 1500    | 1576   |    | 0 bps |
| :  | :: NAP A02 |        |     |            |        |    |       |
| R  | VLAN102    | VLAN   | 15  | 00 1500    | 1576   |    | 0 bps |
|    | :: NAP A03 |        |     |            |        |    |       |
| R  | VLAN103    | VLAN   | 15  | 00 1500    | 1576   |    | 0 bps |
|    | :: NAP A04 |        |     |            |        |    |       |
| R  | VLAN104    | VLAN   | 15  | 00 1500    | 1576   |    | 0 bps |
| -  | :: NAP A05 |        |     |            |        |    |       |
| R  | VLAN105    | VLAN   | 15  | 0 1500     | 1576   |    | 0 bps |
|    | II NAP A06 |        | 15  |            | 1570   |    |       |
| к  | VLAN106    | VLAN   | 15  | 0 1500     | 15/6   |    | 0 bps |
|    | NAP AU/    | 10.001 | 10  | 1500       | 1070   |    | 0.6   |
| R. |            | VLAN   | 15  | 0 1500     | 1576   |    | Ubps  |
| R  |            | VLAN   | 15  | 0 1500     | 1576   |    | 0 bps |
|    |            |        |     |            |        |    |       |
|    |            |        |     |            |        |    |       |
| +  |            |        |     |            |        |    |       |

Figura 77 "VLAN's" creadas correspondientes a cada NAP de la red PON.

Ya con las VLAN's creadas es momento de crear sus respectivas IP's dentro del "Address List" para permitir su uso en conjunto con las VLAN's creadas.

| Address: 192.168.101.1/24 | ОК      |
|---------------------------|---------|
| Network: 192.168.101.0    |         |
|                           | Cancel  |
| Interface: VLAN101        | Apply   |
|                           | Disable |
| с                         | omment  |
|                           | Сору    |
| F                         | Remove  |
| enabled                   |         |
| L                         |         |

Figura 78 Dirección correspondiente a la NAPA01 con su IP 192.168.101.1 a través de la Interfaz "VLAN101".

|                  | Comment for Address <192.168.101.1/24> | OK<br>Cancel |
|------------------|----------------------------------------|--------------|
| Figura 79 Coment | ario de la IP 192.16                   | 8.10.1       |
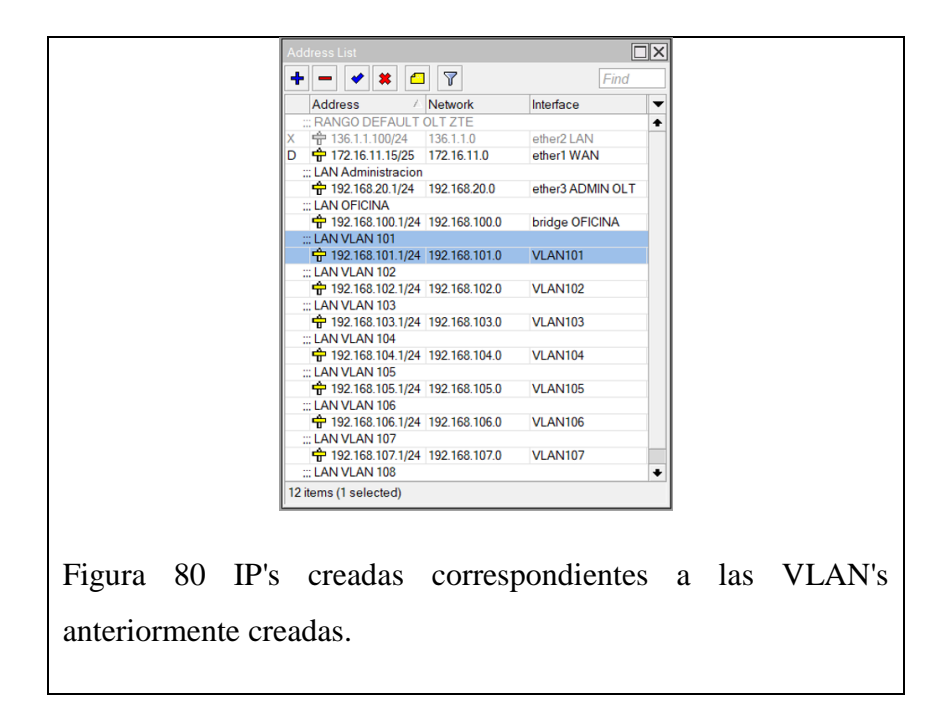

Como siguiente proceso posterior a la creación de las IP's de cada VLAN se deberá verificar la creación automática de las rutas de cada una de estas nuevas direcciones.

| StesisOLT@192.168              | 3.100.1 (MikroTik) - WinBox (64   |
|--------------------------------|-----------------------------------|
| Session Settings [             | Jashboard                         |
| 🔊 🕑 Safe Mode                  | e Session: 192.168.100.1          |
| Quick Set                      |                                   |
| 工 CAPsMAN                      |                                   |
| Interfaces                     |                                   |
| 1 Wireless                     |                                   |
| 🔡 Bridge                       |                                   |
| est ppp                        |                                   |
| °1≵ Mesh                       |                                   |
| P P                            | ARP                               |
| 🖉 MPLS 🗅                       | Accounting                        |
| 📈 Routing                      | Addresses                         |
| 🎲 System                       | Cloud                             |
| 👰 Queues                       | DHCP Client                       |
| Files                          | DHCP Relay                        |
| E Log                          | DHCP Server                       |
| 🥵 RADIUS                       | DNS                               |
| X Tools                        | Firewall                          |
| M New Terminal                 | Hotspot                           |
| 41+ Dot1X                      | IPsec                             |
|                                | Kid Control                       |
| Partition                      | Neighbors                         |
| J. Make Supoutri               | Packing                           |
| Manual 🖤                       | Pool                              |
| New WinBox                     | Routes                            |
| Exit                           | SMB                               |
|                                | SNMP                              |
|                                | Services                          |
|                                | Seeings                           |
|                                | SOCKS                             |
|                                | Traffic Flow                      |
|                                | LIPPE                             |
|                                | Web Prove                         |
| X                              |                                   |
|                                |                                   |
|                                |                                   |
|                                |                                   |
| Eiguro 91 Ingraco o los "Douto | " de cada una de las direccionas  |
| Figura of ingreso a las Roule  | is de cada una de las direcciones |
|                                |                                   |
| ingresadas.                    |                                   |
|                                |                                   |

|                                                | F                     | ind all       | Ŧ  |
|------------------------------------------------|-----------------------|---------------|----|
| Dst. Address / Gateway                         | Distance Routing Mark | Pref. Source  | •  |
| DAS 0.0.0/0 172.16.11.1 reachable ether1 WAN   | 1                     |               |    |
| DAC 172.16.11.0/25 ether1 WAN reachable        | 0                     | 172.16.11.15  | -1 |
| DAC 192.168.20.0/24 ether3 ADMIN OLT reachable | 0                     | 192.168.20.1  |    |
| DAC 192.168.100.0/24 bridge OFICINA reachable  | 0                     | 192.168.100.1 |    |
| DAC 192.168.101.0/24 VLAN101 reachable         | 0                     | 192.168.101.1 | -1 |
| DAC 192.168.102.0/24 VLAN102 reachable         | 0                     | 192.168.102.1 |    |
| DAC 192.168.103.0/24 VLAN103 reachable         | 0                     | 192.168.103.1 |    |
| DAC 192.168.104.0/24 VLAN104 reachable         | 0                     | 192.168.104.1 |    |
| DAC 192.168.105.0/24 VLAN105 reachable         | 0                     | 192.168.105.1 | -1 |
| DAC 192.168.106.0/24 VLAN106 reachable         | 0                     | 192.168.106.1 |    |
| DAC 192.168.107.0/24 VLAN107 reachable         | 0                     | 192.168.107.1 |    |
| DAC 192.168.108.0/24 VLAN108 reachable         | 0                     | 192.168.108.1 |    |
|                                                |                       |               |    |

Figura 82 "Routes" creadas automáticamente correspondientes a cada Interfase de VLAN.

Luego de verificar la correcta creación de las rutas correspondientes a las IP's ingresadas con sus respectivas interfases de VLAN, se debe dar los permisos correspondientes en función de sus interacciones con la RED a través del firewall.

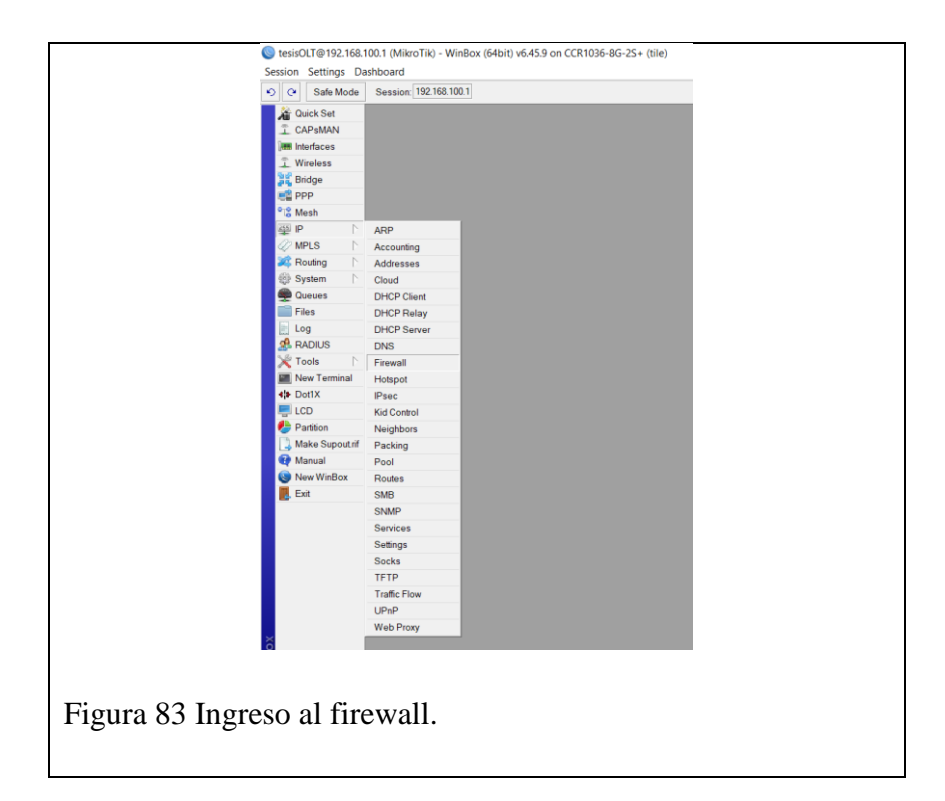

| NAT Rule <172.16.11.15:212>           |              |                        |
|---------------------------------------|--------------|------------------------|
| General Advanced Extra Action Statist | cs           | ок                     |
| Chain: dstnat                         | <b>T +</b>   | Cancel                 |
| Src. Address:                         | <b>-</b>     | Apply                  |
| Dst. Address: 172.16.11.15            |              | Disable                |
| Protocol: 6 (tcp)                     | ₹▲           | Comment                |
| Src. Port                             | <b>-</b>     | Сору                   |
| Dst. Port  212                        |              | Remove                 |
| Any. Port                             | <b>•</b>     | Reset Counters         |
| In. Interface: sfp-sfpplus1           | ₹ ▲          | Reset All Counters     |
| Out. Interface:                       | •            | J                      |
| In. Interface List                    | <b>•</b>     |                        |
| Out Interface List                    | <b>-</b>     |                        |
| Packet Mark:                          |              |                        |
| Connection Mark:                      | <b>-</b>     |                        |
| Routing Mark:                         | <b>•</b>     |                        |
| Routing Table:                        | _ <b>-</b> _ |                        |
|                                       | •            |                        |
| enabled                               |              |                        |
|                                       |              |                        |
|                                       |              |                        |
| ra 84 Configuración en la pes         | taña "(      | General" para la regla |
| 6 1                                   |              | 1 8                    |
| 'dstnat" de salida de la VLA          | N101         |                        |

| General Adva  | anced Extra Action | Statistics |   | ОК                 |
|---------------|--------------------|------------|---|--------------------|
| Action:       | dst-nat            |            | Ŧ | Cancel             |
|               | Log                |            |   | Apply              |
| Log Prefix:   |                    |            | - | Disable            |
| To Addresses: | 192.168.101.0/24   |            |   | Comment            |
| To Ports:     | 80                 |            |   | Сору               |
|               |                    |            |   | Remove             |
|               |                    |            |   | Reset Counters     |
|               |                    |            |   | Reset All Counters |
|               |                    |            |   |                    |
|               |                    |            |   |                    |
|               |                    |            |   |                    |
|               |                    |            |   |                    |
|               |                    |            |   |                    |
|               |                    |            |   |                    |
|               |                    |            |   |                    |
|               |                    |            |   |                    |
|               |                    |            |   |                    |

Figura 85 Configuración en la pestaña "Action" para la regla del tipo "dst-nat" de salida de la VLAN101

| C                 | Comment for NAT Rule <172.16.11.15:212> |                   |    |
|-------------------|-----------------------------------------|-------------------|----|
|                   | REGLA SALIDA VLAN 101                   | ОК                |    |
|                   |                                         | Cancel            |    |
|                   | ~                                       |                   |    |
| _                 |                                         |                   |    |
| -                 |                                         |                   |    |
| Figura 86 Comenta | ario de la regla de sa                  | ilida de la VLANI | )1 |

|       |                |         |        |     |       |      |          |        |                 |         | ,         |          |            |                |   |
|-------|----------------|---------|--------|-----|-------|------|----------|--------|-----------------|---------|-----------|----------|------------|----------------|---|
| + •   | - 4            | * *     |        | 7   | 00    | Rese | t Counte | rs (   | DD Reset All Co | ounters |           |          | Find       | all            | Ŧ |
| #     | Acti           | on      |        | С   | hain  |      | Src. Ac  | Idress | Dst Address     | Proto   | Src. Port | Dst Port | In. Interf | Out. Interface | • |
| ::: F | EGLA           | SALIDA  | VLAN   | 101 |       |      |          |        |                 |         |           |          |            |                |   |
| 0     | + 20           | dst-nat |        | d   | stnat |      |          |        | 172.16.11.15    | 6 (tcp) |           | 212      | sfp-sfpp   |                |   |
| .:: F | EGLA           | SALIDA  | VLAN   | 108 |       |      |          |        |                 |         |           |          |            |                |   |
| 1     | • P            | dst-nat |        | d   | stnat |      |          |        | 172.16.11.15    | 6 (tcp) |           | 212      | sfp-sfpp   |                |   |
| ::: F | EGLA           | SALIDA  | VLAN   | 107 |       |      |          |        |                 |         |           |          |            |                |   |
| 2     | + P            | dst-nat |        | d   | stnat |      |          |        | 172.16.11.15    | 6 (tcp) |           | 212      | sfp-sfpp   |                |   |
| .:: F | EGLA           | SALIDA  | VLAN   | 106 |       |      |          |        |                 |         |           |          |            |                |   |
| 3     | + × ×          | dst-nat |        | d   | stnat |      |          |        | 172.16.11.15    | 6 (tcp) |           | 212      | sfp-sfpp   |                |   |
| .:: F | EGLA           | SALIDA  | VLAN   | 105 |       |      |          |        |                 |         |           |          |            |                |   |
| 4     | + <sup>2</sup> | dst-nat |        | d   | stnat |      |          |        | 172.16.11.15    | 6 (tcp) |           | 212      | sfp-sfpp   |                |   |
| .:: F | EGLA           | SALIDA  | VLAN   | 104 |       |      |          |        |                 |         |           |          |            |                |   |
| 5     | + ×            | dst-nat |        | d   | stnat |      |          |        | 172.16.11.15    | 6 (tcp) |           | 212      | sfp-sfpp   |                |   |
| .:: F | EGLA           | SALIDA  | A VLAN | 103 |       |      |          |        |                 |         |           |          |            |                |   |
| 6     | - P            | dst-nat |        | d   | stnat |      |          |        | 172.16.11.15    | 6 (tcp) |           | 212      | stp-stpp   |                |   |
|       | EGLA           | SALIDA  | A VLAN | 102 |       |      |          |        |                 |         |           |          |            |                |   |
|       | -¶*            | dst-nat |        | d   | stnat |      | -        |        | 1/2.16.11.15    | 6 (tcp) |           | 212      | stp-stpp   |                |   |
|       | EGLA           | DEEN    | IRADA  | DEI | NIE   | RNEI |          |        |                 |         |           |          |            |                |   |
| 8     | <b>F</b>       | masqu   | erade  | SI  | rcnat |      |          |        |                 |         |           |          |            | ether I WAN    |   |
| 4     |                |         |        |     |       |      |          |        |                 |         |           |          |            |                | - |
| •     |                |         |        |     |       |      |          |        |                 |         |           |          |            |                |   |

Figura 87 Reglas de salida creadas para cada una de las VLAN.

#### 2.2.3 CREACION DE PERFILES DE VLAN Y ESTATICOS DENTRO DE LA OLT

La creación de perfiles dentro de la OLT se realiza una vez terminadas las configuraciones dentro del MIKROTIK y estos perfiles corresponden a las VLAN y perfiles estáticos que se relacionaran con las VLAN creadas en el MIKROTIK. Estos perfiles tienen como objetivo el relacionar cada una de las ONT que ingresemos a la OLT con las VLAN de la MIKROTIK en correspondencia a la IP asignada en función del distrito al cual pertenecen, por lo que se obtendrá un perfil de VLAN y uno estático por cada distrito o VLAN creada en el MIKROTIK, cada uno con su respectiva puerta de enlace. Los perfiles VLAN se deben crear dentro de la OLT ya sea con el Putty o en nuestro caso a través de telnet desde el MIKROTIK bajo las líneas de comando mostradas en la Tabla 5.

Tabla 11 Creación de los 8 perfiles de VLAN.

| Comando                                                                                                    | Descripción                  |
|----------------------------------------------------------------------------------------------------|------------------------------|
| OltUps <config># gpon</config>                                                                                                    | Ingresamos al gpon           |
| OltUps <config-gpon># onu profile vlan VLAN101 tag-</config-gpon>                                                                                                    | mode tag cvlan 101 pri 7     |
| OltUps <config-gpon># onu profile vlan VLAN102 tag-</config-gpon>                                                                                                    | mode tag cvlan 102 pri 7     |
| OltUps <config-gpon># onu profile vlan VLAN103 tag-</config-gpon>                                                                                                    | mode tag cvlan 103 pri 7     |
| OltUps <config-gpon># onu profile vlan VLAN104 tag-</config-gpon>                                                                                                    | mode tag cvlan 104 pri 7     |
| OltUps <config-gpon># onu profile vlan VLAN105 tag-</config-gpon>                                                                                                    | mode tag cvlan 105 pri 7     |
| OltUps <config-gpon># onu profile vlan VLAN106 tag-</config-gpon>                                                                                                    | mode tag cvlan 106 pri 7     |
| OltUps <config-gpon># onu profile vlan VLAN107 tag-</config-gpon>                                                                                                    | mode tag cvlan 107 pri 7     |
| OltUps <config-gpon># onu profile vlan VLAN108 tag-</config-gpon>                                                                                                    | mode tag cvlan 108 pri 7     |
| OltUps <config-gpon># show gpon onu profile vlan</config-gpon>                                                                                                    | Muestra las vlan existentes. |
| Profile name: VLM102         Trada priority:7         Profile name: VLM103         Trada priority:7         Profile name: VLM104         Tag mode: tag         Crillat priority:7         Profile name: VLM103         Trada priority:7         Profile name: VLM104         Tag mode: tag         Crillat priority:7         Profile name: VLM104         Tag mode: tag         Crillat priority:7         Profile name: VLM105         Trada priority:7         Profile name: VLM105         Trada priority:7         Profile name: VLM105         Trada priority:7         Profile name: VLM105         Trada priority:7         Profile name: VLM105         Tag mode: tag         Crillat priority:7         Profile name: VLM105         Tag mode: tag         Crillat priority:7         Profile name: VLM105         Tag mode: tag         Crillat priority:7         Ordina priority:7         Tradi priority:7         Tradi priority:7         Tradi priority:7         Tradi priority:7         Tradi priority:7         Tradi priority:7 <th></th> |                              |
| OltUps <config-gpon># exit</config-gpon>                                                                                                    |                              |

Una vez creados los perfiles de VLAN bajo las líneas de comando anteriormente expuestas entonces automáticamente se crean las VLAN dentro de la OLT por lo que ahora se debe taggear o enlazar el puerto físico gei\_1/4/1 a cada una de estas VLAN con las líneas de comando de la Tabla 6.

Tabla 12 Taggeo del puerto gei\_1/4/1 con las VLAN creadas.

| Comando                                                 | Descripción                             |
|---------------------------------------------------------|-----------------------------------------|
| <b>OltUps<config>#</config></b> interface gei_1/4/1     | Ingresamos al gpon                      |
| OltUps <config-if># switchport mode trunk</config-if>   | Se coloca al Puerto en modo<br>troncal. |
| OltUps <config-if># switchport vlan 101 tag</config-if> |                                         |
| OltUps <config-if># switchport vlan 102 tag</config-if> |                                         |
| OltUps <config-if># switchport vlan 103 tag</config-if> |                                         |
| OltUps <config-if># switchport vlan 104 tag</config-if> |                                         |
| OltUps <config-if># switchport vlan 105 tag</config-if> |                                         |
| OltUps <config-if># switchport vlan 106 tag</config-if> |                                         |
| OltUps <config-if># switchport vlan 107 tag</config-if> |                                         |
| OltUps <config-if># switchport vlan 108 tag</config-if> |                                         |
| OltUps <config-if># exit</config-if>                    |                                         |

Una vez realizado el taggeo del puerto físico gei\_1/4/1 con cada una de las VLAN, se procede a crear los perfiles estáticos como se muestra en la Tabla7 que van a contener las puertas de enlace correspondiente a cada VLAN en función del distrito al que pertenecen y estas puertas de enlace son las creadas en el MIKROTIK en el "Address List". Tabla 13 Creación de los 8 perfiles estáticos de VLAN.

|                                                                                                    | Comando                                                    | Descripción                    |
|----------------------------------------------------------------------------------------------------|------------------------------------------------------------|--------------------------------|
| OltUps <confi< td=""><td>g&gt;# gpon</td><td>Ingresamos al gpon</td></confi<>                                               | g># gpon                                                   | Ingresamos al gpon             |
| OltUps <config< td=""><td>g-gpon&gt;# onu profile ip static101 gateway</td><td>y 192.168.101.1</td></config<>               | g-gpon># onu profile ip static101 gateway                  | y 192.168.101.1                |
| OltUps <config< td=""><td>g-gpon&gt;# onu profile ip static102 gateway</td><td>v 192.168.102.1</td></config<>               | g-gpon># onu profile ip static102 gateway                  | v 192.168.102.1                |
| OltUps <confi< td=""><td>g-gpon&gt;# onu profile ip static103 gatewa</td><td>y 192.168.103.1</td></confi<>                  | g-gpon># onu profile ip static103 gatewa                   | y 192.168.103.1                |
| OltUps <config< td=""><td>g-gpon&gt;# onu profile ip static104 gateway</td><td>v 192.168.104.1</td></config<>               | g-gpon># onu profile ip static104 gateway                  | v 192.168.104.1                |
| OltUps <config< td=""><td>g-gpon&gt;# onu profile ip static105 gateway</td><td>y 192.168.105.1</td></config<>               | g-gpon># onu profile ip static105 gateway                  | y 192.168.105.1                |
| OltUps <config< td=""><td>g-gpon&gt;# onu profile ip static106 gatewa</td><td>y 192.168.106.1</td></config<>                | g-gpon># onu profile ip static106 gatewa                   | y 192.168.106.1                |
| OltUps <config< td=""><td><b>g-gpon&gt;#</b> onu profile ip <b>static107</b> gateway</td><td>y 192.168.107.1</td></config<> | <b>g-gpon&gt;#</b> onu profile ip <b>static107</b> gateway | y 192.168.107.1                |
| OltUps <config< td=""><td>g-gpon&gt;# onu profile ip static108 gatewa</td><td>y 192.168.108.1</td></config<>                | g-gpon># onu profile ip static108 gatewa                   | y 192.168.108.1                |
|                                                                                                    |                                                            |                                |
| OltUps <config< th=""><th><b>g-gpon&gt;#</b> show gpon onu profile ip</th><th>Muestra los perfiles estáticos</th></config<> | <b>g-gpon&gt;#</b> show gpon onu profile ip                | Muestra los perfiles estáticos |
|                                                                                                    |                                                            | existentes.                    |
| Teinet 192 168 20.80                                                                                                    |                                                            |                                |
| OltUps(config-gpon<br>Profile name:<br>Gateway:<br>Primary DNS:<br>Secondary DNS:                                           |                                                            |                                |
| Profile name:<br>Gateway:<br>Primary DNS:<br>Secondary DNS:                                                                 | static102<br>192.168.102.1<br>0.0.0.0<br>0.0.0.0           |                                |
| Profile name:<br>Gateway:<br>Primary DNS:<br>Secondary DNS:                                                                 | static103<br>192.168.103.1<br>0.0.0.0<br>0.0.0.0           |                                |
| Profile name:<br>Gateway:<br>Primary DNS:<br>Secondary DNS:                                                                 | atatic104<br>152.168.104.1<br>0.0.0.0<br>0.0.0.0           |                                |
| Profile name:<br>Gateway:<br>Primary DNS:<br>Secondary DNS:                                                                 | atatic105<br>192.168.105.1<br>0.0.0.0<br>0.0.0.0           |                                |
| Profile name:<br>Gateway:<br>Primary DNS:<br>Secondary DNS:                                                                 | static106<br>192,168,106,1<br>0.0.0.0<br>0.0.0.0           |                                |
| Profile name:<br>Gateway:<br>Primary DNS:<br>Secondary DNS:                                                                 | static107<br>192.168.107.1<br>0.0.0.0<br>0.0.0.0           |                                |
| Profile name:<br>Gateway:<br>Primary DNS:<br>Secondary DNS:                                                                 | static108<br>192.169.100.1<br>0.0.0.0<br>0.0.0.0           |                                |
| OltUps(config-gpon                                                                                                    | •                                                          |                                |
| Figura 89 Perfiles                                                                                                    | s estáticos creados.                                       |                                |
| OltUps <config< td=""><td>g-gpon&gt;# exit</td><td></td></config<>                                                          | g-gpon># exit                                              |                                |
|                                                                                                    |                                                            |                                |

#### 2.2.4 CREACIÓN Y RECONOCIMIENTO DE ONT DESCONOCIDA DENTRO DE LA OLT

En la actualidad por el avance tecnológico siempre se van renovando las tecnologías y eso implica que se deba trabajar con equipos nuevos en configuración e identificación para la OLT, por lo que será necesario ingresar una ONT nueva y grabarla en el registro de la OLT para futuros usos en la red GPON, este proceso se realiza bajo las líneas de comando expuestos en la Tabla 8.

| Comando                                                                         | Descripción                                 |  |  |  |  |  |
|---------------------------------------------------------------------------------|---------------------------------------------|--|--|--|--|--|
| OltUps# configure terminal                                                      | Ingresa en el modo de configuración.        |  |  |  |  |  |
| OltUps <config># gpon</config>                                                  | Ingresamos al gpon                          |  |  |  |  |  |
| OltUps <config-gpon># show onu-type gpon</config-gpon>                          | Muestra todas las onu conocidas por la OLT. |  |  |  |  |  |
| OltUps <config-gpon># exit</config-gpon>                                        |                                             |  |  |  |  |  |
| OltUps <config># pon</config>                                                   | Ingresamos al pon                           |  |  |  |  |  |
| OltUps <config-pon># onu-type xPON-000 gpon description 1ETH, 1PON</config-pon> |                                             |  |  |  |  |  |
| OltUps <config-pon># onu-type-if ZTE-660 eth_</config-pon>                      | 0/1                                         |  |  |  |  |  |

Tabla 14 Creación de ONT NUEVA dentro de la OLT

En las líneas de comando de la tabla 8 se realizó el ingreso de una ONT desconocida la cual nombramos xPON-000 ya que esta no constaba en el registro de ONT's de la OLT. Este proceso de ingreso debe seguir una secuencia de pasos como especificar el tipo y colocar una descripción explicita sobre los puertos físicos que posea la ONT, tal como en este caso se indica 1 puerto ethernet, pero esto puede estar sujeto a variaciones en función de la complejidad de la ONT y las funciones que cumpla. Luego se le debe dar una identificación a cada

puerto para sus respectivas configuraciones al momento de registrar una ONT dentro de la red GPON de cara a la generación del servicio.

Como última etapa se debe registrar en la OLT las ONT conectadas a la red GPON que aparecen como no configuradas, en este punto es importante diferenciar entre una ONT desconocida y una ONT no registrada ya que una ONT desconocida es aquella que su modelo y sus puertos no son identificados en la OLT por lo que se realiza el ingreso de una ONT NUEVA, mientras que una ONT no registrada es aquella que aún no ha sido configurada con una IP, un perfil de VLAN y un perfil estático para su correcto funcionamiento dentro de la red GPON. Una vez aclarado este punto entonces se procede a registrar la ONT con las líneas de comando de la Tabla 15.

Tabla 15 Configuración de ONT.

|                                                                                                    | Comando                                      | Descripción                          |                                     |
|----------------------------------------------------------------------------------------------------|----------------------------------------------|--------------------------------------|-------------------------------------|
| OltUps# configur                                                                                          | re terminal                                  | Ingresa en el modo de configuración. |                                     |
| OltUps <config></config>                                                                                  | # pon                                        | Ingresamos al pon                    |                                     |
| OltUps <config-p< th=""><th>on&gt;# show gpon o</th><th>Muestra las onu no configuradas.</th></config-p<> | on># show gpon o                             | Muestra las onu no configuradas.     |                                     |
| OnuIndex                                                                                                  | Sn                                           | State                                |                                     |
| gpon-onu_1/1/1:1<br>gpon-onu_1/1/2:1<br>gpon-onu_1/1/3:1                                                  | DD16E6390FC8<br>DD16E6390FC6<br>DD16E6390FC6 |                                      |                                     |
| Figura 90 ONT's des                                                                                       | sconocidas conectadas                        |                                      |                                     |
| OltUps <config-p< th=""><th>oon&gt;# exit</th><th></th><th></th></config-p<>                              | oon># exit                                   |                                      |                                     |
| OltUps <config>#</config>                                                                                 | <i># interface gpon-ol</i>                   | Ingresamos al Puerto de la OLT donde |                                     |
|                                                                                                    |                                              | se identificó se encuentra la ONT no |                                     |
|                                                                                                    |                                              | configurada.                         |                                     |
| OltUps <config-if< th=""><th>5# onu <b>1</b> type <b>xP(</b></th><th>EGC7A571C1</th></config-if<>         | 5# onu <b>1</b> type <b>xP(</b>              | EGC7A571C1                           |                                     |
| OltUps <config-if< th=""><th>5# exit</th><th></th></config-if<>                                           | 5# exit                                      |                                      |                                     |
| OltUps <config>#</config>                                                                                 | # interface gpon-or                          | nu_1/1/ <b>1:1</b>                   | Ingresamos en la onu 1.             |
|                                                                                                    |                                              |                                      | *El número luego de los dos puntos  |
|                                                                                                    |                                              |                                      | nos indica el número de onu al cual |

|                                                                             | estamos ingresando ya que a un puerto  |  |  |  |  |
|-----------------------------------------------------------------------------|----------------------------------------|--|--|--|--|
|                                                                             | pueden estar conectadas más de una     |  |  |  |  |
|                                                                             | ONT. *                                 |  |  |  |  |
|                                                                             |                                        |  |  |  |  |
| <b>OltUps<config-if></config-if></b> # tcont 1 profile <b>default</b>       |                                        |  |  |  |  |
|                                                                             |                                        |  |  |  |  |
| <b>OltUps<config-if></config-if></b> # gemport 1 tcont 1                    |                                        |  |  |  |  |
| Shops tooling in a gemperier rectar                                         |                                        |  |  |  |  |
| <b>OltUps<config.if< b=""> # service-port 1 vport 1 user-v</config.if<></b> | lan 101 vlan 101                       |  |  |  |  |
| onops comig-non service por 1 vpor 1 user v                                 | iun 101 viun 101                       |  |  |  |  |
| OltUns coonfig if # avit                                                    |                                        |  |  |  |  |
| Onops <comig-ii># exit</comig-ii>                                           |                                        |  |  |  |  |
| Oktion                                                                      | 7                                      |  |  |  |  |
| Oltops <config># pon-onu-mng gpon-onu_1/1/1:</config>                       | 1                                      |  |  |  |  |
|                                                                             |                                        |  |  |  |  |
| <b>OltUps<gpon-onu-mng>#</gpon-onu-mng></b> service INTERNET ge             | enport 1 vlan <b>101</b>               |  |  |  |  |
|                                                                             |                                        |  |  |  |  |
| OltUps <gpon-onu-mng># wan-ip 1 mode static</gpon-onu-mng>                  | e ip-profile static101 ip-address      |  |  |  |  |
| <b>192.168.101.11</b> mask <b>255.255.255.0</b> vlan-profile                | VLAN101                                |  |  |  |  |
| 1 5                                                                         |                                        |  |  |  |  |
| OltUps <gpon-onu-mpg># dhcp-ip ethuni eth 0/</gpon-onu-mpg>                 | 1 from-onu                             |  |  |  |  |
| onops-spon-onu-mig/# unop-ip cinum cm_or1 from-onu                          |                                        |  |  |  |  |
| OltUns <gnon_onu_mng># vlan port eth 0/1 mod</gnon_onu_mng>                 | le tag vlan 101 pri 0                  |  |  |  |  |
| oneps-spon-one-mig># viai por cir_0/1 mot                                   | ie ing viun ioi phio                   |  |  |  |  |
|                                                                             |                                        |  |  |  |  |
| Onops <gpon-onu-mig># exit</gpon-onu-mig>                                   |                                        |  |  |  |  |
|                                                                             |                                        |  |  |  |  |
| OitUps <config># exit</config>                                              |                                        |  |  |  |  |
|                                                                             |                                        |  |  |  |  |
| OltUps# write                                                               | Guarda todas las configuraciones en el |  |  |  |  |
|                                                                             | sistema.                               |  |  |  |  |
|                                                                             |                                        |  |  |  |  |

Una vez registrada la ONT dentro de la OLT se debe comprobar que en verdad se tiene alcance o acceso hasta esta ONT a través de la IP que le asignamos, por lo que se realiza un PING desde un terminal del MIKROTIK a la ONT como se muestra en la Figura 91.

| Terminal           |                                                                                                 |
|--------------------|-------------------------------------------------------------------------------------------------|
| [?]<br>command [?] | Gives the list of available commands<br>Gives help on the command and list of arguments         |
| [Tab]              | Completes the command/word. If the input is ambiguous,<br>a second [Tab] gives possible options |
| 1                  | Move up to base level                                                                           |
|                    | Move up one level                                                                               |
| /command           | Use command at the base level                                                                   |
| [admin@MikroTik    | ] > ping 192.168.108.11                                                                         |
| SEQ HOST           | SIZE TTL TIME STATUS                                                                            |
| 0 192.168.1        | 08.11 56 64 1ms                                                                                 |
| 1 192.168.1        | 08.11 56 64 1ms                                                                                 |
| 2 192.168.1        | 08.11 56 64 1ms                                                                                 |
| 3 192.168.1        | 08.11 56 64 1ms                                                                                 |
| 4 192.168.1        | 08.11 56 64 1ms                                                                                 |
| 5 192.168.1        | 08.11 56 64 1ms                                                                                 |
| 6 192.168.1        | 08.11 56 64 1ms                                                                                 |
| 7 192.168.1        | 08.11 56 64 0ms                                                                                 |
| 8 192.168.1        | 08.11 56 64 0ms                                                                                 |
| sent=9 rece        | ived=9 packet-loss=0% min-rtt=0ms avg-rtt=0ms max-rtt=1ms                                       |
| [admin@MikroTik    | .] >                                                                                            |
|                    |                                                                                                 |
| Figura 91 Pi       | ng desde el MIKROTIK a la ONT recién enganchada.                                                |
|                    |                                                                                                 |

Como configuración adicional para habilitar el servicio hacia la ONT se debe agregar la IP asignada dentro del apartado de Queue's del MIKROTIK como se indica en la Figura con sus respectivos anchos de banda tanto en la pestaña de "General" como "Avanced", además del tipo de cola y la prioridad.

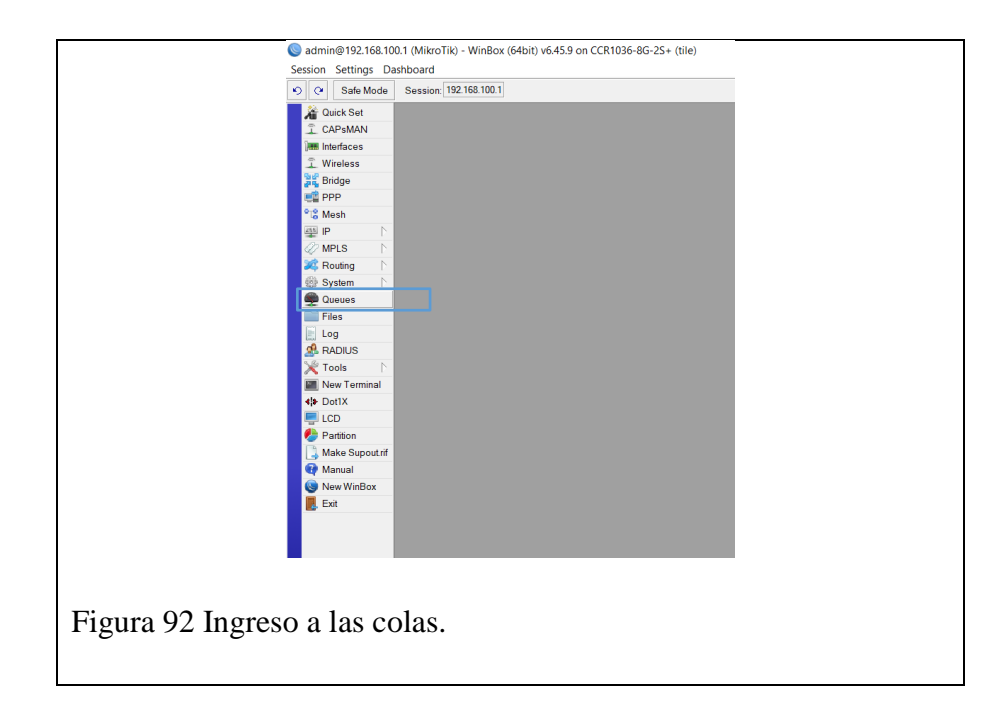

|           | Queue List                          |                   |                    |            |          |
|-----------|-------------------------------------|-------------------|--------------------|------------|----------|
|           | Simple Queues Interface Queues      | Queue Tree Queue  | Types              |            |          |
|           | + - 🖌 🗶 了 00                        | Reset Counters 00 | Reset All Counters | Find       |          |
|           | # Name                              | Target            | Upload Max Limit   | Downloac 🔻 |          |
|           | 0 🔒 NAP A08 1 [TesisOLT]            | 192.168.108.11    | 80M                | 80M        |          |
|           | ◆<br>1 item (1 selected) 0 B queued | 0 packet          | s queued           | •          |          |
| Figura 93 | Cola simple crea                    | da con an         | cho de ba          | anda de    | Upload y |
| Download  | en 80Mbpss                          |                   |                    |            |          |

| Simple        | Queue <nap< td=""><td>A08 1 [Tesis(</td><td>OLT]&gt;</td><td></td><td></td><td></td><td></td><td></td><td></td></nap<> | A08 1 [Tesis( | OLT]>   |           |                  |               |                            |                    |         |
|---------------|----------------------------------------------------------------------------------------------------|---------------|---------|-----------|------------------|---------------|----------------------------|--------------------|---------|
| Gener         | al Advance                                                                                                    | d Statistics  | Traffic | Total     | Total Statistics |               |                            | ОК                 |         |
|               | Name: N                                                                                                    | AP A08 1 [Tes | sisOLT] |           |                  |               |                            | Cancel             |         |
|               | Target 19                                                                                                    | 2.168.108.11  |         |           |                  |               | ₹ \$                       | Apply              |         |
|               | Dst:                                                                                                    |               |         |           |                  |               | •                          | Disable            |         |
|               |                                                                                                    |               | Targe   | et Upload | i                | Target Downlo | ad                         | Comment            |         |
|               | Max Limit 80                                                                                                    | M             |         | Ŧ         | 80M              |               | ➡ bits/s                   | Сору               |         |
| - <b>A</b> -B | urst                                                                                                    |               |         | -         |                  |               | Ŧ                          | Remove             |         |
| Buet          | Burst Limit Un                                                                                                    | limited       |         | *         | unlimited        |               | <ul> <li>bits/s</li> </ul> | Reset Counters     |         |
| Buist         | urst Time: 0                                                                                                    | ini nite d    |         |           | 0                |               | • Dits/s                   | Reset All Counters |         |
|               | ime                                                                                                    |               |         |           | J [-             |               |                            | Torch              |         |
| enable        | d                                                                                                    |               |         |           |                  |               |                            |                    |         |
| L             |                                                                                                    |               |         |           |                  |               |                            |                    |         |
|               |                                                                                                    |               |         |           |                  |               |                            |                    |         |
| Figura 94 C   | onfig                                                                                                    | uració        | on de   | e no      | mbre y           | límites       | de ar                      | ncho de ban        | da para |
| Upload y D    | ownlo                                                                                                    | oad.          |         |           |                  |               |                            |                    |         |

| Simple Queue d    |                   |               |                  |                 |        |                    |        |
|-------------------|-------------------|---------------|------------------|-----------------|--------|--------------------|--------|
| General Adv       | anced Statistics  | Traffic Total | Total Statistics |                 |        | OK                 |        |
| Packet Marks:     | 1                 |               |                  |                 | \$     | Cancel             |        |
|                   |                   | TargetLiplea  | d                | Target Develope | 4      | Apply              |        |
| Limit At          | 80M               | arget Opida   | 80M              | Target Download | bits/s | Disable            |        |
| Priority:         | 8                 |               | 8                |                 |        | Comment            |        |
| Bucket Size:      | 0.100             |               | 0.100            |                 | ratio  | Сору               |        |
| Queue Type:       | pcq-upload-defaul | t 🖣           | pcq-downloa      | ad-default ₹    |        | Remove             |        |
| Parent            | none              |               |                  |                 | Ŧ      | Reset Counters     |        |
|                   |                   |               |                  |                 |        | Reset All Counters |        |
|                   |                   |               |                  |                 |        | Torch              |        |
| enabled           |                   |               |                  |                 |        |                    |        |
|                   |                   |               |                  |                 | _      |                    |        |
|                   |                   |               |                  |                 |        |                    |        |
| Figura 95 Confi   | guració           | n avai        | nzada            | de Uploa        | d y    | Download           | 1 adem |
| C                 | 0                 |               |                  | 1               | 5      |                    |        |
| del tipo de cola. |                   |               |                  |                 |        |                    |        |

#### 2.2.5 CONFIGURACION DE ROUTER DE LADO DEL CLIENTE PARA SALIDA A INTERNET

En cuanto a la conexión física entre la ONT y el ROUTER se deberá utilizar un cable flat de fibra óptica de última milla con conectores extremos APC y un cable RJ45 CAT 6(la categoría puede variar, pero es recomendable que sea la última categoría vigente) desde el ROUTER hacia cada uno de los diferentes equipos que sean necesarios en función de la gama del ROUTER y los requerimientos del cliente como se muestra en la Figura 96.

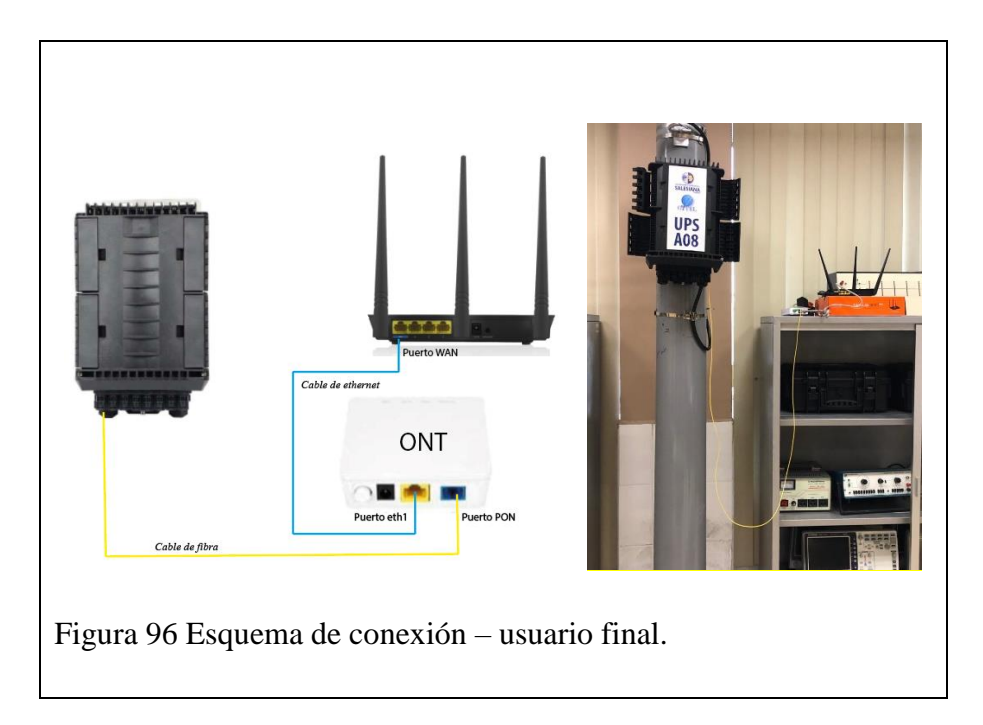

Como último paso para la salida a internet a través de nuestro ROUTER colocado en el cliente, se deberá realizar las respectivas configuraciones en cuanto a la asignación de la IP correspondiente que fue asignada en la OLT a la ONT y que también está autorizada en el MIKROTIK con su respectivo ancho de banda dentro del apartado de colas [Queue List] como se muestra en la Figura.

| Status                  | Connection Type   |          | OE O DV       | namic IP    | Static I  | IP                             |
|-------------------------|-------------------|----------|---------------|-------------|-----------|--------------------------------|
| Internet Settings       |                   | Select S | Static IP if  | your Intern | et connec | ction asks for static IP info. |
| Wireless Settings       | IP Address        | 192      | . 168         | . 108       | . 11      |                                |
| 📈 Bandwidth Control     | Subnet Mask       | 255      | . 255         | . 255       | . 0       |                                |
| "I") Wireless Repeating | Default Gateway   | 192      | . 168         | . 108       | 1         |                                |
| Parental Controls       | Preferred DNS     | 172      | . 16          | .1          | 157       |                                |
| 🛠 Advanced              | Alternative DNS   | 172      | . 16          | .1          | . 158     | (Optional)                     |
| Administration          | Connection Status | You car  | n surf the li | nternet     |           |                                |
|                         |                   |          |               |             |           |                                |

Una vez establecida la salida a internet se debe hacer la última prueba que corresponde a la medición de latencia y ancho de banda en el cliente como se muestra en la Figura.

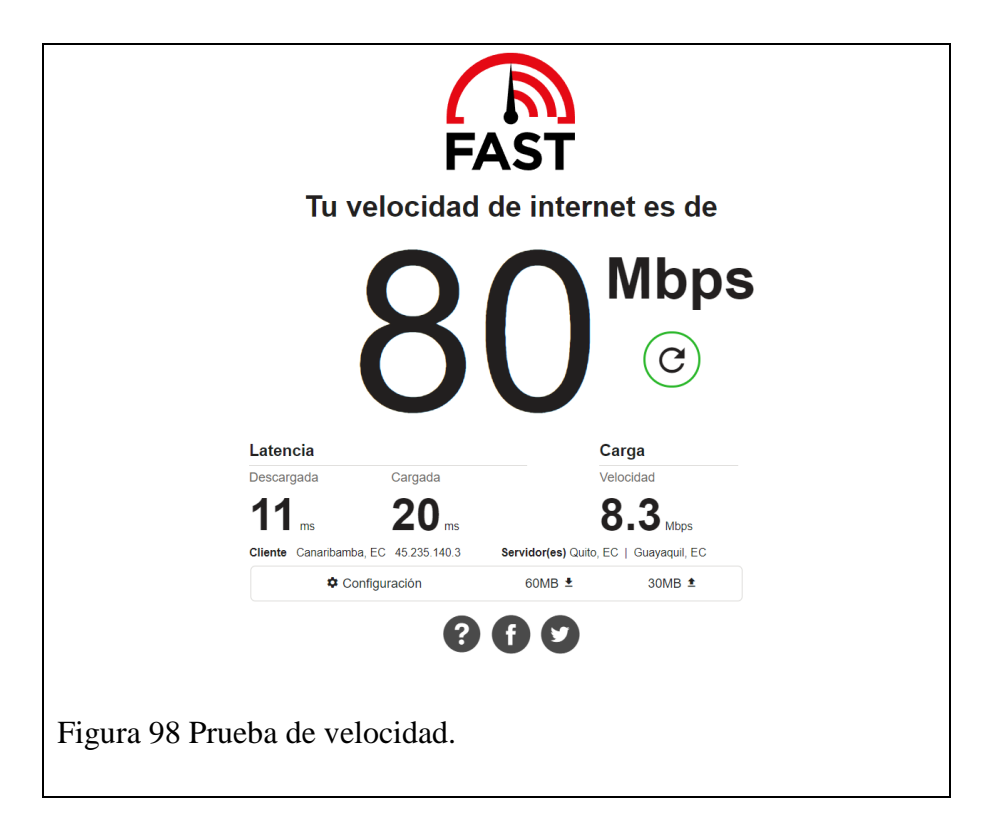

## CAPÍTULO 3:

### **PRUEBAS DE FUNCIONAMIENTO**

#### 3.1 CONEXIÓN FISICA EN CADA UNA DE LAS NAP PARA LAS PRUEBAS DE FUNCIONAMIENTO.

Para las pruebas de funcionamiento en cada una de las NAP disponibles (La NAP 4 no estaba implementada y la NAP 5 se encontraba dentro del coliseo donde se estaban realizando las vacunas contra el COVID-19) se realizó una conexión directa desde un puerto escogido al azar hasta la ONT a través del cable de fibra drop flat con conectores externos APC y un cable RJ45 a una portátil, desde la cual se configuraría el ROUTER NEXXT de lado del cliente con la IP correspondiente a la NAP analizada. En las siguientes figuras indicamos los materiales utilizados y como se realizó la conexión física para sus respectivas pruebas de funcionamiento.

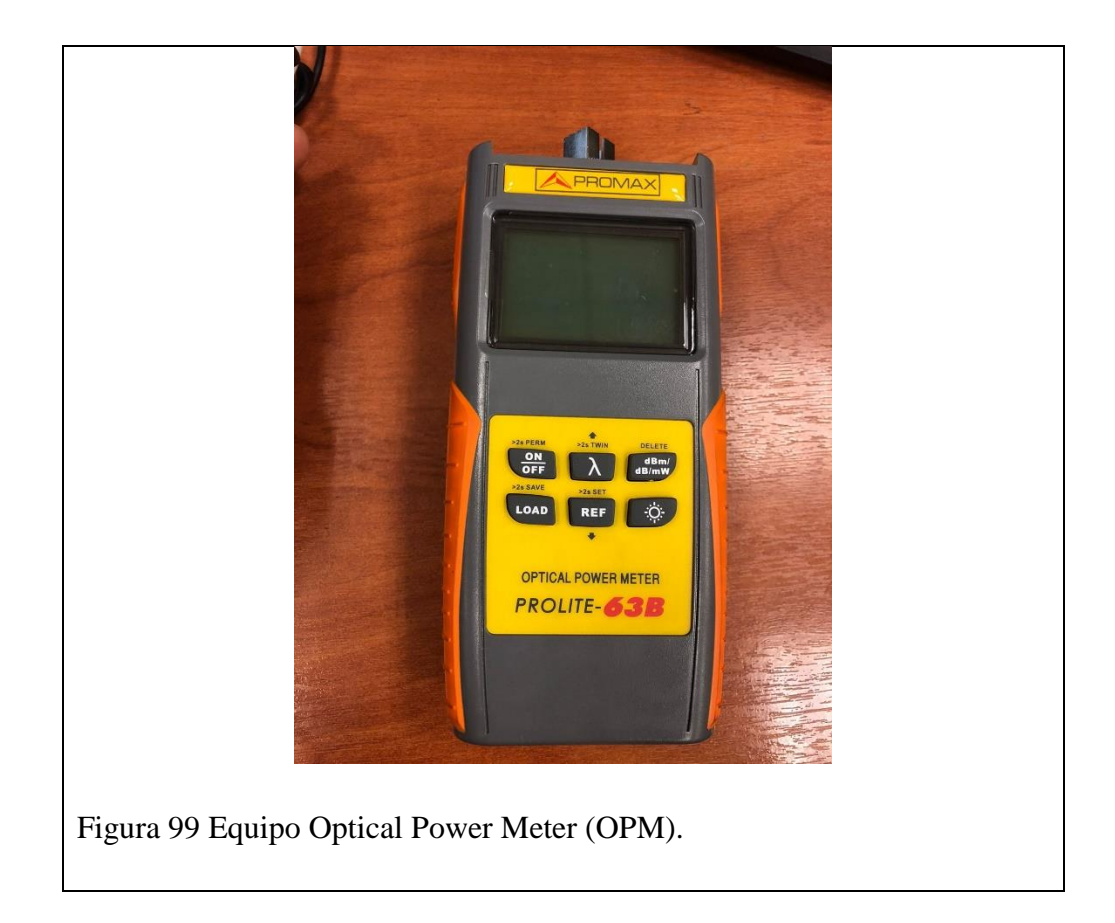

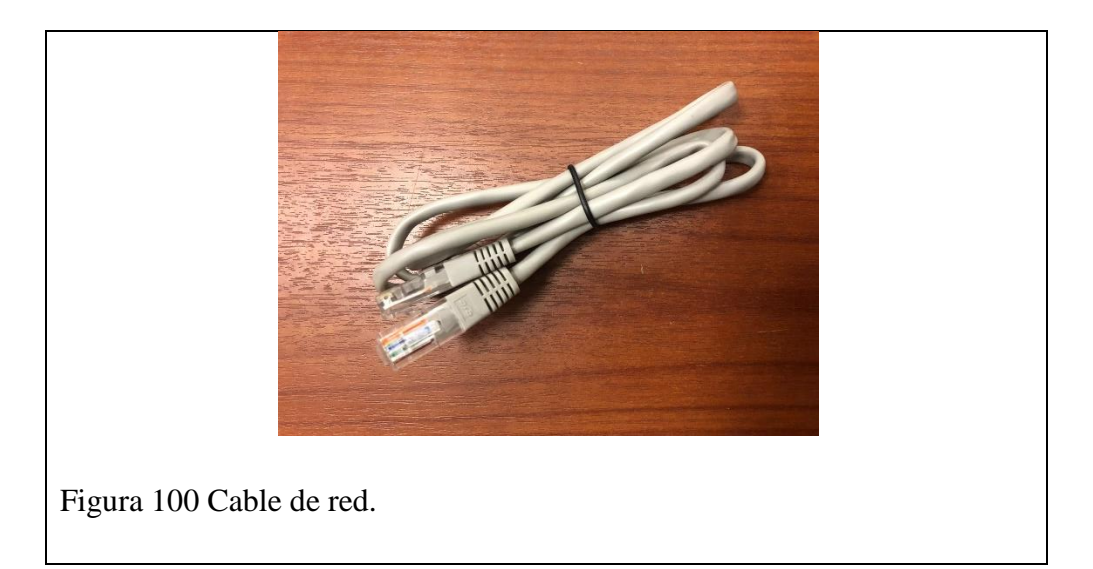

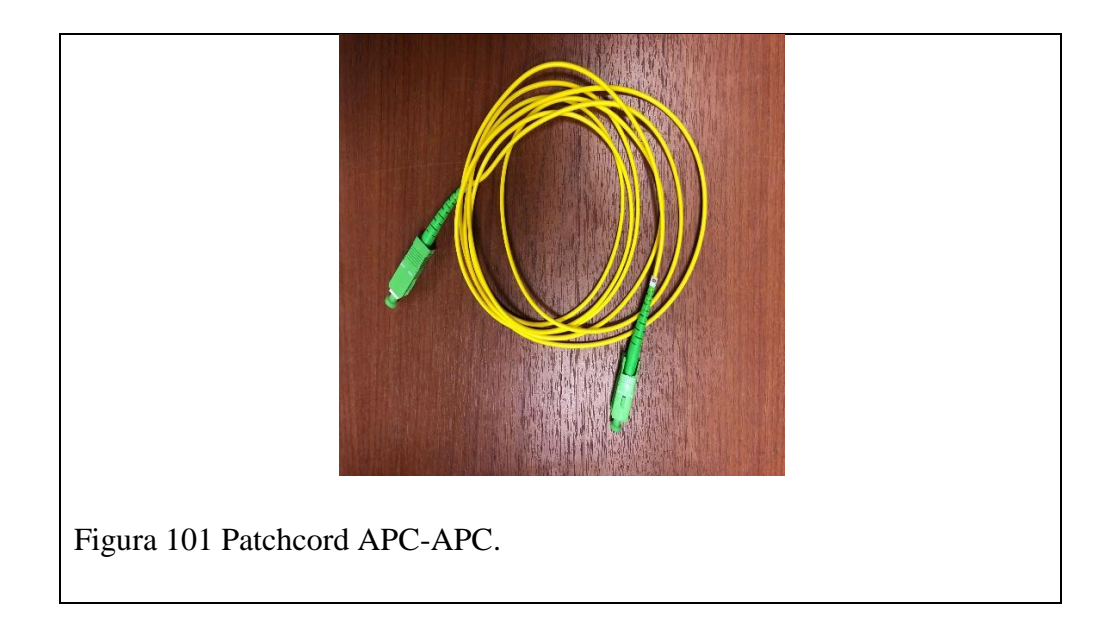

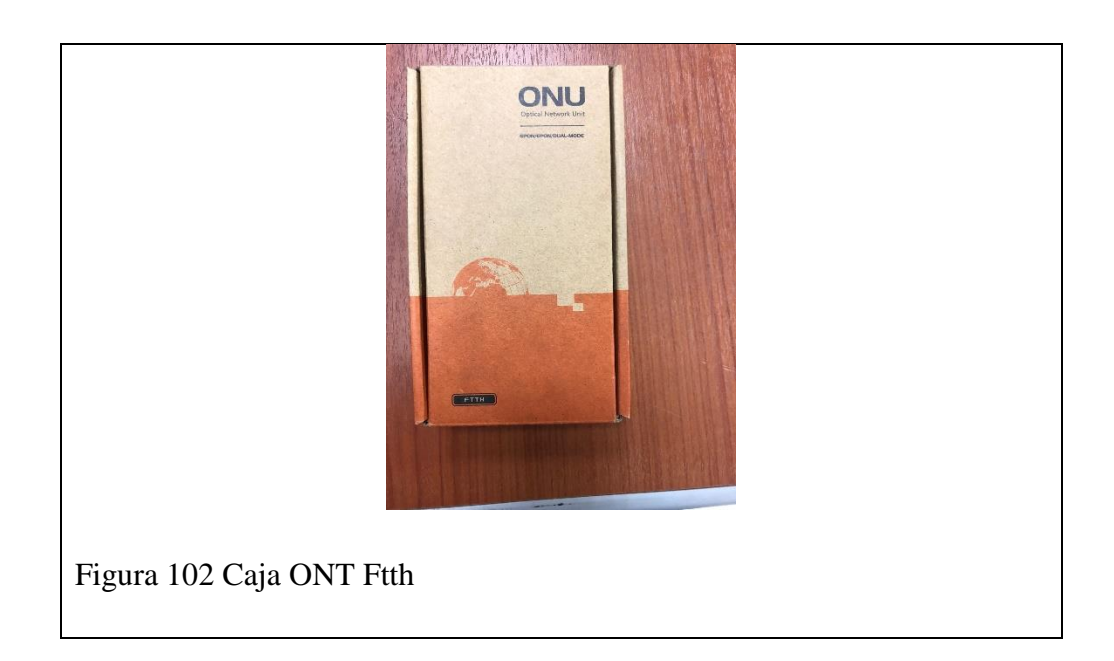

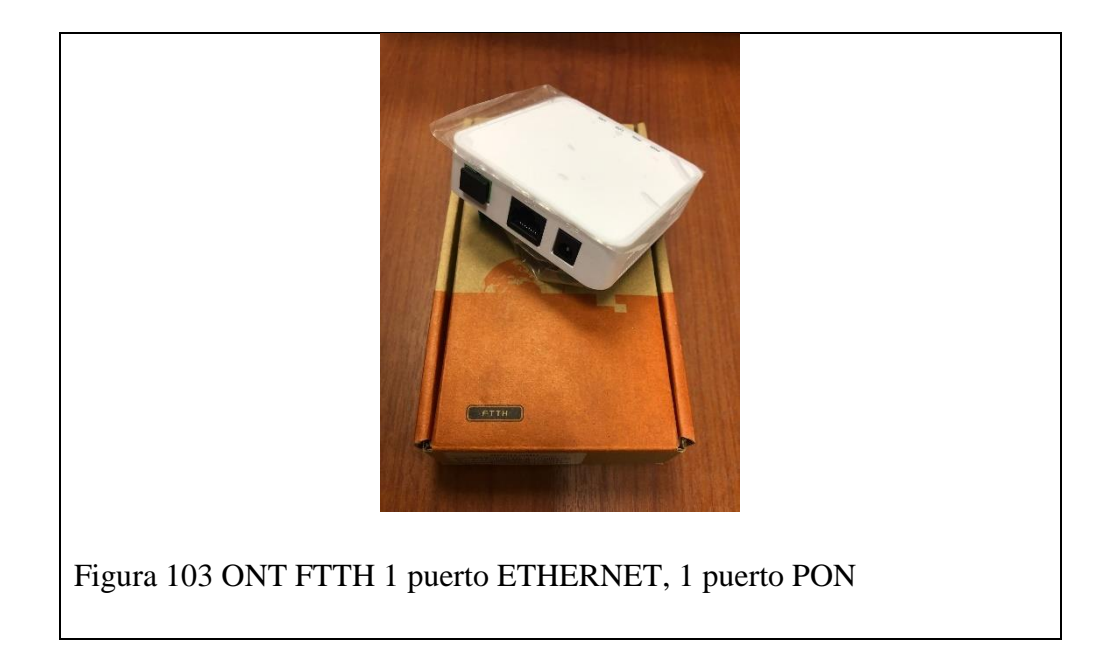

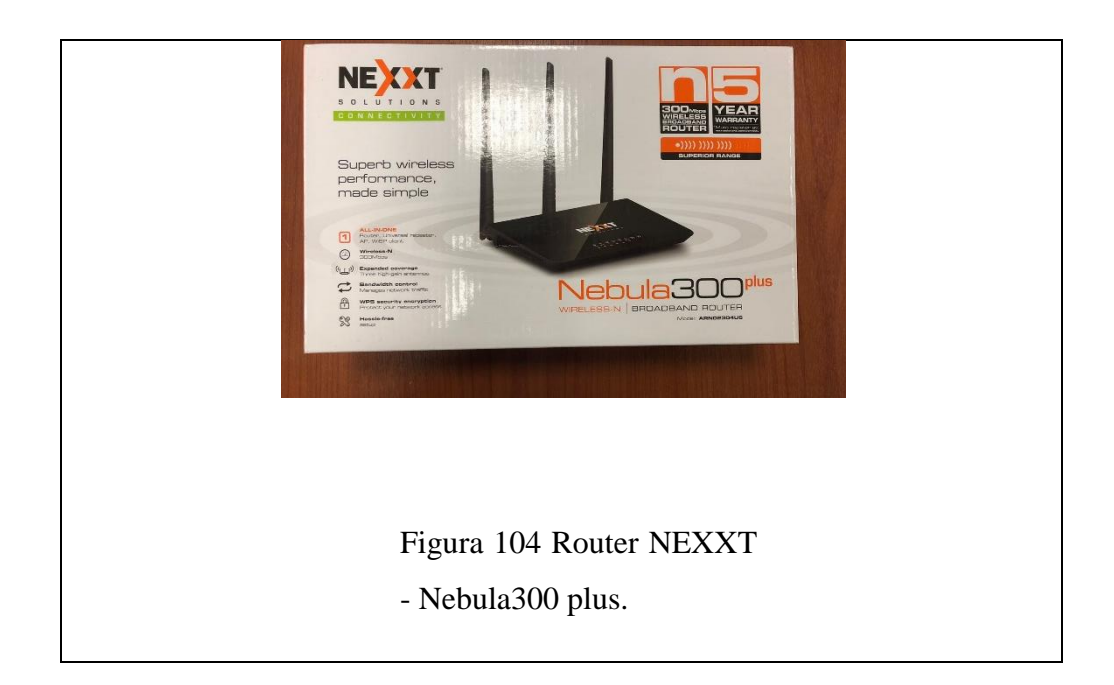

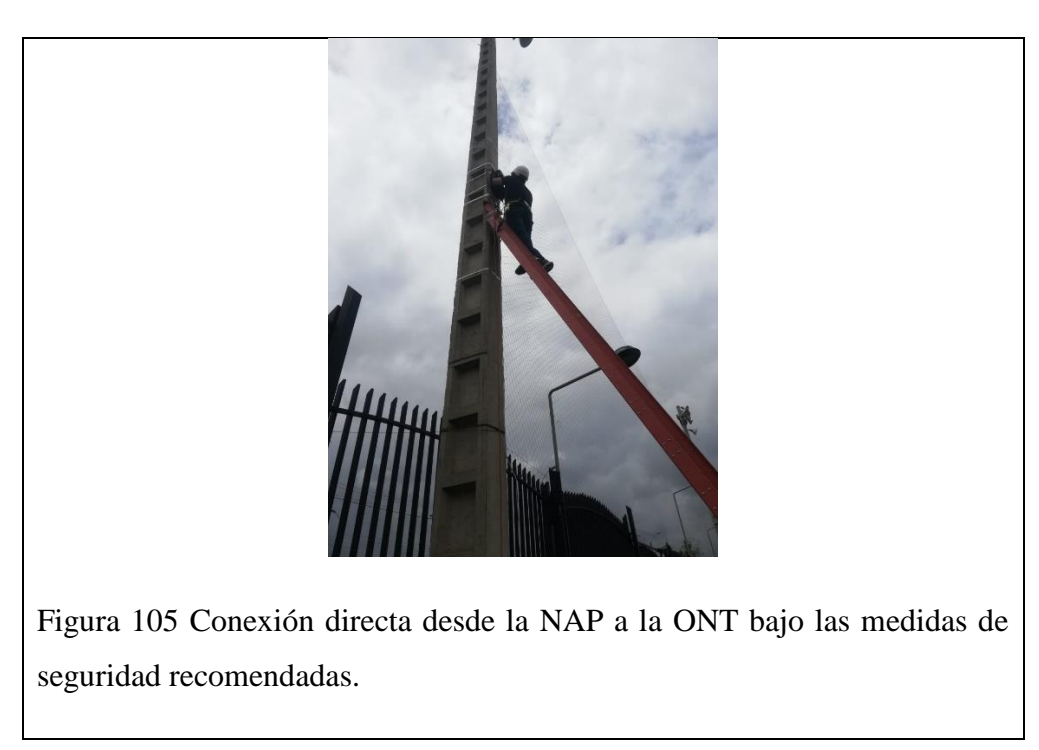

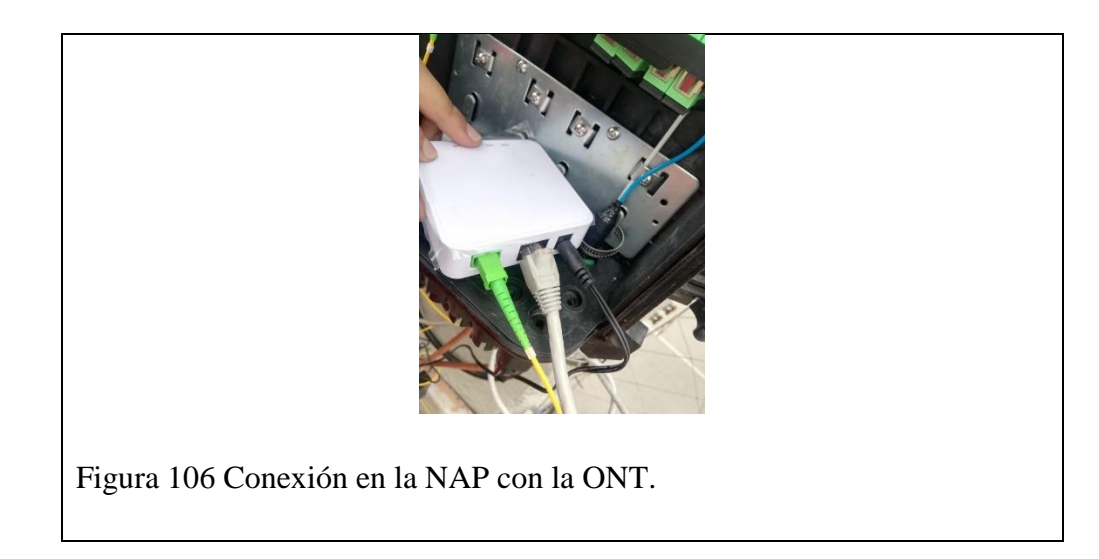

#### 3.2 MEDICION DE POTENCIA Y ANCHO DE BANDA EN LAS NAP DE LA RED GPON.

Una vez establecida las conexiones físicas para cada una de las NAP que corresponden a la RED GPON de la Universidad Politécnica Salesiana se procedió a realizar las respectivas mediciones de potencia, latencia y ancho de banda para verificar que se esté cumpliendo con un estándar establecido en la Tabla 9.

| nados.  | 6       | 1              |
|---------|---------|----------------|
| NAP     | Mbps    | IP (Address    |
|         |         | List)          |
| OFICINA | 90 Mbps | 192.168.100.11 |
| A01     | 10 Mbps | 192.168.101.11 |
| A02     | 20 Mbps | 192.168.102.11 |
| A03     | 30 Mbps | 192.168.103.11 |
| A06     | 60 Mbps | 192.168.106.11 |
| A07     | 70 Mbps | 192.168.107.11 |
| A08     | 80 Mbps | 192.168.108.11 |

Tabla 16 Anchos de banda asignados a cada NAP para la distribución hacia

Para poder tener una distinción en el ancho de banda brindado por cada NAP hacia cada uno de sus abonados o clientes, se ha establecido un orden secuencial en función del sector o número de NAP al que pertenecen como se representa en la Tabla 9. Así mismo es importante indicar que este ancho de banda en un ambiente practico varía en función del PLAN que haya adquirido el cliente en la OFICINA y mas no tendría que estar ligado al sector donde se encuentre la NAP desde la que salga dicho cliente.

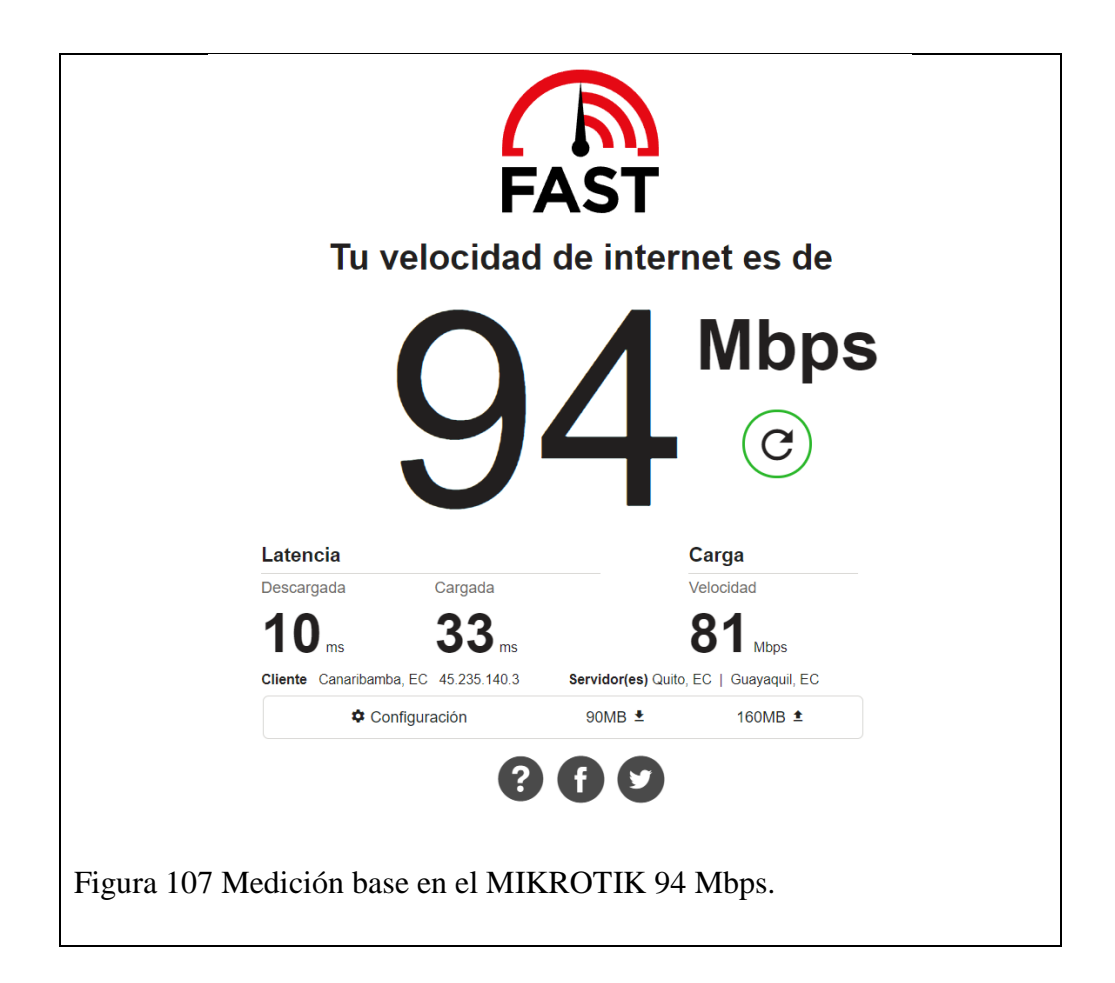

| System Info            |                     | Español (Latinoamérica) ~ F    |
|------------------------|---------------------|--------------------------------|
| Connection Type        | Static IP           |                                |
| Connection Duration    | 60s                 | FASI                           |
| WAN MAC                | C0:25:67:CC:86:54   | Tu velocidad de internet es de |
| LAN IP                 | 192.168.0.1         |                                |
| Firmware Version       | V12.01.01.37_en     |                                |
| WAN IP                 | 192.168.101.11      |                                |
| Subnet Mask            | 255.255.255.0       | ••••                           |
| Default Gateway        | 192.168.101.1       | Mostrar más información        |
| Preferred DNS Server   | 172.16.1.157        |                                |
| Alternative DNS Server | 172.16.1.158        |                                |
|                        |                     | 8 A V                          |
|                        |                     |                                |
| ura 108 Anch           | no de banda en la N | JAP A01 de 9.7 Mbps y con su   |

| Connection Type        | Static IP         |                                |
|------------------------|-------------------|--------------------------------|
| Connection Duration    | 11s               | FAST                           |
| WAN MAC                | C0:25:67:CC:86:54 | Tu velocidad de internet es de |
| LAN IP                 | 192.168.0.1       |                                |
| Firmware Version       | V12.01.01.37_en   |                                |
| WAN IP                 | 192.168.102.11    |                                |
| Subnet Mask            | 255.255.255.0     |                                |
| Default Gateway        | 192.168.102.1     | Mastrarmániaformanián          |
| Preferred DNS Server   | 172.16.1.157      | Mostrar mas información        |
| Alternative DNS Server | 172.16.1.158      |                                |
|                        |                   |                                |

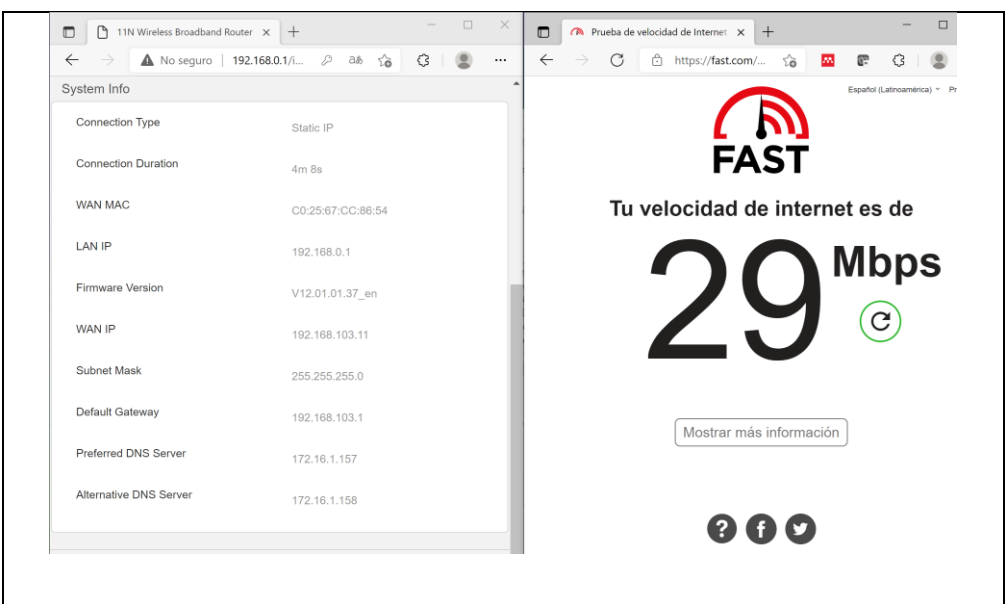

Figura 110 Ancho de banda en la NAP A03 de 29 Mbps y con su IP 192.168.103.11

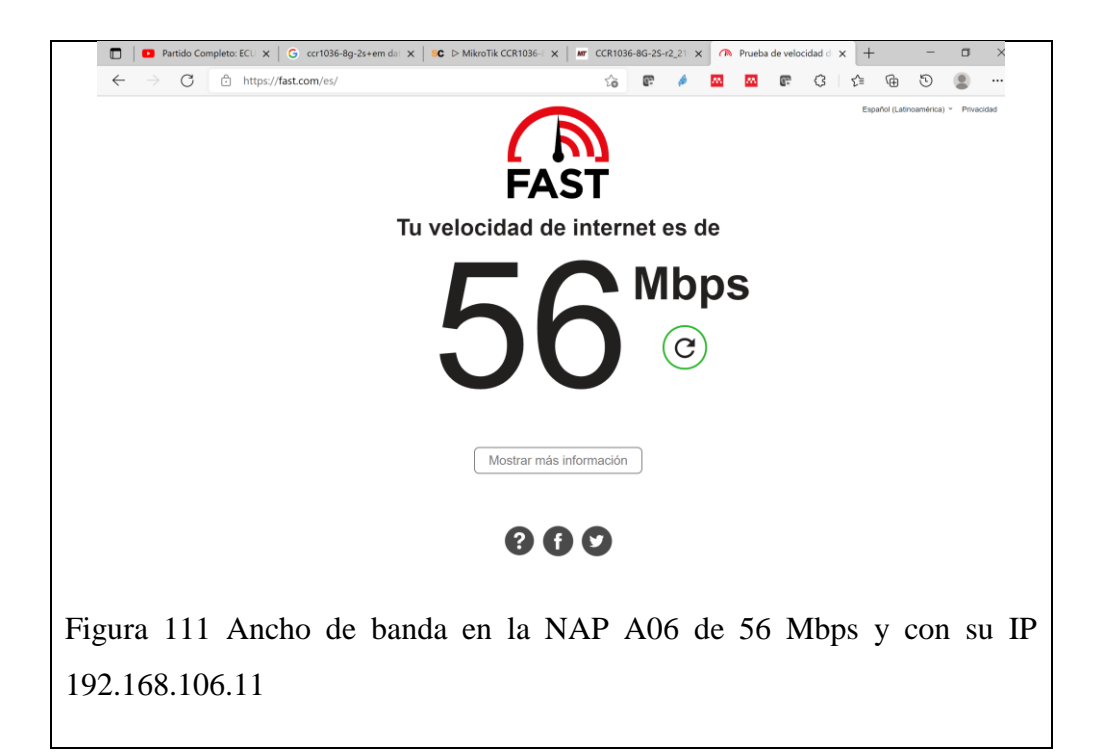

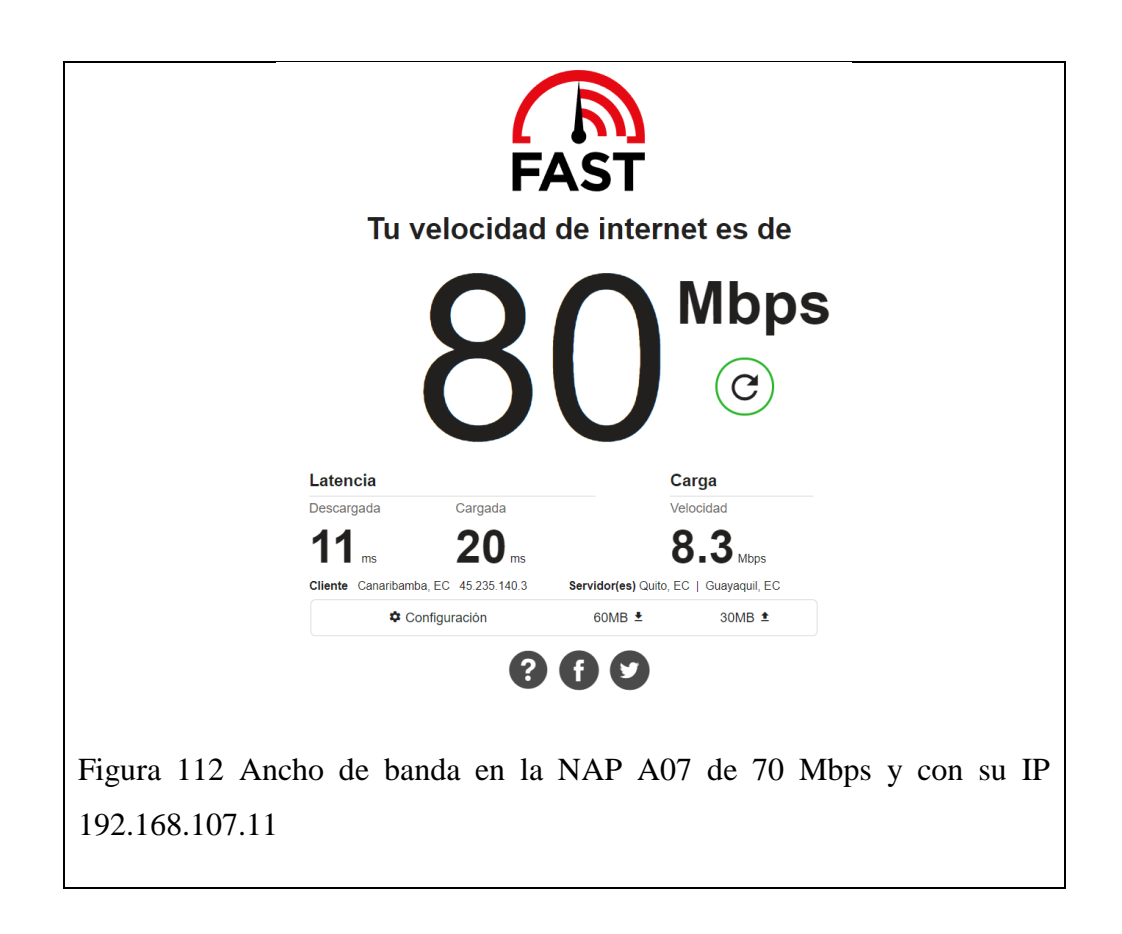

| Connection Type        |                   |                                |
|------------------------|-------------------|--------------------------------|
|                        | Static IP         | EAST                           |
| Connection Duration    | 7m 49s            | I ASI                          |
| WAN MAC                | C0:25:67:CC:86:54 | Tu velocidad de internet es de |
| LAN IP                 | 192.168.0.1       |                                |
| Firmware Version       | V12.01.01.37_en   |                                |
| WAN IP                 | 192.168.108.11    |                                |
| Subnet Mask            | 255.255.255.0     |                                |
| Default Gateway        | 192.168.108.1     | Mostrar más información        |
| Preferred DNS Server   | 172.16.1.157      |                                |
| Alternative DNS Server | 172.16.1.158      |                                |
|                        |                   |                                |
|                        |                   |                                |

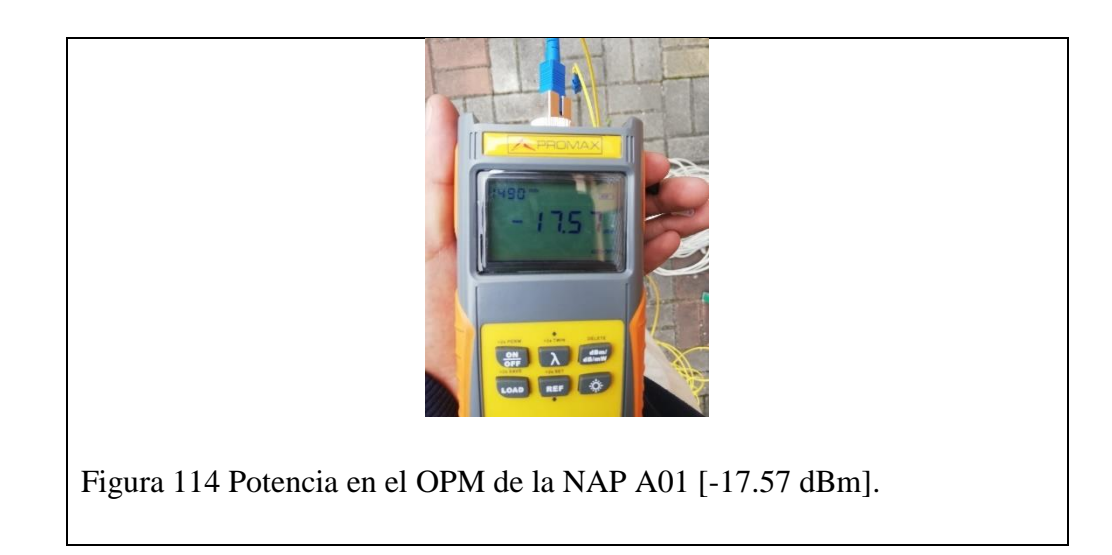

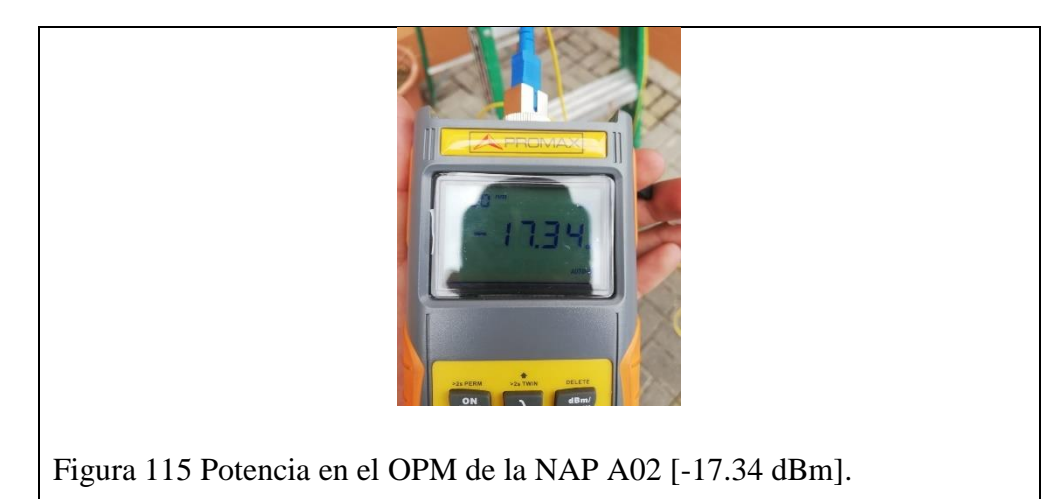

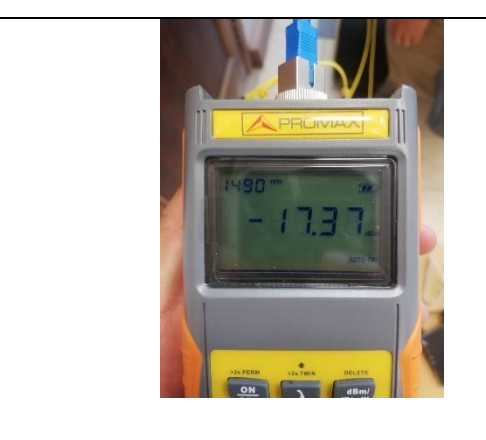

Figura 116 Potencia en el OPM de la NAP A03 [-17.37 dBm].

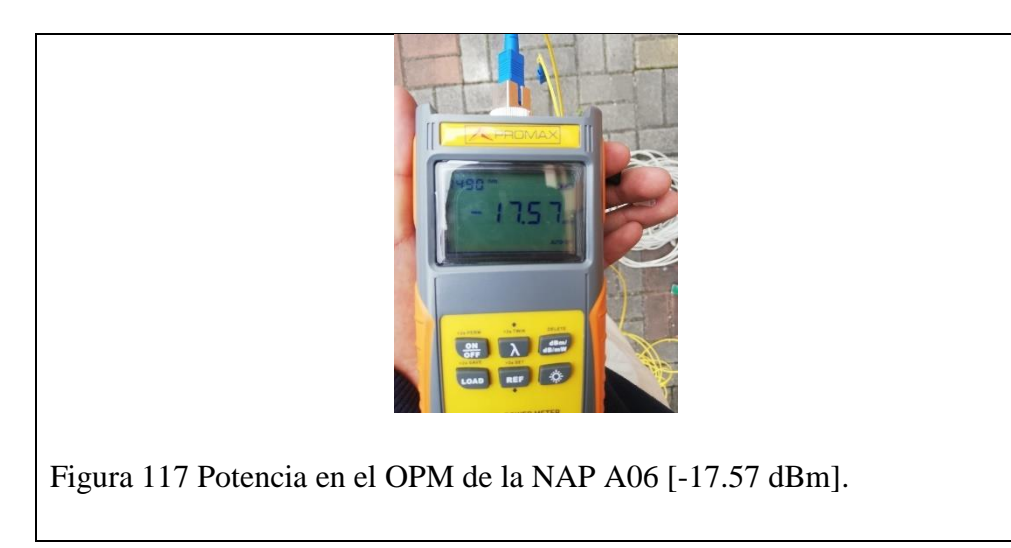

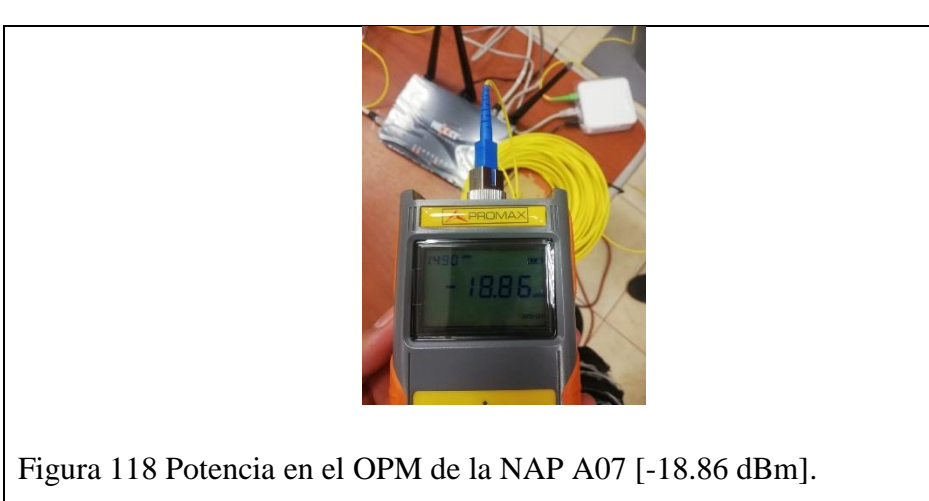

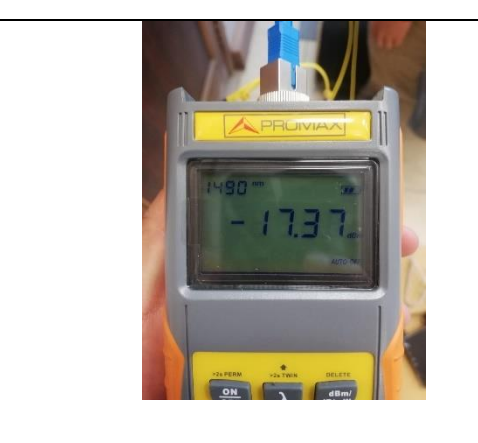

Figura 119 Potencia en el OPM de la NAP A08 [-17.37 dBm].

# CAPÍTULO 4: Conclusiones, Recomendaciones y Trabajos Futuros

Una vez alcanzado la implementación y gestión completa de la red GPON a través de la OLT ZTE C320 y los demás equipos como el MIKROTIK, ONT's y ROUTER's se puede concluir que es importante identificar la versatilidad que ofrece el MIKROTIK en cuanto asignaciones de ancho de banda a cada abonado a través de su IP, utilizando esta herramienta obviamos la configuración del ancho de banda para los usuarios en la OLT. Con la interfaz del MIKROTIK podemos visualizar de una mejor manera el tráfico que está consumiendo, con estos datos se puede sugerir al usuario un aumento de ancho de banda si ese fuera el caso. Es importante resaltar, para que todo esto haya sido posible, se debe contar con una Red de Fibra Óptica correctamente desplegada y totalmente funcional como la que se dispone dentro del Laboratorio de Telecomunicaciones y en toda la Universidad Politécnica Salesiana.

Para que la red implementada tenga acceso a Internet, se necesita contratar un plan de internet corporativo, puede ser con las empresas CNT, GONET, PUNTONET, etc. Por temas económicos no se logró concluir con esta contratación, por lo tanto, se gestionó con el departamento de sistemas de la universidad, la asignación de una ip privada y así tener acceso a Internet, la cual es de 90Mbps de ancho de banda. Debido a este inconveniente no se logró realizar la gestión remota, ya que es una red privada y por motivos de seguridad tienen implementado distintas reglas de firewall, lo cual hace que no podamos abrir un puerto para poder comunicarnos de manera remota.

Finalmente, al momento de estar realizando las configuraciones es necesario llevar un orden para los distintos perfiles y conexiones de las interfaces de los equipos, de este modo, tenemos todo bien estructurado y a medida que vaya creciendo la red no tener ningún inconveniente. Adicionalmente se debe realizar el respaldo de las configuraciones realizadas tanto en la OLT y MIKROTIK, pues, se debe considerar que a veces fallan los equipos o también por operadores externos a la oficina central, que operan de manera incorrecta.

Como *recomendaciones,* Al momento de realizar las configuraciones de los perfiles de VLAN's, es necesario considerar los sectores a los cuales cubren cada NAP, en este caso se asignó diferentes perfiles para cada sector y así tener un crecimiento ordenado de los usuarios, incluso si existe alguna falla se pueda identificar su ubicación rápidamente y dar solución.

Como *trabajos futuros* se puede incursionar más a fondo en cuanto a las características y capacidades del MIKROTIK como el uso de SCRIPTS para automatizar actividades secuenciales repetitivas como pueden ser los cortes a los abonados que se dan en un ISP luego de 30 días de servicio y de igual manera su reconexión o restablecimiento del servicio, luego de confirmar un pago a través del departamento financiero. Así mismo se podría recomendar el realizar planes de servicio flexibles que modifiquen sus anchos de banda en función de ciertas horas donde la demanda aumente en ciertos sectores específicos o que también se haga un seguimiento personalizado a los abonados para brindarles un plan o servicio acorde a sus necesidades reflejadas en el seguimiento o estudio.

En cuanto a estudios futuros para la parte física se podría intentar generar una RED GPON INTELIGENTE que de manera automática notifique a los usuarios cuando su plan este próximo a terminar y hacer la recomendación pertinente, así mismo en caso de colisiones o desperfectos en la red se lo notifique a los usuarios para que tengan conocimiento de aquello y que tengan la seguridad de que la empresa o ISP está al tanto del malestar y lo están solucionando, de esta manera generar un umbral de tranquilidad en el cliente o abonado.

También se podría trabajar en el manejo de TCONTs en combinación con los niveles de prioridad para cada servicio que se va a ofrecer por parte de la empresa, se puede realizar diferentes configuraciones y recolectar datos con los distintos servicios ofrecidos, de esta manera tener presente que configuración es óptima para brindar un servicio de calidad.

## **REFERENCIAS BIBLIOGRÁFICAS**

- [1] D. L. Fay, "Diseño de una Red de Acceso Utilizando Tecnología FTTH (Fiber To The Home), para el edificio Solemni ubicado en las calles Alemania N 30-38 y AV. Eloy Alfaro de la ciudad de Quito.," *Angew. Chemie Int. Ed. 6(11),* 951–952., 1967.
- We Are Social, "Digital 2021 Global Overview Report," *Digital 2021 Global Overview Report*, 2021. https://wearesocial.com/digital-2021.
- [3] M. M.Al-Quzwini, "Design and Implementation of a Fiber to the Home FTTH Access Network based on GPON," *Int. J. Comput. Appl.*, vol. 92, no. 6, pp. 30– 42, 2014, doi: 10.5120/16015-5050.
- [4] J. C. León Guevara and P. A. Zari Muñoz, "Propuesta De Una Nueva Estructura De La Red De Acceso Gpon De La Empresa Etapa Ep Para La Provisión De Nuevos Servicios De Telecomunicaciones Para Usuarios De Tipo Residencial Y Comercial," p. 170, 2014.
- [5] D. Zhagñay and G. Solano, "Diseño, Implementación y pruebas de una red de Fibra Óptica para pruebas de la Universidad Politecnica Salesiana."
- [6] "Red óptica pasiva (PON) | VIAVI Solutions Inc." https://www.viavisolutions.com/es-es/red-optica-pasiva-pon (accessed Nov. 25, 2021).
- [7] CHRISTIAN EDUARDO CEDILLO DELGADO; MARCO ANDRES NIETO ALVAREZ, Análisis para la optimización del presupuesto óptico sobre última milla, mediante pruebas dentro de la red GPON de CNT en la ciudad de Azogues. CUENCA - ECUADOR, 2019.

- [8] J. Carlos and R. Sinticala, "DISEÑO DE UNA RED DE ACCESO CON TECNOLOGÍA FTTH PARA DISTRIBUIR SERVICIOS DE BANDA ANCHA EN EL DISTRITO GREGORIO ALBARRACÍN LANCHIPA, PROVINCIA TACNA," pp. 1–29, 2020.
- [9] K. Features and T. Specifications, "ZXA10 C320 Datasheet ZXA10 C320 Datasheet," pp. 1–3.
- [10] P. Villalta, "Propuesta E Implementación De Un Modelo De Gestión Para El Servicio De Valor Agregado De Acceso a Internet De La Empresa Rapidred Del Cantón Paute," 2015.
- [11] J. S. Alcívar Ponce, "DISEÑO E IMPLEMENTACIÓN DE UNA RED DE FIBRA ÓPTICA FTTH UTILIZANDO EL ESTÁNDAR GPON ENTRE LA FACULTAD DE SISTEMAS Y TELECOMUNICACIONES Y SUS LABORATORIOS EN LA UNIVERSIDAD ESTATAL PENÍNSULA DE SANTA ELENA.," 2015.
- [12] "Fibra Óptica Odf De Fibra Caja/odf 4 Puertos 24,36 Buy Odf 4 Port,Fiber Termination Box,36 Ports Odf Product on Alibaba.com." https://spanish.alibaba.com/product-detail/fibra-optica-odf-fiber-terminationbox-odf-4-ports-24-36-ports-60312996282.html (accessed Nov. 12, 2021).
- [13] POWEST, "MANUAL DE USUARIO On-Line UPS," p. 44.
- [14] G. R. Solano Sánchez and D. S. Zhagñay Castro, Diseño, implementación y prueba de una red de fibra óptica para el laboratorio de telecomunicaciones de la Universidad Politécnica Salesiana. 2021.
- [15] N. M. Z. Pastor, "Análisis de la saturación de los puertos de la red GPON de la compañía CNT ubicada en la parroquia BARREIRO VIEJO," vol. 23, no. 3, p. 2019, 2019, [Online]. Available: cholar.google.es/scholar?hl=es&as\_sdt=0%2C5&q=Funcionalidad+Familiar+ en+Alumnos+de+1°+y+2°+grado+de+secundaria+de+la+institución+educativ a+parroquial+"Pequeña+Belén"+en+la+comunidad+de+Peralvillo%2C+ubica da+en+el+distrito+de+Chancay+-+periodo+2018&btnG=.

- [16] P. W. Valverde Cruz, "Guía Digital para el análisis y resolución de fallas en la Operación & Mantenimiento de una Red GPON desde la NAP hasta el cliente, para los ISPs.," 2018.
- [17] R. D. Agila, "Diseño De Una Red Gpon Para El Barrio 'El Paraíso De Jipiro' Del Cantón Loja, Provincia De Loja, Usando Un Armario F01S300," *J. Chem. Inf. Model.*, vol. 53, no. 9, pp. 1–78, 2019.
- [18] R. Novoa *et al.*, "Diseño de una Red Óptica Pasiva de Acceso para una urbanización ubicada en la vía Samborondón," *Artículo de Tesis de Grado*, pp. 1–5, 2011.
- [19] J. I. Logroño Gómes, "INTEGRACIÓN DE LAS REDES ÓPTICAS PASIVAS ETHERNET EPON/GPON CON LA TECNOLOGÍA WiMAX," 2008.
- [20] F. Orozco Santos, "Configuración de servicios en entornos GPON," Sempere Payá, Víctor Miguel, pp. 1–63, 2019.
- [21] Telecommunication International Union, "ITU-T G.7041/Y.1303 Series G: Transmission Systems And Media, Digital Systems And Networks.," 2016.
- [22] J. Cando Mera, "Sistema De Gestión De Servicios De Internet De La RED De Acceso Fijo De CNT EP del Cantón Ambato.," 2021.
- [23] P. Kourtessis, W. Lim, N. Merayo, Y. M. Yang, and J. M. Senior, "Efficient T-CONT-Agnostic Bandwidth and Wavelength Allocation for NG-PON2," J. Opt. Commun. Netw., vol. 11, no. 7, pp. 383–396, 2019, doi: 10.1364/JOCN.11.000383.
- [24] K. Triningsih, E. S. Sugesti, and H. S. Naning, "Multipartition DBA method on GPON," 2017 IEEE 13th Malaysia Int. Conf. Commun. MICC 2017, vol. 2017-Novem, no. Micc, pp. 203–206, 2018, doi: 10.1109/MICC.2017.8311759.
- [25] J. C. Copa Merlo, "DISEÑO DE UNA RED GPON PARA LOS ROSALES DE ACHUMANI DEL MUNICIPIO DE LA PAZ EN BASE A LOS REQUERIMIENTOS DE ENTEL," 2016.
- [26] Lacnic, "Red de Acceso GPON Aspectos Técnicos y Despliegue IPv6 Redes 87

Masivas de Ultima Milla." p. 94, [Online]. Available: www.lacnic.net.

- [27] M. S. GOMEZ and A. P. MOREJON, "Estudio y Diseño de una Red de Acceso GPON para los servicios de telecomunicaciones triple play (Voz, Video y Datos) en el sector oriental de la ciudad de Riobamba," pp. 1–141, 2012, [Online]. Available: http://dspace.espoch.edu.ec/handle/123456789/2911.
- [28] E. Díaz Laurencio, R. Martínez Gómez, M. del R. Cruz Felipe, and P. M. Puig Diaz, "QoS en redes de área local," *Rev. Digit. Soc. la Inf.*, no. 43, pp. 1–10, 2013, [Online]. Available: http://www.sociedadelainformacion.com.
- [29] A. F. Zamora Cortázar, "Evaluación para el Control de Tráfico y QoS en el entorno de redes de datos mediante Tecnología Mikrotik," 2014, [Online]. Available: http://192.188.52.94/bitstream/3317/2816/1/T-UCSG-PRE-TEC-ITEL-72.pdf.
- [30] J. A. Álvarez Fajardo, "Diseño e implementación de experiencias de laboratorio , basadas en redes de acceso óptico GPON Informe Proyecto de Título de Ingeniero Civil Electrónico Escuela de Ingeniería Eléctrica Facultad de Ingeniería," 2018.
- [31] M. Marco, "Configuración de Servicios por un Proveedor en una maqueta Red de Acceso Óptica real."
- [32] M. Escalante, Conceptos fundamentales de MikroTik RouterOS. .

# ANEXOS